# PaperStream NX Manager 2.5

# **User's Guide**

# Contents

| Introduction                                                                             | 7  |
|------------------------------------------------------------------------------------------|----|
| Manuals                                                                                  | 7  |
| Trademarks                                                                               | 9  |
| Manufacturer                                                                             | 9  |
| Issue Date/Issuer                                                                        |    |
| Use in High-Safety Applications                                                          |    |
| Abbreviations Used in This Manual                                                        |    |
| Arrow Symbols in This Manual                                                             | 11 |
| Scroon Examples in This Manual                                                           | 11 |
|                                                                                          |    |
| Notice                                                                                   | 12 |
| Before Using NX Manager                                                                  | 13 |
| Overview                                                                                 | 12 |
|                                                                                          |    |
| Main Features                                                                            |    |
| Main Functions                                                                           | 14 |
| System Configuration                                                                     |    |
| System Requirements                                                                      | 20 |
| The Flow from the Installation to the Operations                                         | 26 |
| Installation                                                                             | 27 |
| Installing NX Manager                                                                    |    |
| Importing a Certificate (for HTTPS)                                                      | 29 |
| Changing the Firewall Settings                                                           | 30 |
| Sotting a liser in order for the Authentication Function That is lised to Establish a li |    |
| Linkage or a Web Scan Linkage, to Authenticate the User                                  |    |
| Creating a User ([Local Users and Groups] Window)                                        |    |
| Creating a User (Command Prompt)                                                         |    |
| Adding a User to the Group ([Local Users and Groups] Window)                             | 32 |
| Adding a User to the Group (Command Prompt)                                              | 33 |
| Settings                                                                                 | 34 |
|                                                                                          |    |

| Setting the Authentication Method                                                          |    |
|--------------------------------------------------------------------------------------------|----|
| Registering Users                                                                          |    |
| Registering a Scanner                                                                      | 41 |
| Importing the Information of Scanners (by Selecting [CSV file])                            | 41 |
| Importing the Information of Scanners (by Selecting [Search from the local network])       | 43 |
| Registering a Scanner                                                                      | 44 |
| Registering Scanners in One Go                                                             | 46 |
| Understanding the Flow for Setting a Job                                                   | 47 |
| Setting Jobs                                                                               |    |
| Creating a New Job                                                                         | 49 |
| Cloning a Job                                                                              | 51 |
| Editing a Job                                                                              | 53 |
| Deleting a Job                                                                             | 55 |
| Filtering Jobs                                                                             | 56 |
| Setting Job Groups                                                                         |    |
| Creating a New Job Group (When the Authentication Method is [None] or [Job group code])    | 57 |
| Creating a New Job Group (When the Authentication Method is [Username/Password], [NFC], or |    |
| [Username/Password or NFC])                                                                | 64 |
| Creating a New Job Group (When the Authentication Method is [Scanner])                     | 72 |
| Cloning a Job Group                                                                        | 80 |
| Editing a Job Group                                                                        | 82 |
| Deleting a Job Group                                                                       | 83 |
| Registering a Smart Card                                                                   | 84 |
| erations                                                                                   | 86 |

| Processing a Job with the Scanner              | 86 |
|------------------------------------------------|----|
| Managing Scanners                              | 88 |
| Checking Scanners                              |    |
| Deleting a Scanner                             |    |
| Removing Scanners in One Go                    |    |
| Filtering Scanners                             |    |
| Replacing a Scanner                            |    |
| Managing Users                                 | 91 |
| Checking Users                                 | 91 |
| Filtering Users                                | 91 |
| Deleting Users                                 |    |
| Deleting a User's Smart Card                   |    |
| Deleting Users or Users' Smart Cards in One Go |    |
| Updating Users (Active Directory)              | 95 |

| Managing Profiles                                              | 96  |
|----------------------------------------------------------------|-----|
| Checking Profiles                                              | 96  |
| Importing Profiles                                             | 97  |
| Deleting Profiles                                              | 98  |
| Filtering Profiles                                             | 99  |
| Checking Statuses                                              | 100 |
| Monitoring Scanning Statuses                                   |     |
| Checking Scanning Statuses                                     | 101 |
| Exporting Scanning Statuses to a File                          | 102 |
| Changing the Scanning Status from [Error] to [Error (Checked)] | 103 |
| Filtering Scanning Statuses                                    | 104 |
| Retrying a Batch                                               | 105 |
| Deleting a Batch                                               | 106 |
| Managing Event Logs                                            |     |
| Checking Event Logs                                            | 107 |
| Exporting Event Logs to a File                                 |     |
| Clearing Event Logs                                            | 109 |
| Changing the Event Log Type from [Error] to [Error (Checked)]  | 110 |
| Filtering Event Logs                                           | 111 |
| Changing the Password for Logging in to NX Manager             | 112 |

# Maintenance

## 114

| Backing Up and Restoring the Data Related to NX Manager                        | 114 |
|--------------------------------------------------------------------------------|-----|
| Backing Up the Data Related to NX Manager                                      | 114 |
| Restoring the Data Related to NX Manager                                       | 115 |
| Backing Up and Restoring the Data Related to NX Manager Database               | 115 |
| Backing Up the Data Related to NX Manager Database                             | 115 |
| Restoring the Data Related to NX Manager Database                              | 116 |
| Backing Up and Restoring the Data Related to NX Manager Database (Simple Tool) | 116 |
| Backing Up the Data Related to NX Manager Database (Simple Tool)               | 117 |
| Restoring the Data Related to NX Manager Database (Simple Tool)                | 117 |
| Obtaining the Maintenance Information on NX Manager                            | 118 |
| Windows                                                                        | 120 |

| Login Window                                                     | 120 |
|------------------------------------------------------------------|-----|
| Common Items in the NX Manager Administrator Window (on the Web) | 120 |
| [Change password] Window                                         | 121 |

| Scanner                                                                                  | 121 |
|------------------------------------------------------------------------------------------|-----|
| [Scanner List] Window                                                                    | 121 |
| [Import scanner information] Window                                                      | 124 |
| [Register scanner] Window                                                                | 125 |
| Authentication                                                                           | 126 |
| [Authentication list] Window                                                             | 126 |
| [Create a new authentication (1/2)] Window                                               | 127 |
| [Create a new authentication (2/2)] Window                                               | 131 |
| Window for Selecting Scanners to Be Correlated to the Authentication Method You Have Set | 132 |
| [Edit the authentication] Window                                                         | 133 |
| [Browse authentication methods] Window                                                   | 137 |
| [Active Directory Connection Test] Window/[Active Directory connection] Window           | 140 |
| Job                                                                                      | 140 |
| [Job list] Window                                                                        | 140 |
| [Create New Job] Window/[Edit Job] Window                                                | 141 |
| [Counter Options] Window                                                                 | 169 |
| Job Group                                                                                | 170 |
| [Job Group List] Window                                                                  | 170 |
| [New Job Group (1/2)] Window/[New Job Group (1/3)] Window                                | 171 |
| [New Job Group (2/2)] Window/[New Job Group (2/3)] Window                                | 172 |
| [New Job Group (3/3)] Window                                                             | 175 |
| [Clone Job Group] Window/[Edit Job Group] Window                                         | 177 |
| [Edit Level] Window                                                                      | 180 |
| [Browse job groups] Window                                                               | 180 |
| Window for Adding a Job to a Job Group                                                   | 182 |
| Window for Adding a User to a Job Group                                                  | 182 |
| Window for Adding a Scanner to a Job Group                                               | 184 |
| User                                                                                     | 184 |
| [User List] Window                                                                       | 184 |
| Window for Adding Users to NX Manager                                                    | 187 |
| [Profile List] Window                                                                    | 188 |
| [Status] Window                                                                          | 190 |
| Batch Log                                                                                | 191 |
| <br>[Batch Log List] Window                                                              | 191 |
| [Batch Log Details] Window                                                               | 195 |
| Event Log                                                                                | 196 |
| <br>[Event Log List] Window                                                              | 196 |
| [Event Log Details] Window                                                               | 197 |
| [Settings] Window                                                                        | 199 |

| [Connector Settings] Window | 204 |
|-----------------------------|-----|
| [Information] Window        | 204 |

Appendix

# 206

| Message List                                                                              | 206 |
|-------------------------------------------------------------------------------------------|-----|
| Messages in Batch Logs Displayed in the NX Manager Administrator Window (on the Web)      | 206 |
| Messages in Event Logs Displayed in the NX Manager Administrator Window (on the Web)      | 209 |
| Messages from Commands for Backing up and Restoring the Data Related to NX Manager        | 217 |
| Messages from Commands for Backing up and Restoring the Data Related to NX Manager        |     |
| Database                                                                                  | 221 |
| Messages in Event Logs for Windows Server                                                 | 224 |
| Specifications of Jobs/Job Groups                                                         | 227 |
| Specifications of the Index File                                                          | 228 |
| Operation Specifications of a PaperStream IP Driver Profile                               | 232 |
| Specifications of the Image File                                                          | 235 |
| Specifications of Barcodes                                                                | 236 |
| Specifications of an Error Notification e-Mail                                            | 240 |
| Specifications of a Batch Log Notification e-Mail                                         | 241 |
| Migrating NX Manager                                                                      | 242 |
| Upgrading NX Manager                                                                      | 242 |
| Uninstalling NX Manager                                                                   | 243 |
| Using a Scanner by Connecting It to a Computer Temporarily                                | 244 |
| To Connect a Scanner to a Computer (via USB Connection) [fi-8190/fi-8290/fi-8170/fi-8270] | 244 |
| To Connect a Scanner to a Computer (via USB Connection) [fi-8150/fi-8250]                 | 244 |

# Introduction

Thank you for purchasing PaperStream NX Manager.

This manual explains about the overview, installation, settings, operations, maintenance, windows, and troubleshooting for this product.

The contents of this manual are subject to change as this product is upgraded.

The latest PaperStream NX Manager User's Guide can be downloaded from the following website.

You need to have access to the Internet to download the manual.

https://www.pfu.ricoh.com/global/scanners/fi/support/manuals/

## Manuals

The following manuals are included for this product. Read them as needed.

| Manual                                                          | Description                                                                                                    |
|-----------------------------------------------------------------|----------------------------------------------------------------------------------------------------|
| PaperStream NX Manager User's<br>Guide (this manual) (HTML/PDF) | Describes an overview of this product as well as detailed<br>information on how to install, set, operate, and maintain<br>this product, and also describes items displayed in the<br>windows.<br>The latest PaperStream NX Manager User's Guide can be<br>downloaded from the following website.<br>You need to have access to the Internet to download the<br>manual.<br>https://www.pfu.ricoh.com/global/scanners/fi/support/<br>manuals/              |
| PaperStream NX Manager Web Scan<br>User's Guide (HTML/PDF)      | Describes an overview of PaperStream NX Manager Web<br>Scan for this product, how to use the application, and<br>describes items displayed in the windows.<br>The latest PaperStream NX Manager Web Scan User's<br>Guide can be downloaded from the following website.<br>You need to have access to the Internet to download the<br>manual.<br>https://www.pfu.ricoh.com/global/scanners/fi/support/<br>manuals/                                        |
| PaperStream NX Manager SDK<br>Reference Guide (PDF)             | Describes an overview of SDK for this product and<br>describes its development environment, system design,<br>usage, API reference, and troubleshooting.<br>For details about how to obtain the PaperStream NX<br>Manager SDK Reference Guide, contact the distributor/<br>dealer where you purchased your scanner. Refer to the<br>contact information in the Contact List if supplied with<br>this product, or refer to the contact information in the |

| Manual | Description                                              |  |
|--------|----------------------------------------------------------|--|
|        | Contact for Inquiries section if provided in Safety      |  |
|        | Precautions supplied with this product, and then make an |  |
|        | inquiry.                                                 |  |

Refer to the following manuals according to the functions and the scanning methods.

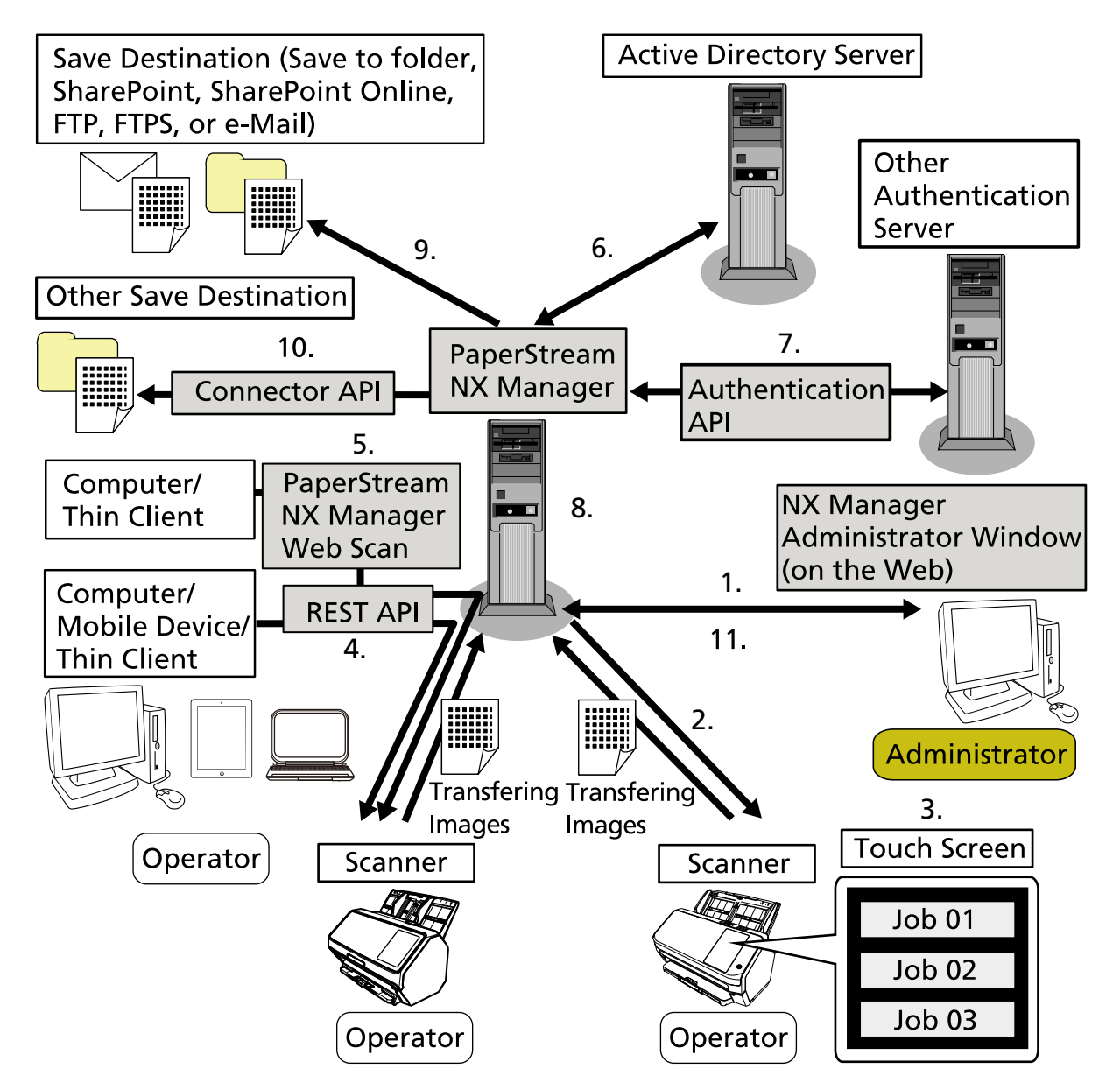

| Functions and Scanning Methods                                                                                                    | Reference Manual              |
|----------------------------------------------------------------------------------------------------|-------------------------------|
| 1. Job function (Setting jobs)                                                                                                    | PaperStream NX Manager User's |
| 2. Job function (Distributing jobs)                                                                                                    | Guide                         |
| 3. Scanning documents from the touch screen or operator<br>panel of the scanner (Scan from the Touch Screen or<br>Operator Panel) (No computer required) |                               |

| Functions and Scanning Methods                                                                                      | Reference Manual                                |  |
|----------------------------------------------------------------------------------------------------|-------------------------------------------------|--|
| 4. Scanning documents from computers, mobile devices or thin clients (Scan from Apps) (via a REST API linkage) (*1) | PaperStream NX Manager SDK<br>Reference Guide   |  |
| 5. Scanning documents from computers or thin clients (Scan from Apps) (via a PaperStream NX Manager Web Scan        | PaperStream NX Manager Web<br>Scan User's Guide |  |
| linkage) (*2)                                                                                                    | PaperStream NX Manager SDK<br>Reference Guide   |  |
| 6. User authentication function (via an Active Directory linkage)                                                   | PaperStream NX Manager User's<br>Guide          |  |
| 7. User authentication function (via an Authentication API linkage)                                                 | PaperStream NX Manager SDK<br>Reference Guide   |  |
| 8. Image processing function                                                                                        | PaperStream NX Manager User's                   |  |
| 9. Release function (via a standard connector linkage)                                                              | Guide                                           |  |
| 10. Release function (via a Connector API linkage)                                                                  | PaperStream NX Manager SDK<br>Reference Guide   |  |
| 11. Scanning status monitoring function                                                                             | PaperStream NX Manager User's<br>Guide          |  |

\*1:For a REST API linkage, users can scan documents from computers, mobile devices, or thin clients by creating a user application with a REST API.

\*2:For a PaperStream NX Manager Web Scan linkage, users can scan documents from computers, mobile devices, or thin clients without the need of creating a user application.

# Trademarks

Google and Google Chrome are trademarks or registered trademarks of Google LLC. PaperStream is a registered trademark of PFU Limited in Japan.

QR Code is a registered trademark of DENSO WAVE INCORPORATED in JAPAN and other countries. Other company names and product names are the registered trademarks or trademarks of the respective companies.

# Manufacturer

**PFU Limited** 

YOKOHAMA i-MARK PLACE, 4-5 Minatomirai 4-chome, Nishi-ku, Yokohama-shi, Kanagawa 220-8567 Japan.

## **Issue Date/Issuer**

Issue date: November 2024 Issued by: PFU Limited © PFU Limited 2018-2024

# **Use in High-Safety Applications**

This product has been designed and manufactured on the assumption that it will be used in office, personal, domestic, regular industrial, and general-purpose applications. It has not been designed and manufactured for use in applications (simply called "high-safety applications" from here on) that directly involve danger to life and health when a high degree of safety is required, for example, in the control of nuclear reactions at nuclear power facilities, automatic flight control of aircraft, air traffic control, operation control in mass-transport systems, medical equipment for sustaining life, and missile firing control in weapons systems, and when provisionally the safety in question is not ensured. The user should use this product with adopting measures for ensuring safety in such high-safety applications. PFU Limited assumes no liability whatsoever for damages arising from use of this product by the user in high-safety applications, and for any claims or compensation for damages by the user or a third party.

# **Abbreviations Used in This Manual**

| Name                                               | Indication                    |
|----------------------------------------------------|-------------------------------|
| Windows <sup>®</sup> 10 Home (32-bit/64-bit)       | Windows 10 (*1)               |
| Windows <sup>®</sup> 10 Pro (32-bit/64-bit)        |                               |
| Windows <sup>®</sup> 10 Enterprise (32-bit/64-bit) |                               |
| Windows <sup>®</sup> 10 Education (32-bit/64-bit)  |                               |
| Windows Server <sup>®</sup> 2016 Standard (64-bit) | Windows Server 2016 (*1) (*2) |
| Windows Server <sup>®</sup> 2019 Standard (64-bit) | Windows Server 2019 (*1) (*2) |
| Windows Server <sup>®</sup> 2022 Standard (64-bit) | Windows Server 2022 (*1) (*2) |
| Windows Server <sup>®</sup> 2025 Standard (64-bit) | Windows Server 2025 (*1) (*2) |
| Windows <sup>®</sup> 11 Home (64-bit)              | Windows 11 (*1)               |
| Windows <sup>®</sup> 11 Pro (64-bit)               |                               |
| Windows <sup>®</sup> 11 Enterprise (64-bit)        |                               |
| Windows <sup>®</sup> 11 Education (64-bit)         |                               |
| PaperStream IP (TWAIN)                             | PaperStream IP driver         |

The following abbreviations are used in this manual.

| Name                                                                         | Indication             |
|------------------------------------------------------------------------------|------------------------|
| PaperStream IP (TWAIN x64)                                                   |                        |
| Microsoft <sup>®</sup> SharePoint <sup>®</sup> Server 2016                   | SharePoint Server (*3) |
| Microsoft <sup>®</sup> SharePoint <sup>®</sup> Server 2019                   |                        |
| Microsoft <sup>®</sup> SharePoint <sup>®</sup> Online                        | SharePoint Online (*3) |
| Microsoft <sup>®</sup> .NET Framework                                        | .NET Framework         |
| Microsoft <sup>®</sup> Internet Information Services                         | IIS                    |
| Microsoft <sup>®</sup> SQL Server <sup>®</sup> 2017 Express Edition (64-bit) | SQL Server (*4)        |
| Microsoft <sup>®</sup> SQL Server <sup>®</sup> 2019 Express Edition (64-bit) |                        |
| Microsoft <sup>®</sup> SQL Server <sup>®</sup> 2022 Express Edition (64-bit) |                        |
| Active Directory <sup>™</sup>                                                | Active Directory       |
| Google Chrome <sup>™</sup>                                                   | Google Chrome          |
| PaperStream NX Manager                                                       | NX Manager             |
| PaperStream NX Manager Database                                              | NX Manager Database    |
| PaperStream NX Manager Web Scan                                              | Web Scan               |

- \*1:Where there is no distinction between the different versions of the above operating system, the general term "Windows" is used.
- \*2:Where there is no distinction among Windows Server 2016, Windows Server 2019, Windows Server 2022, and Windows Server 2025, the general term "Windows Server" is used.
- \*3:Where there is no distinction between SharePoint Server and SharePoint Online, the general term "SharePoint" is used.
- \*4:Where there is no distinction among editions, the general term "SQL Server" is used.

# **Arrow Symbols in This Manual**

Right-arrow symbols ( $\rightarrow$ ) are used to separate icons or menu options which should be selected in succession.

**Example:**Right-click the Start screen, and select [All apps] on the app bar  $\rightarrow$  [Control Panel] under [Windows System].

### Screen Examples in This Manual

Microsoft product screenshots are reprinted with permission from Microsoft Corporation. The screen examples in this manual are subject to change without notice in the interest of product development. If the actual displayed screen differs from the screen examples in this manual, operate by following the actual displayed screen while referring to the user's manual of the scanner application that you are using.

The screenshots used in this manual are of Windows 10. The actual windows and operations may differ depending on the operating system. Also note that the screens and operations may differ from this manual after the scanner application software is updated. In that case, refer to the manual provided upon updating the software.

# Notice

- The contents of this manual are subject to change without notice.
- PFU Limited assumes no liability for incidental or consequential damages arising from the use of this product, and any claims by a third party.
- Copying of the contents of this manual, in whole or in part, as well as the scanner applications is prohibited under the copyright law.

# **Before Using NX Manager**

This section explains about things you need to know before using NX Manager such as the overview, main features, and main functions of NX Manager.

# Overview

NX Manager is an application that allows each operator to use a scanner by itself for scanning with its own customized scanning menus by registering our scanners on NX Manager.

For the models of our scanners that can be registered to be managed on NX Manager, refer to the NX Manager readme (\*1).

The figure below shows an overview on the Active Directory method for authenticating a user with a user name and password as an example.

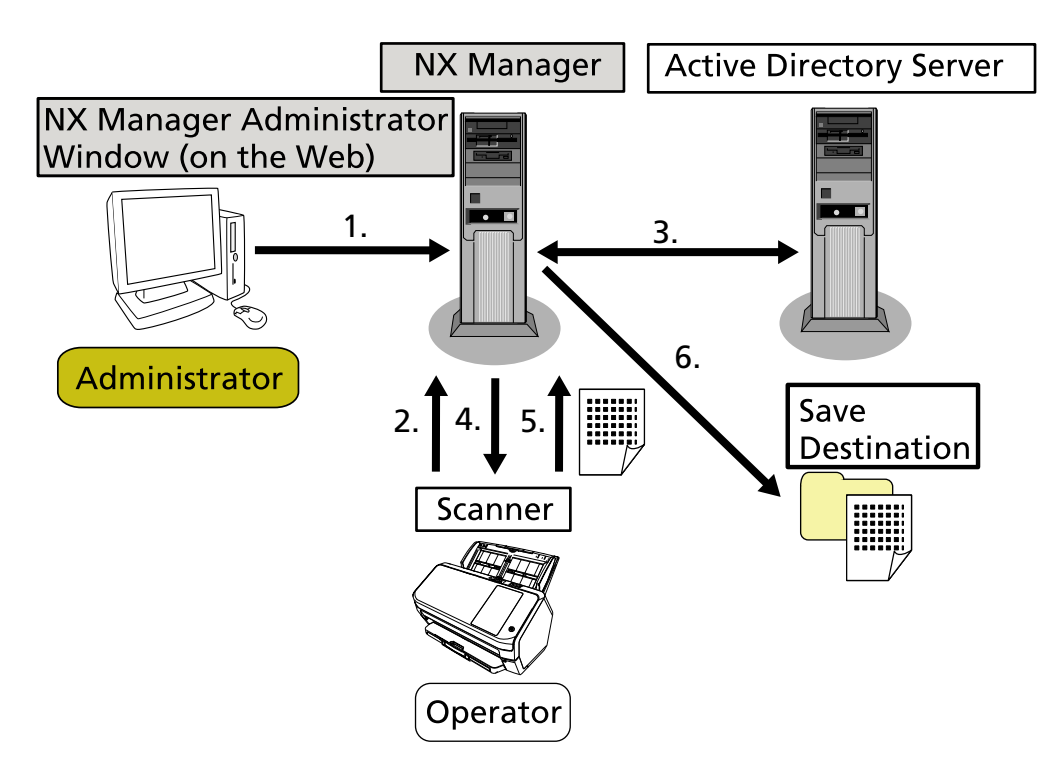

- **1** The administrator configures customized scan settings for each user in the NX Manager administrator window (on the web).
- 2 An operator logs in to the scanner (the user information is sent to NX Manager).
- **3** NX Manager uses the received user information to authenticate the user with the Active Directory server.
- **4** NX Manager distributes the customized scan settings for the user to the scanner. The customized scanning menus for the user are displayed on the scanner.
- **5** The operator performs a scan by following the displayed scanning menu (images are sent to NX Manager).

**6** NX Manager saves the images in a save destination.

\*1:You can find the NX Manager readme on the website where NX Manager can be downloaded.

## **Main Features**

The following shows the main features of NX Manager.

#### • Custom scans for each operator

The displayed scanning menus are customized according to the operator. Operators simply follow the displayed scanning menu to perform a regular scan with ease.

#### • Choices of save destinations for images in accordance with your environment

Images can be saved in a save destination such as a folder or SharePoint. You can select a save destination in accordance with your environment.

#### • Scanning status monitoring

You can monitor the processing status for images on NX Manager. In addition, the records of processing results can be managed on NX Manager.

#### • NX Manager error notifications via e-mail

An administrator can be notified of errors that occur in NX Manager (batch logs and event logs) via e-mail.

By checking e-mail notifications, an administrator can quickly troubleshoot errors that occur in NX Manager .

This feature using e-mail notifications is easy to be adopted because it uses an existing e-mail system.

#### • Central operation for multiple scanners

Multiple scanners can be operated centrally.

The customized scan settings for the operator can be distributed to scanners that are placed in various locations.

Images transferred from each scanner can be processed on NX Manager and saved in save destinations in accordance with the environment of the operator.

You can monitor the processing status for images on NX Manager.

## Main Functions

The following shows the main functions of NX Manager.

#### • User authentication function

This function identifies the user who uses the scanner. Some authentication methods require an authentication server. A standard feature of NX Manager allows the Active Directory server to be used for Active Directory linkage.

To use an authentication server that is not used as a standard feature of NX Manager, Authentication API linkage is required.

The following shows the authentication methods and the required linkages.

| Authentication<br>Method     | Description                                                         | Active Directory<br>Linkage | Authentication<br>API Linkage |
|------------------------------|---------------------------------------------------------------------|-----------------------------|-------------------------------|
| None                         | No authentication required for using the scanner.                   |                             |                               |
| Job group code               | This method authenticates a user with a job group code.             |                             |                               |
| Username/<br>Password        | This method authenticates a user with a user name and password.     | 0                           | <b>○(*3)</b>                  |
| NFC                          | This method authenticates a user with a smart card (*1).            | ः(*2)                       | <b>○(*3)</b>                  |
| Username/<br>Password or NFC | This method authenticates a user with one of the following.         | ः(*2)                       | <b>○(*3)</b>                  |
|                              | <ul> <li>User name and password</li> <li>Smart card (*1)</li> </ul> |                             |                               |
| Scanner                      | This method authenticates a user using a specific scanner.          |                             |                               |

•: Required

—:Not required

- \*1:A smart card is required for the NFC authentication. A smartphone cannot be used for the authentication. The NFC authentication supports Type-A [MIFARE], Type-B, and FeliCa. However, encrypted block data cannot be used for the authentication with Type-A/FeliCa.
- \*2:Type-A [MIFARE] and FeliCa are supported. Type-B is not supported.
- **\*3:**Development using PaperStream NX Manager SDK is required.

For details about a linkage using an Authentication API, refer to PaperStream NX Manager SDK Reference Guide.

An authentication method can be set for each scanner.

Even if different types of scanners are used, an authentication method can be set for each scanner. For details about the authentication methods available for each scanner, refer to "Scanner (page 23)".

#### Job function

This function allows the scan settings to be customized for each operator and be distributed to the scanner.

The customized scan settings are called a "job".

Multiple jobs can be grouped into one job group.

When the authentication method is [Job group code], setting a job group to a job group code links the job group with the job group code, and the jobs specific to the job group code are distributed to the scanner.

When the authentication method is [Username/Password], [NFC], or [Username/Password or NFC], adding a user to a job group links the job group with the user, and the jobs specific to the user are distributed to the scanner.

When the authentication method is [Scanner], adding a scanner to a job group links the job group with the scanner, and the jobs specific to the scanner are distributed to the scanner.

Authentication **Operations on the Scanner** Linkage of a Method Job Group None None Jobs are displayed when you turn on the scanner. Job group code Job group Entering a job group code on the touch screen or operator code panel of the scanner displays jobs corresponding to the job group code. Username/Password User (\*1) Entering a user name and a password on the touch screen of the scanner displays jobs corresponding to the user. NFC User (\*1) Authenticating a user by holding a smart card over the contactless smart card reader displays jobs corresponding to the user who is authenticated with the smart card. Username/Password User (\*1) Authenticating a user with one of the following displays or NFC jobs corresponding to the authenticated user. User name and password • Smart card Scanner Scanner Turning on the scanner displays jobs corresponding to the scanner.

The linkage of a job group differs as follows depending on the authentication method.

\*1:Via Active Directory linkage, a user group registered on the authentication server can also be correlated with a job group.

Levels can be created in a job group to sort and organize jobs in the job group. For details about specifications such as the number of jobs and job groups which can be created, refer to Specifications of Jobs/Job Groups (page 227).

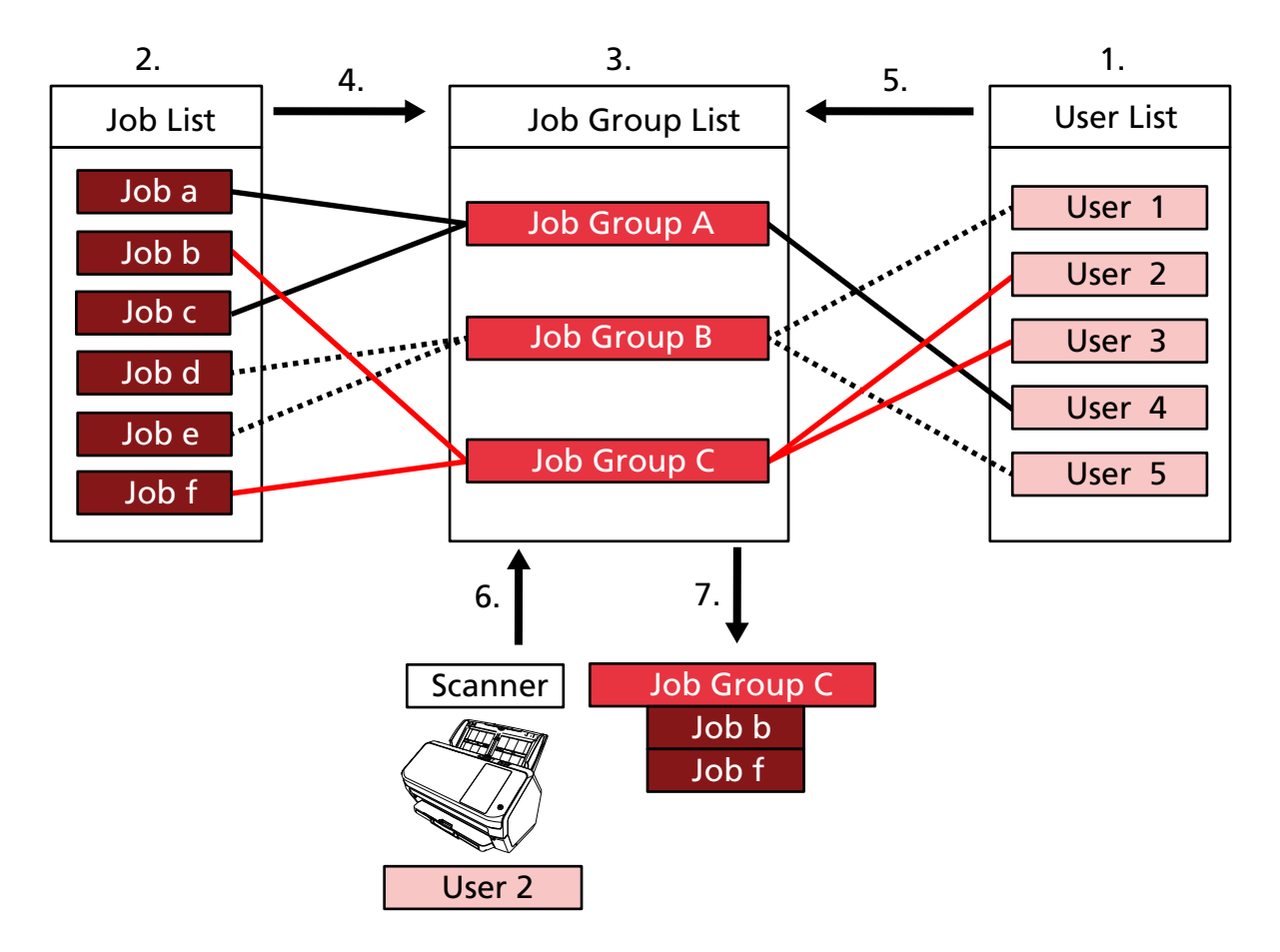

The following shows the relationship diagram for jobs, job groups, and users.

- 1 Select [Username/Password], [NFC], or [Username/Password or NFC] for the authentication method.
- 2 Create jobs.
- **3** Create a job group.
- 4 Set the jobs in the job group.
- **5** Add a user to the job group.
- 6 Log into the scanner (the user information is sent).
- 7 Jobs corresponding to the user are distributed to the scanner. Jobs corresponding to the user are displayed on the scanner.

In the above relationship diagram for jobs, job groups, and users, when User 2 logs into the scanner, jobs corresponding to User 2 are distributed. In other words, Job group C, which Job b and Job f are set in, is distributed to the scanner.

On the scanner, jobs corresponding to User 2 are displayed. In other words, Job group C, which Job b and Job f are set in, is displayed.

The authentication methods available vary depending on the scanner model.

For details about the authentication methods available for each scanner, refer to "Scanner (page 23)".

#### • Image processing function

This function processes images according to the PaperStream IP driver profile. For details about the operation specifications of a PaperStream IP driver profile, refer to Operation Specifications of a PaperStream IP Driver Profile (page 232).

#### Release function

This function saves images in save destinations.

As a standard feature of NX Manager, you can save images to the following save destinations: Save to folder, SharePoint, SharePoint Online, FTP, FTPS, or e-Mail. When [e-Mail] is selected for [Save Destination], images can be sent by e-mail as an attachment.

To save images to a location that is not a standard save destination, a linkage via a Connector API is required. You can save images to save destinations such as ECM (Enterprise Contents Management).

For details about a linkage using a Connector API, refer to PaperStream NX Manager SDK Reference Guide.

Meta information of an image can be generated as an index file to save the image with the information.

For details about the specifications of the index file, refer to Specifications of the Index File (page 228).

#### • Scanning status monitoring function

This function monitors the processing status of images on NX Manager and retries image processing and image saving to the save destination.

You can monitor the scanning status in the [Batch Log List] window that is displayed by clicking [Batch Log] in the left menu in the NX Manager administrator window (on the web). In addition, the records of processing results can be managed on NX Manager, and an administrator can be notified of errors that occur on NX Manager via e-mail.

# **System Configuration**

This section explains about the system configuration of NX Manager.

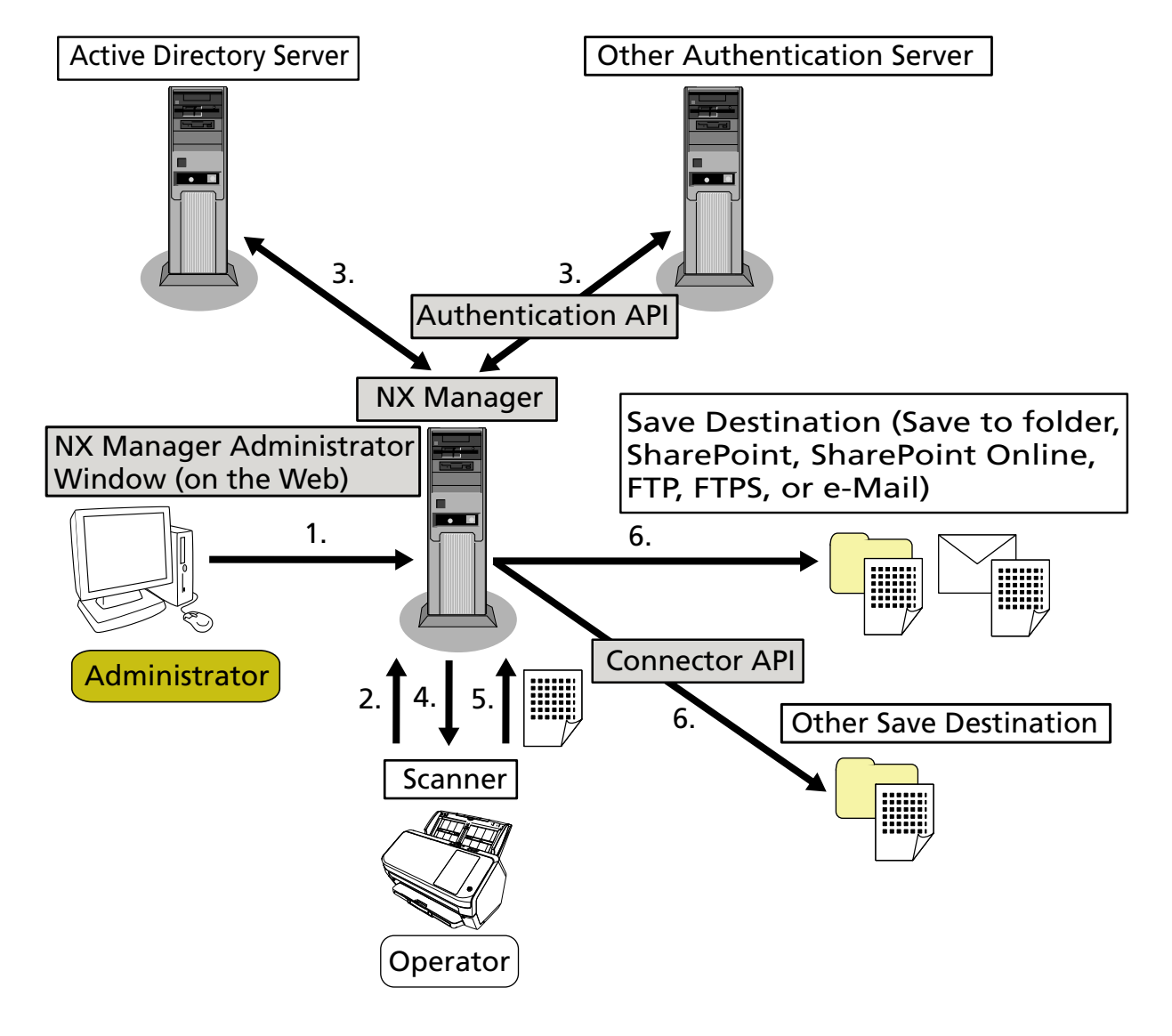

The following is the configuration diagram.

- 1 Configure the settings for the authentication method and jobs.
- 2 Log into the scanner (the user information is sent).
- **3** The user is authenticated to use the scanner.
- 4 Jobs are distributed.
- 5 The images are transferred.
- 6 The images are saved.

The components of the above configuration diagram are described below:

• NX Manager

This is an application that authenticates users to use scanners, performs the configuration/ management/distribution of jobs, and saves images.

• NX Manager Administrator Window (on the Web)

This window is used to configure the preferences setting, authentication method setting, and job setting for NX Manager.

The processing status of the images on NX Manager can also be checked in this window.

• Scanner

This is our scanner that can be registered to be managed on NX Manager. Performs customized scans for each operator and transfers the images to NX Manager.

• Active Directory Server

The linkage with this authentication server is a standard feature of NX Manager. The Active Directory linkage uses the user information that is sent from the scanner to NX Manager to authenticate the user to use the scanner.

• Other Authentication Server

This is an authentication server that is not used as a standard feature of NX Manager.

A linkage via an Authentication API is required.

A linkage via an Authentication API uses the user information that is sent from the scanner to NX Manager to authenticate the user to use the scanner.

Authentication API

This is an API (Application Programming Interface) that is used to establish a link with other authentication server.

For details, refer to PaperStream NX Manager SDK Reference Guide.

- Save Destination (Save to folder, SharePoint, SharePoint Online, FTP, FTPS, or e-Mail)
   Save destination for images that can be used with the standard feature of NX Manager.
   When [e-Mail] is selected for [Save Destination], images can be sent by e-mail as an attachment.
- Other Save Destination

Save destination that cannot be used with a standard feature of NX Manager.

Other than the save destination that can be used with the standard feature of NX Manager, images can be saved in a save destination via a Connector API linkage.

For example, you can save images to save destinations such as ECM (Enterprise Contents Management).

Connector API

This is an API (Application Programming Interface) that is used to establish a link with other save destinations.

For details, refer to PaperStream NX Manager SDK Reference Guide.

Administrator

This is a user who uses NX manager through the NX Manager administrator window (on the web).

Operator

This is a user who performs a scan by using the scanner.

## System Requirements

The following shows the system requirements of NX Manager.

#### • Software

- Operating system (\*1)
  - Windows Server 2016
  - Windows Server 2019
  - Windows Server 2022
  - Windows Server 2025
- .NET Framework 4.7.2 or later
- IIS 8.0 or later
- SQL Server (\*2)
  - Microsoft<sup>®</sup> SQL Server<sup>®</sup> 2017 Express Edition (64-bit)
  - Microsoft<sup>®</sup> SQL Server<sup>®</sup> 2019 Express Edition (64-bit)
  - Microsoft<sup>®</sup> SQL Server<sup>®</sup> 2022 Express Edition (64-bit)
- Browser
  - Google Chrome 87.0 or later
  - Microsoft Edge 87.0 or later

#### ATTENTION

Configure your browser as follows:

- Cookie is enabled
- JavaScript is enabled
- \*1:To use NX Manager on Windows, you need to purchase a CAL (Client Access License). A Client Access License is required for each scanner that is connected to NX Manager, or for each user who uses a scanner that is connected to NX Manager. For details about Client Access Licenses, contact Microsoft.
- \*2:When installing NX Manager, you can select whether to install SQL Server or to use existing SQL Server.

If you select to install SQL Server, Microsoft<sup>®</sup> SQL Server<sup>®</sup> 2017 Express Edition (64-bit) is installed.

#### Hardware

The recommended values for hardware requirements are as follows:

| CPU        | 3.5 GHz quad-core processor or higher |
|------------|---------------------------------------|
| Memory     | 16 GB or more                         |
| Disk space | 120 GB or more of free disk space     |

#### ATTENTION

• Having a computer only for NX Manager is recommended.

When using NX Manager together with another server function such as the following, design the system paying attention to the load on the computer.

- Database of products other than NX Manager
- Authentication server such as Active Directory

For details, contact the distributor/dealer where you purchased your scanner. Refer to the contact information in the Contact List if supplied with this product, or refer to the contact information in the Contact for Inquiries section if provided in Safety Precautions supplied with this product, and then make an inquiry.

• NX Manager, PaperStream Central Admin, and Scanner Central Admin can be installed on the same computer.

• Network conditions

- HTTP/HTTPS communication from the scanner to NX Manager is possible.
- IPv4 is used (IPv6 is not supported).

#### ATTENTION

Configure the settings for the communication protocol settings on the scanner so that they are the same as the settings for the communication protocol configured in NX Manager.

#### • A list of port numbers to be used

| Function                    | From/To                                                  | Port Number                                             | Protocol<br>Number  |
|-----------------------------|----------------------------------------------------------|---------------------------------------------------------|---------------------|
| Scanner<br>connection       | Scanner $ ightarrow$ NX Manager                          | 20447 (HTTP/HTTPS) (*1)                                 | 6 (TCP)             |
| Browser<br>connection       | Browser $\rightarrow$ NX Manager                         | 10447 (HTTP/HTTPS) (*1)                                 | 6 (TCP)             |
| REST API linkage            | User application for a REST API $\rightarrow$ NX Manager | 30447 (HTTP/HTTPS) (*1)                                 | 6 (TCP)             |
| Web Scan linkage            | Web Scan $\rightarrow$ NX Manager                        | 40447 (HTTP/HTTPS) (*1)                                 | 6 (TCP)             |
| Active Directory<br>linkage | NX Manager $\rightarrow$ Active Directory server         | 3268 (Active Directory Global<br>Catalog) (*1)          | 6 (TCP)             |
|                             |                                                          | 3269 (Active Directory Global<br>Catalog over SSL) (*1) | 6 (TCP)             |
| Save to folder              | NX Manager $\rightarrow$ Folder                          | 137, 138, 139, 445 (SMB)                                | 6 (TCP)<br>17 (UDP) |

| Function             | From/To                                    | Port Number                                | Protocol<br>Number |
|----------------------|--------------------------------------------|--------------------------------------------|--------------------|
| SharePoint           | NX Manager $\rightarrow$ SharePoint Server | 80 (HTTP) (*1)/443 (HTTPS)<br>(*1)         | 6 (TCP)            |
| SharePoint<br>Online | NX Manager $\rightarrow$ SharePoint Online | 443 (HTTPS) (*1)                           | 6 (TCP)            |
| FTP                  | NX Manager $\rightarrow$ FTP server        | 20, 21 (FTP) (*1)                          | 6 (TCP)            |
| FTPS                 | NX Manager $\rightarrow$ FTPS server       | 989, 990 (FTPS) (*1)                       | 6 (TCP)            |
| e-Mail               | NX Manager $\rightarrow$ SMTP server       | 25 (SMTP)/465 (SSL)/587<br>(STARTTLS) (*1) | 6 (TCP)            |

\*1:This can be modified.

#### ATTENTION

- It is recommended that you install NX Manager on a server that restricts access with the use of a firewall or other methods in order to protect personal information.
- It is also recommended that you use encrypted communication when managing personal information.

#### • Scanner

- fi-8040 (0F00 version or later)
- fi-8190 (0E00 version or later)
- fi-8290 (0E00 version or later)
- fi-8170 (0E00 version or later)
- fi-8270 (0E00 version or later)
- fi-8150 (0E00 version or later)
- fi-8250 (0E00 version or later)
- fi-7300NX

#### HINT

The following shows the authentication methods available for each scanner.

| Authentication Method | fi-8040   | fi-8190/<br>fi-8290/<br>fi-8170/fi-8270 | fi-8150/fi-8250 | fi-7300NX |
|-----------------------|-----------|-----------------------------------------|-----------------|-----------|
| None                  | 0         | 0                                       | 0               | 0         |
| Job group code        | 。<br>(*1) | 。<br>(*1)                               | ×               | 0         |

| Authentication Method    | fi-8040 | fi-8190/<br>fi-8290/<br>fi-8170/fi-8270 | fi-8150/fi-8250 | fi-7300NX |
|--------------------------|---------|-----------------------------------------|-----------------|-----------|
| Username/Password        | ×       | ×                                       | ×               | 0         |
| NFC                      | ×       | ×                                       | ×               | 0         |
| Username/Password or NFC | ×       | ×                                       | ×               | 0         |
| Scanner                  | 0       | 0                                       | 0               | 0         |

- •: Available
- x: Unavailable
- 1\*: Only numbers can be entered.

#### • The number of scanners that can be registered

The maximum number of scanners that can be registered in NX Manager is 1,000. The number of scanners, which is managed by NX Manager, that can perform a scan at the same time is up to 40 scanners.

#### ATTENTION

- The value that is indicated for the number of scanners that can perform a scan at the same time is for the recommended environment. This value varies depending on the actual network bandwidth, hard disk drive performance, and other factors. Evaluate the environment before use.
- No errors will occur if the number of scanners that can perform a scan at the same time is exceeded. However, the speed for transferring images created from documents that are scanned with each scanner to NX Manager will drop.

#### HINT

Scanning at the same time means to transfer the images created from documents that are scanned with each scanner to NX Manager at the same time.

#### • Managing personal information or confidential information

The following security level is recommended.

- For the NX Manager login password, use eight characters or more. In addition, the password must be a combination of two or more character types (alphabet, number, and symbol).
- Run NX Manager on the environment where data on the disk is encrypted.
- Encrypt communication (the method for opening the NX Manager administrator window (on the web) and the method for saving the images in a save destination).

Example: To encrypt the method for saving images in a save destination

- Change from [FTP] to [FTPS].
- Change the SharePoint protocol from "http" to "https".

#### HINT

It is recommended that only an encryption method with sufficient strength be used for the encrypted communication settings.

The strength required for the encryption method may differ depending on the country or region where you purchase this product. For details about secure encryption methods, refer to documents about using and setting SSL/TLS encryptions, which are provided by government committees or industry organizations.

# The Flow from the Installation to the Operations

This section explains about the flow from the installation to the operations of NX Manager. The flow from the installation to operations is as follows:

| Installation | • Installing NX Manager (page 27)                                                                                                    |
|--------------|----------------------------------------------------------------------------------------------------|
| (page 27)    | <ul> <li>Importing a Certificate (for HTTPS) (page 29)</li> </ul>                                                                                                |
|              | Changing the Firewall Settings (page 30)                                                                                                    |
|              | • Setting a User in order for the Authentication Function That Is Used to Establish a REST API Linkage or a Web Scan Linkage, to Authenticate the User (page 31) |

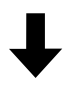

| Settings (page 34) | • Logging in to NX Manager (page 34)                            |
|--------------------|-----------------------------------------------------------------|
|                    | • Configuring the NX Manager Preferences (page 36)              |
|                    | <ul> <li>Setting the Authentication Method (page 37)</li> </ul> |
|                    | • Registering Users (page 39)                                   |
|                    | • Registering a Scanner (page 41)                               |
|                    | • Understanding the Flow for Setting a Job (page 47)            |
|                    | • Setting Jobs (page 49)                                        |
|                    | <ul> <li>Setting Job Groups (page 57)</li> </ul>                |
|                    | <ul> <li>Registering a Smart Card (page 84)</li> </ul>          |

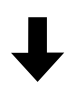

| Operations (page 86) | • Processing a Job with the Scanner (page 86)                   |
|----------------------|-----------------------------------------------------------------|
|                      | <ul> <li>Managing Scanners (page 88)</li> </ul>                 |
|                      | • Managing Users (page 91)                                      |
|                      | Managing Profiles (page 96)                                     |
|                      | Checking Statuses (page 100)                                    |
|                      | <ul> <li>Monitoring Scanning Statuses (page 101)</li> </ul>     |
|                      | Managing Event Logs (page 107)                                  |
|                      | • Changing the Password for Logging in to NX Manager (page 112) |

# Installation

This section explains about the installation of NX Manager.

# Installing NX Manager

- **1** Turn on the computer and log onto Windows Server as a user with administrator privileges.
- **2** Obtain the installer for NX Manager.

For details about how to obtain the installer for NX Manager, contact the distributor/dealer where you purchased your scanner. Refer to the contact information in the Contact List if supplied with this product, or refer to the contact information in the Contact for Inquiries section if provided in Safety Precautions supplied with this product, and then make an inquiry.

- **3** Start the installer for NX Manager.
- **4** Install the software by following the instructions displayed in the window.

#### ATTENTION

If a previous version of NX Manager or NX Manager Database has already been installed, an upgrade is performed.

Just in case, back up the data related to NX Manager and NX Manager Database beforehand. For details, refer to Backing Up and Restoring the Data Related to NX Manager (page 114) and Backing Up and Restoring the Data Related to NX Manager Database (page 115).

#### HINT

- Select the software to install as needed. You can select the following software:
  - PaperStream NX Manager
  - PaperStream NX Manager Database
  - PaperStream IP (TWAIN x64) (\*1)
  - \*1: Use the PaperStream IP driver that is supplied with the installer for NX Manager. If any other version of the PaperStream IP driver is used, NX Manager may not work properly.

To operate NX Manager with a single server, you can leave the default settings unchanged. Install the three software applications shown above in a single server.

To operate NX Manager Database on another server, contact the distributor/dealer where you purchased your scanner. Refer to the contact information in the Contact List if supplied with this product, or refer to the contact information in the Contact for Inquiries section if provided in Safety Precautions supplied with this product, and then make an inquiry.

• If "Microsoft VC++ 2015 Redistributable(x64)" has already been installed on the computer where you want to install NX Manager Database, uninstall "Microsoft VC++ 2015

Redistributable(x64)" before installing NX Manager Database ("Microsoft VC++ 2015 Redistributable(x64)" is installed together with NX Manager Database).

- SQL Server 2017 Express Edition is installed together with NX Manager Database. After SQL Server 2017 Express Edition is installed, download the latest Service Pack from Microsoft and apply it.
- If the "The database does not exist. Specify another database." message is displayed while NX Manager is being installed, open the [SQL Server Configuration Manager] window and restart SQL Server(NXMANAGER) by following the procedure below, and then try again.
  - 1 Press the [Windows] key and the [R] key at the same time to display the [Run] window.
  - **2** Enter "SQLServerManager14.msc" in the input field for [Open], and click the [OK] button to display the [SQL Server Configuration Manager] window.
  - 3 Click [SQL Server Services] in the left menu.
  - **4** Right-click [SQL Server(NXMANAGER)], which is displayed on the right side, and click [Restart].
- Change the SQL Server settings if needed.

To operate NX Manager with a single server, you can leave the default settings unchanged. To operate NX Manager Database on another server, contact the distributor/dealer where you purchased your scanner. Refer to the contact information in the Contact List if supplied with this product, or refer to the contact information in the Contact for Inquiries section if provided in Safety Precautions supplied with this product, and then make an inquiry.

- When a version other than SQL Server 2017 Express Edition is used, apply the following conditions/settings.
  - Enable the SQL Server authentication mode.
  - In SQL Server, enable the FILESTREAM function.
     For details about how to enable the FILESTREAM function, refer to the section on "Enable and configure FILESTREAM" on the Microsoft website.
     Note that the FILESTREAM function cannot be enabled on SQL Server 32-bit versions.
  - When a predetermined instance is used, make the instance name field empty. If the default instance name "MSSQLSERVER" is used, a connection cannot be established.
- Change the settings below if needed.
  - The setting for communicating with the scanner Communication Port (Default: 20447)
     Communication Protocol (Default: Use HTTP)
  - The setting for communicating with the browser Communication Port (Default: 10447) Communication Protocol (Default: Use HTTP)
  - The setting for using the REST API
     Communication Port (Default: 30447)
     Communication Protocol (Default: Use HTTPS)

- The setting for using Web Scan
   Communication Port (Default: 40447)
   Communication Protocol (Default: Use HTTPS)
   For details about the port numbers, refer to System Requirements (page 20).
- Change the settings of the authentication function that is used to establish a REST API linkage or a Web Scan linkage if needed.
   To enable the authentication function that is used to establish a REST API linkage or a W

To enable the authentication function that is used to establish a REST API linkage or a Web Scan linkage, leave the default settings unchanged.

In this case, however, a user must be set in order for the authentication function to authenticate the user.

For details, refer to Setting a User in order for the Authentication Function That Is Used to Establish a REST API Linkage or a Web Scan Linkage, to Authenticate the User (page 31).

**5** After the installation is complete, restart the computer when a window that asks you whether to restart the computer appears.

#### ATTENTION

If the message "Installation failed. Error code: 5401" appears during the installation, perform the following procedure.

- **1** Stop the installation by following the instructions displayed in the window.
- **2** Delete the following files in the folder that includes database files of the instance, which is specified during the installation.
  - NxManagerSessionDB.mdf
  - NxManagerSessionDB\_log.ldf

These files are saved in the following folder by default:

C:\Program Files\Microsoft SQL Server\MSSQL12.<InstanceName>\MSSQL\<DATA folder>

**3** Install NX Manager again.

# Importing a Certificate (for HTTPS)

To use HTTPS for communication, import a certificate. This section describes an example in which IIS 8.0 is used.

- 1 Open IIS.
- 2 Click [Server Certificates] on the home screen.
- **3** Click [Import] under [Actions].
- **4** Follow the instructions displayed in the window.
- 5 Right-click each site below and click [Edit Bindings].

- NmConsole
- NmWebAPI
- NmWebService
- NmWebScanApp
- 6 Click the port with the type "https" and then click the [Edit] button.
- 7 Select the imported certificate and click the [OK] button.

#### HINT

Set the thumbprint data of the imported certificate to CertHash.xml.

• CertHash.xml is stored in the following location:

<Installation folder for NX Manager>\NXManager\Application\Bin\CertHash.xml

• An example of setting the thumbprint data of certificate "cc ce a0 66 e3 9c 9b 2a 65 45 03 a3 c4 f4 e5 e6 ad ec df 9f" is shown below.

```
<?xml version="1.0" encoding="utf-8" ?>
<IISPolicy>
<CertHash>cc ce a0 66 e3 9c 9b 2a 65 45 03 a3 c4 f4 e5 e6 ad ec df 9f</CertHash>
</IISPolicy>
```

# **Changing the Firewall Settings**

Change the firewall settings to allow NX Manager to communicate with the following ports.

| Function           | From/To                                                  | Port Number             | Protocol Number |
|--------------------|----------------------------------------------------------|-------------------------|-----------------|
| Scanner connection | Scanner $\rightarrow$ NX Manager                         | 20447 (HTTP/HTTPS) (*1) | 6 (ТСР)         |
| Browser connection | Browser $\rightarrow$ NX Manager                         | 10447 (HTTP/HTTPS) (*2) | 6 (ТСР)         |
| REST API linkage   | User application for a REST API $\rightarrow$ NX Manager | 30447 (HTTP/HTTPS) (*3) | 6 (TCP)         |
| Web Scan linkage   | Web Scan $\rightarrow$ NX Manager                        | 40447 (HTTP/HTTPS) (*4) | 6 (ТСР)         |

- \*1:The port number that was set when NX Manager was installed or the port number that was set with IIS, in order to communicate with the scanner.
- \*2: The port number that was set when NX Manager was installed or the port number that was set with IIS, in order to communicate with the browser.
- \*3: The port number that was set when NX Manager was installed or the port number that was set with IIS, in order to establish a link with a REST API.
- \*4:The port number that was set when NX Manager was installed or the port number that was set with IIS, in order to establish a link with Web Scan.

For details about how to change the firewall settings, refer to the manual of the firewall software that is used on each server.

# Setting a User in order for the Authentication Function That Is Used to Establish a REST API Linkage or a Web Scan Linkage, to Authenticate the User

If you enabled the authentication function that is used to establish a REST API linkage or a Web Scan linkage when you installed NX Manager, set a user in order for the authentication function to authenticate the user.

#### 1 Create a user.

When you create a new user in order for the authentication function to authenticate the user, create the user on the Windows Server which you installed NX Manager on.

When you use an existing user in order for the authentication function to authenticate the user, perform step 2 only.

Only the Windows Server local user who installed NX Manager can be set for the authentication function.

For details, refer to the following.

- When creating a user in the [Local Users and Groups] window Refer to Creating a User ([Local Users and Groups] Window) (page 32).
- When creating a user by using the command prompt Refer to Creating a User (Command Prompt) (page 32).

#### ATTENTION

If you cannot create a user in the [Local Users and Groups] window, create a user by using the command prompt.

#### 2 Set a group.

Add a user to the PaperStreamNxManagerOperators group in order for the authentication function to authenticate the user.

The PaperStreamNxManagerOperators group is created when NX Manager is installed. For details, refer to the following.

- When adding a user to the group in the [Local Users and Groups] window Refer to Adding a User to the Group ([Local Users and Groups] Window) (page 32).
- When adding a user to the group by using the command prompt Refer to Adding a User to the Group (Command Prompt) (page 33).

#### ATTENTION

If you cannot add a user to the group in the [Local Users and Groups] window, add a user to the group by using the command prompt.

# Creating a User ([Local Users and Groups] Window)

- **1** Press the [Windows] key and the [R] key at the same time to display the [Run] window.
- **2** Enter "lusrmgr.msc" in the [Open] field and click the [OK] button to display the [Local Users and Groups] window.
- **3** Click [Users] on the left menu to display the user list on the right.
- **4** Right-click the user list displayed on the right and click [New User] to display the [New User] window.
- **5** Specify the following items and then click the [Create] button.
  - User name Enter a user name in order for the authentication function to authenticate the user.
  - Password/Confirm password Enter a password for the user in order for the authentication function to authenticate the user.
  - [User must change password at next logon] check box Clear the check box.
- 6 Check that the user you created is displayed in the user list.

# **Creating a User (Command Prompt)**

- **1** Display the command prompt window as a user with Administrator privileges for a computer.
- 2 Execute the following command to create a user.

net user 
/add

**3** Execute the following command and check that the user you created is displayed.

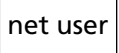

# Adding a User to the Group ([Local Users and Groups] Window)

- **1** Press the [Windows] key and the [R] key at the same time to display the [Run] window.
- **2** Enter "lusrmgr.msc" in the [Open] field and click the [OK] button to display the [Local Users and Groups] window.
- **3** Click [Groups] on the left menu to display the group list on the right.
- **4** In the group list displayed on the right, right-click [PaperStreamNxManagerOperators] and select [Properties] to display the [PaperStreamNxManagerOperators Properties] window.
- 5 Click the [Add] button to display the window for selecting a user.
- 6 Click the [Advanced] button and click the [Find Now] button to display [Search results].

- 7 From [Search results], select a user in order for the authentication function to authenticate the user and click the [OK] button.
- 8 Check that the user you selected is displayed in [Enter the object names to select] and then click the [OK] button.
- 9 Check that the user you selected is displayed in [Members] and then click the [OK] button.

# Adding a User to the Group (Command Prompt)

- **1** Display the command prompt window as a user with Administrator privileges for a computer.
- **2** Execute the following command to add a user to the group.

net localgroup PaperStreamNxManagerOperators UserName> /add

**3** Execute the following command to check that the user has been added to the group.

net localgroup PaperStreamNxManagerOperators

# Settings

This section explains about settings in the NX Manager administrator window (on the web).

# Logging in to NX Manager

Log in to NX Manager with a browser.

The administrator can configure the NX Manager settings, including the preferences setting, authentication method setting, and job setting, in the NX Manager administrator window (on the web).

The processing status of the images on NX Manager can also be checked in the NX Manager administrator window (on the web).

**1** Turn on the computer and enter the following URL in the URL input field on the browser to establish a connection.

http or https://*<the IP address or host name of the computer in which NX Manager is installed>:<the port number to communicate with NX Manager>*/NmConsole/Login/Login

The login window appears.

| Log in to PaperStream NX Manager | ? |
|----------------------------------|---|
| Username<br>Password             |   |
| Login                            |   |

#### ATTENTION

• When HTTPS is used, import a certificate if the [There is a problem with this website's security certificate.] window is displayed.

For details, refer to Importing a Certificate (for HTTPS) (page 29).

• Some parts in the NX Manager administrator window (on the web) may not be displayed properly.

If this is the case, click [Internet Options] in the [Control Panel] window, perform the following in the [Internet Properties] window that appears, and restart the computer.

- Under the [Security] tab, select [Trusted sites] and click the [Sites] button. In the [Trusted sites] window that appears, add the IP address, host name, or the FQDN name of the computer where NX Manager has been installed.
- Under the [General] tab, click the [Delete] button to delete temporary files and history information.

If the problem still persists even after you perform the above procedure on Windows Server, select [Local Server] in the [Server Manager] window and select [Off] for [IE Enhanced Security Configuration] in [PROPERTIES].

#### 2 Enter a value for each item.

The default values for the user name and the password are as follows: Username: admin Password: password For details about each item, refer to Login Window (page 120).

**3** Click the [Login] button.

When login is successfully completed, the NX Manager administrator window (on the web) appears.

| Pa        | PaperStream NX Manager ? adm |                                                    |             |                     |                |        |  |  |
|-----------|------------------------------|----------------------------------------------------|-------------|---------------------|----------------|--------|--|--|
|           | Scanner                      | Job Group List                                     |             |                     |                |        |  |  |
| ,,        | Authentication               | Create a new job<br>group ← Create a job group fro | m here      |                     |                |        |  |  |
|           | Job                          | Job Group Name                                     | Description | Authentication Name | Job group code | Manage |  |  |
|           | Job Group                    | 0 items                                            |             |                     |                |        |  |  |
| ٠         | User                         |                                                    |             |                     |                |        |  |  |
| ≣         | Profile                      |                                                    |             |                     |                |        |  |  |
| $\oslash$ | Status                       |                                                    |             |                     |                |        |  |  |
|           | Batch Log                    |                                                    |             |                     |                |        |  |  |
|           | Event Log                    |                                                    |             |                     |                |        |  |  |
| ۵         | Preferences                  |                                                    |             |                     |                |        |  |  |
| Ø         | Connector                    |                                                    |             |                     |                |        |  |  |
| (         | About                        |                                                    |             |                     |                |        |  |  |
|           |                              |                                                    |             |                     |                |        |  |  |
|           |                              |                                                    |             |                     |                |        |  |  |
|           |                              |                                                    |             |                     |                |        |  |  |
|           |                              |                                                    |             |                     |                |        |  |  |
|           |                              |                                                    |             |                     |                |        |  |  |
|           |                              |                                                    |             |                     |                |        |  |  |
|           |                              |                                                    |             |                     |                |        |  |  |

#### ATTENTION

Even if you enter a user name and password correctly and click the [Login] button, the login window may appear again.

In this case, add the IP address or host name of the computer where NX Manager was installed to the trusted site in the security settings of your browser.

#### ATTENTION

When logging in to NX Manager for the first time, change the password.In addition, change the password regularly.For details, refer to Changing the Password for Logging in to NX Manager (page 112).

# **Configuring the NX Manager Preferences**

In the NX Manager administrator window (on the web), configure the NX Manager preferences, such as the window settings, the SMTP settings, the error notification settings, the batch log notification settings, and the network settings.
1 In the left menu in the NX Manager administrator window (on the web), click [Preferences]. The [Settings] window appears.

| attings                                       |
|-----------------------------------------------|
| rowser Settings                               |
| ☑ Use HTTPS for communication                 |
| Port Number : 10447                           |
| canner Communication Settings                 |
| ☑ Use HTTPS for communication                 |
| Port Number : 20447                           |
| lindow Settings                               |
| Window Refresh Interval 60 - seconds          |
| MTP Settings                                  |
| SMTP Server: (IP address, host name, or FQDN) |
| ITP Server Port Number: 25                    |
| SSL: Off 🔹                                    |
| Authentication required                       |
| Username :                                    |
| Password :                                    |
| -mail Saving Settings                         |
| Attached File Size: 10 MB                     |
| rror Notification Settings                    |
| Send error notifications                      |
| Recipient E-mail Address:                     |
|                                               |
| h                                             |
|                                               |

#### 2 Specify each item.

For details about each item, refer to [Settings] Window (page 199).

#### **3** Click the [Save] button.

The settings are saved.

## Setting the Authentication Method

In the NX Manager administrator window (on the web), set the authentication method.

**1** In the left menu in the NX Manager administrator window (on the web), click [Authentication].

The [Authentication list] window appears.

| Authentication list                          |                                      |                       |                  |           |
|----------------------------------------------|--------------------------------------|-----------------------|------------------|-----------|
| Create a new<br>authentication method ←Creat | e an authentication method from here |                       |                  |           |
| Authentication Name                          | Description                          | Authentication Method | Managing Account | Operation |
| 0 items                                      |                                      |                       |                  |           |
|                                              |                                      |                       |                  |           |
|                                              |                                      |                       |                  |           |
|                                              |                                      |                       |                  |           |
|                                              |                                      |                       |                  |           |
|                                              |                                      |                       |                  |           |
|                                              |                                      |                       |                  |           |
|                                              |                                      |                       |                  |           |
|                                              |                                      |                       |                  |           |
|                                              |                                      |                       |                  |           |
|                                              |                                      |                       |                  |           |
|                                              |                                      |                       |                  |           |
|                                              |                                      |                       |                  |           |
|                                              |                                      |                       |                  |           |

2 Click the [Create a new authentication method] button.

The [Create a new authentication (1/2)] window appears.

#### **3** Specify each item.

For details about each item, refer to [Create a new authentication (1/2)] Window (page 127) and [Create a new authentication (2/2)] Window (page 131).

To use a smart card for user authentication, the smart card must be registered. For details about how to register a smart card, refer to Registering a Smart Card (page 84).

For details about the authentication methods available for each scanner, refer to "Scanner (page 23)".

4 Click the [Complete] button in the [Create a new authentication (2/2)] window. The settings are saved and the [Authentication list] window appears.

### **Registering Users**

Register users to be managed in NX Manager.

1 In the left menu in the NX Manager administrator window (on the web), click [User].

The [User List] window appears.

| User List            |                  |                 |                            |                          |            |        |
|----------------------|------------------|-----------------|----------------------------|--------------------------|------------|--------|
| Authentication Name: | •                |                 |                            |                          |            |        |
| Add users Sync with  | Active Directory | Select action - |                            |                          |            | Search |
| Identifier Name      | Туре             | Job Group       | Groups the User Belongs To | Last Login Date and Time | Smart Card | Manage |
| 0 items              |                  |                 |                            |                          |            |        |
|                      |                  |                 |                            |                          |            |        |
|                      |                  |                 |                            |                          |            |        |
|                      |                  |                 |                            |                          |            |        |
|                      |                  |                 |                            |                          |            |        |
|                      |                  |                 |                            |                          |            |        |
|                      |                  |                 |                            |                          |            |        |
|                      |                  |                 |                            |                          |            |        |
|                      |                  |                 |                            |                          |            |        |
|                      |                  |                 |                            |                          |            |        |
|                      |                  |                 |                            |                          |            |        |
|                      |                  |                 |                            |                          |            |        |
|                      |                  |                 |                            |                          |            |        |
|                      |                  |                 |                            |                          |            |        |
|                      |                  |                 |                            |                          |            |        |
|                      |                  |                 |                            |                          |            |        |

2 Select an authentication method you want to use in order to add users from [Authentication Name], and click the [Add users] button.
 The [Active Directory connection] window appears.

For details about the [Active Directory connection] window, refer to [Active Directory Connection Test] Window/[Active Directory connection] Window (page 140).

#### **3** Enter a user name and password, then click the [Connect] button.

The window for adding users to NX Manager appears. For details about the window for adding users to NX Manager, refer to Window for Adding Users to NX Manager (page 187).

#### 4 Select the check box to the left of the identifier name for the user to be added.

#### 5 Click the [OK] button.

The user is added.

To use a smart card for user authentication, the smart card must be registered. For details, refer to Registering a Smart Card (page 84).

## **Registering a Scanner**

Register a scanner that is managed in NX Manager. The following ways are available for registering a scanner.

- On a scanner, configure the settings in order for the scanner to use NX Manager Select [Enable] for [PaperStream NX Manager] on a scanner to register the scanner with NX Manager. For details, refer to the Operator's Guide of your scanner.
- In the NX Manager administrator window (on the web), register a scanner Import the information of scanners and register them in the NX Manager administrator window (on the web). Multiple scanners can be registered in one go. fi-8040 and fi-8190/fi-8290/fi-8170/fi-8270/fi-8150/fi-8250 can be registered. Import the information of scanners in one of the following.
  - Importing a CSV file For details, refer to Importing the Information of Scanners (by Selecting [CSV file]) (page 41).
  - Searching a local network For details, refer to Importing the Information of Scanners (by Selecting [Search from the local network]) (page 43).

For details about how to register scanners, refer to Registering a Scanner (page 44) or Registering Scanners in One Go (page 46).

## Importing the Information of Scanners (by Selecting [CSV file])

#### ATTENTION

When replacing a scanner with a scanner that is of the same model and using the new scanner whose scanner name is the same as that of the previous scanner, do not connect the previous scanner to NX Manager.

Otherwise, the information of the new scanner may not be correctly applied to NX Manager. For details about how to replace a scanner, refer to Replacing a Scanner (page 90).

**1** In the left menu in the NX Manager administrator window (on the web), click [Scanner].

The [Scanner List] window appears.

| Scanne  | r List        |              |              |            |                  |               |            |             |                      |                     |           |                |
|---------|---------------|--------------|--------------|------------|------------------|---------------|------------|-------------|----------------------|---------------------|-----------|----------------|
| Import  | scanner infor | mation Selec | taction +    |            |                  |               |            |             |                      |                     | Find:     | Search         |
| •       | ю             | Status       | Scanner Name | Model Name | Firmware Version | Serial Number | IP Address | MAC Address | Communication Method | Authentication Name | Job Group | Scanner Manage |
| 0 items |               |              |              |            |                  |               |            |             |                      |                     |           |                |
|         |               |              |              |            |                  |               |            |             |                      |                     |           |                |
|         |               |              |              |            |                  |               |            |             |                      |                     |           |                |
|         |               |              |              |            |                  |               |            |             |                      |                     |           |                |
|         |               |              |              |            |                  |               |            |             |                      |                     |           |                |
|         |               |              |              |            |                  |               |            |             |                      |                     |           |                |
|         |               |              |              |            |                  |               |            |             |                      |                     |           |                |
|         |               |              |              |            |                  |               |            |             |                      |                     |           |                |
|         |               |              |              |            |                  |               |            |             |                      |                     |           |                |
|         |               |              |              |            |                  |               |            |             |                      |                     |           |                |
|         |               |              |              |            |                  |               |            |             |                      |                     |           |                |
|         |               |              |              |            |                  |               |            |             |                      |                     |           |                |
|         |               |              |              |            |                  |               |            |             |                      |                     |           |                |
|         |               |              |              |            |                  |               |            |             |                      |                     |           |                |
|         |               |              |              |            |                  |               |            |             |                      |                     |           |                |
|         |               |              |              |            |                  |               |            |             |                      |                     |           |                |

#### **2** Click the [Import scanner information] button.

The [Import scanner information] window appears.

| Import scanner information ?                                                                                                    |  |
|----------------------------------------------------------------------------------------------------|--|
| How to import * The scanner will be added to the Scanner List with an [Unregistered] status    CSV file CSV file Search from the local network Port Number (to search for a scanner on the server): 20447 Search for all scanners Search by entering a range of IP addresses |  |
| Option<br>Add a scanner that has the same name but different serial number as the registered scanner.                                                                                                    |  |
| OK Cancel                                                                                                    |  |

#### **3** Select [CSV file].

For details about each item and the specifications of a CSV file, refer to [Import scanner information] Window (page 124).

#### 4 Click the [OK] button.

The window for selecting a CSV file appears.

- **5** Select a CSV file to be imported.
- 6 Click the [Open] button.

The imported information of scanners are added to the [Scanner List] Window (page 121).

# Importing the Information of Scanners (by Selecting [Search from the local network])

#### ATTENTION

- Before searching for scanners, make sure that all jobs assigned to scanners are done. If a job is running while scanners are being searched for, the job may result in an error.
- When replacing a scanner with a scanner that is of the same model and using the new scanner whose scanner name is the same as that of the previous scanner, do not connect the previous scanner to NX Manager.

Otherwise, the information of the new scanner may not be correctly applied to NX Manager. For details about how to replace a scanner, refer to Replacing a Scanner (page 90).

1 In the left menu in the NX Manager administrator window (on the web), click [Scanner]. The [Scanner List] window appears.

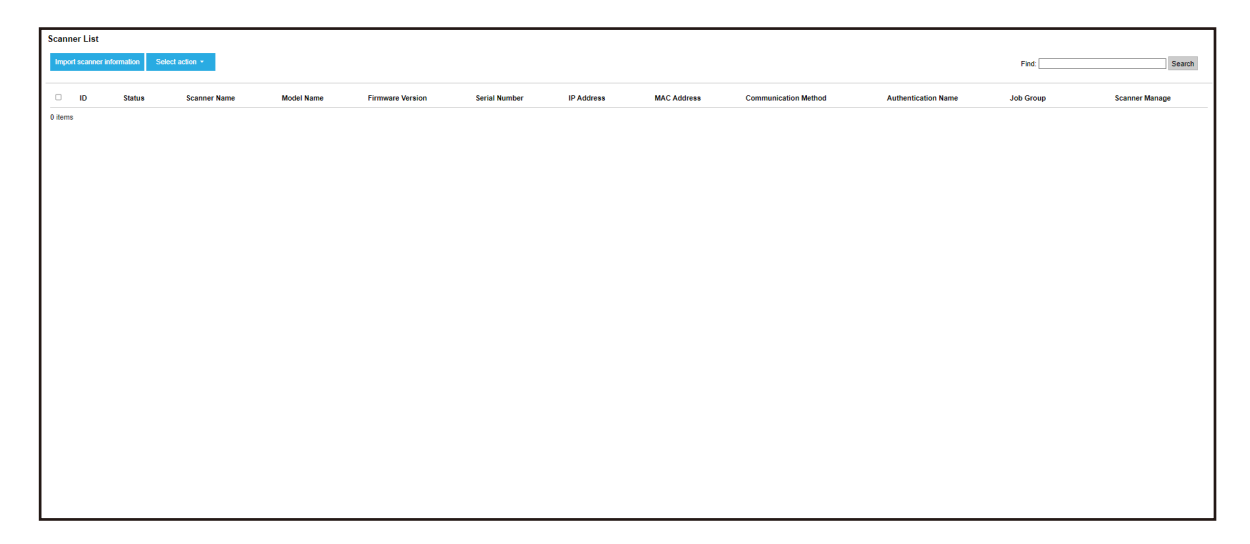

**2** Click the [Import scanner information] button.

The [Import scanner information] window appears.

| Import scanner information                                                              | ?               |
|-----------------------------------------------------------------------------------------|-----------------|
| How to import                                                                           |                 |
| * The scanner will be added to the Scanner List with an [Unregistered] status           |                 |
| ● CSV file                                                                              |                 |
| $\bigcirc$ Search from the local network                                                |                 |
| Port Number (to search for a scanner on the server): 20447                              |                 |
| Search for all scanners                                                                 |                 |
| $\odot$ Search by entering a range of IP addresses ~                                    |                 |
| Option<br>Add a scanner that has the same name but different serial number as the regis | stered scanner. |
|                                                                                         | OK Cancel       |

**3** Select [Search from the local network] and specify a range within which scanners will be searched.

For details about each item, refer to [Import scanner information] Window (page 124).

4 Click the [OK] button.

The information of scanners that were found within the range are added to the [Scanner List] Window (page 121).

## **Registering a Scanner**

1 In the left menu in the NX Manager administrator window (on the web), click [Scanner].

The [Scanner List] window appears.

| Scan | ner List      |                |              |            |                  |               |            |             |                      |                     |           |              |        |
|------|---------------|----------------|--------------|------------|------------------|---------------|------------|-------------|----------------------|---------------------|-----------|--------------|--------|
| Impo | rt scanner in | ormation Selec | t action *   |            |                  |               |            |             |                      |                     | Find:     |              | Search |
| 0    | ID            | Status         | Scanner Name | Model Name | Firmware Version | Serial Number | IP Address | MAC Address | Communication Method | Authentication Name | Job Group | Scanner Mana | age    |
| 0    |               | Registered     | 1.10000.0    |            |                  | 1000          |            |             |                      |                     |           |              |        |
| 0    |               | Registered     |              |            |                  |               |            |             |                      |                     |           | Register     | Delete |
| 0    |               | Registered     |              |            |                  |               |            |             |                      |                     |           |              |        |
| 0    |               | Unregistered   |              |            |                  |               |            |             |                      |                     |           |              |        |
| 0    | -             | Registered     | -            |            |                  |               |            |             |                      |                     |           |              |        |
| 0    | -             | Registered     |              |            |                  |               |            |             |                      |                     |           |              |        |
|      |               |                |              |            |                  |               |            |             |                      |                     |           |              |        |

**2** Click [Register] in the [Scanner Manage] column that appears when you place the mouse pointer over the row of a scanner.

The [Register scanner] window appears.

| Register scanner                                                                                |                                                   |                            |
|-------------------------------------------------------------------------------------------------|---------------------------------------------------|----------------------------|
| Host Name/IP address : Port Number : 20447                                                      |                                                   |                            |
| Precautions<br>- fi-7300NX does not support the regist<br>- The communication methods (http/htt | ration function.<br>ps) specified for the scanner | and NX Manager must match. |
| Scanner Name                                                                                    | Serial Number                                     | Communication Method       |
|                                                                                                 |                                                   |                            |
|                                                                                                 |                                                   |                            |
|                                                                                                 |                                                   |                            |
|                                                                                                 |                                                   |                            |
|                                                                                                 |                                                   |                            |
|                                                                                                 |                                                   | OK Cancel                  |

**3** Enter the host name/IP address and the port number for NX Manager in [Host Name/IP address] and [Port Number].

For details about each item, refer to [Register scanner] Window (page 125).

4 Click the [OK] button.

The scanner is registered.

#### ATTENTION

If the communication protocol on the scanner side is not the same as the communication protocol configured in NX Manager, the scanner cannot be registered.

## **Registering Scanners in One Go**

1 In the left menu in the NX Manager administrator window (on the web), click [Scanner]. The [Scanner List] window appears.

| Scann | er List      |                 |              |            |                  |               |            |             |                      |                     |           |                 |
|-------|--------------|-----------------|--------------|------------|------------------|---------------|------------|-------------|----------------------|---------------------|-----------|-----------------|
| Impor | t scanner in | formation Selec | ct action *  |            |                  |               |            |             |                      |                     | Find:     | Search          |
| 0     | ID           | Status          | Scanner Name | Model Name | Firmware Version | Serial Number | IP Address | MAC Address | Communication Method | Authentication Name | Job Group | Scanner Manage  |
| 0     |              | Registered      | 1.10000.0    | 1.100      |                  |               |            |             |                      |                     |           |                 |
|       | -            | Registered      | 1000         |            |                  |               |            |             |                      |                     |           | Register Delete |
|       |              | Registered      |              |            |                  |               |            |             |                      |                     |           |                 |
|       |              | Unregistered    |              |            |                  |               |            |             |                      |                     |           |                 |
|       | -            | Registered      | -            |            |                  |               | 10.000     |             |                      |                     |           |                 |
|       | -            | Registered      | 1000.00      |            |                  |               |            |             |                      |                     |           |                 |
|       |              |                 |              |            |                  |               |            |             |                      |                     |           |                 |
|       |              |                 |              |            |                  |               |            |             |                      |                     |           |                 |
|       |              |                 |              |            |                  |               |            |             |                      |                     |           |                 |
|       |              |                 |              |            |                  |               |            |             |                      |                     |           |                 |

- 2 Select each check box to the left of the ID for a scanner that you want to register.
- **3** Select [Register scanner] from [Select action].

The [Register scanner] window appears.

| Register scanner                                                                                                |                                                                      |                            |
|----------------------------------------------------------------------------------------------------|----------------------------------------------------------------------|----------------------------|
| Host Name/IP address :<br>Port Number : 20447                                                                   |                                                                      |                            |
| Precautions<br>- fi-7300NX does not support the regist<br>- The communication methods (http/htt<br>Scanner Name | tration function.<br>tps) specified for the scanner<br>Serial Number | and NX Manager must match. |
|                                                                                                    | our run a                                                            |                            |
|                                                                                                    |                                                                      |                            |
|                                                                                                    |                                                                      |                            |
|                                                                                                    |                                                                      |                            |
|                                                                                                    |                                                                      |                            |
|                                                                                                    |                                                                      |                            |

**4** Enter the host name/IP address and the port number for NX Manager in [Host Name/IP address] and [Port Number].

For details about each item, refer to [Register scanner] Window (page 125).

5 Click the [OK] button.

The selected scanners are registered.

#### ATTENTION

If the communication protocol on the scanner side is not the same as the communication protocol configured in NX Manager, the scanner cannot be registered.

## Understanding the Flow for Setting a Job

The job setting flow differs as follows depending on the authentication method.

• When the authentication method is [None] or [Job group code]

Create a job For details, refer to Creating a New Job (page 49).

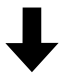

| Set an authentication metho | For details, | refer to | Setting the | Authentication | Method | (page 37). |
|-----------------------------|--------------|----------|-------------|----------------|--------|------------|
|-----------------------------|--------------|----------|-------------|----------------|--------|------------|

## ↓

| Create a job | For details, refer to Creating a New Job Group (When the Authentication |
|--------------|-------------------------------------------------------------------------|
| group        | Method is [None] or [Job group code]) (page 57).                        |

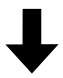

| Set the job in the | While creating a job group, jobs can be set in the job group.           |
|--------------------|-------------------------------------------------------------------------|
| job group          | For details, refer to Creating a New Job Group (When the Authentication |
|                    | Method is [None] or [Job group code]) (page 57).                        |

### • When the authentication method is [Username/Password], [NFC], or [Username/Password or NFC]

| Create a job For details, refer to Cre | eating a New Job (page 49). |
|----------------------------------------|-----------------------------|
|----------------------------------------|-----------------------------|

## ↓

| Set an authentication method | For details, refer to Setting the Authentication | on Method (page 37). |
|------------------------------|--------------------------------------------------|----------------------|
|------------------------------|--------------------------------------------------|----------------------|

## ↓

| Create a job | For details, refer to Creating a New Job Group (When the Authentication    |
|--------------|----------------------------------------------------------------------------|
| group        | Method is [Username/Password], [NFC], or [Username/Password or NFC]) (page |
|              | 64).                                                                       |

## ↓

| Set the job in the | While creating a job group, jobs can be set in the job group.              |
|--------------------|----------------------------------------------------------------------------|
| job group          | For details, refer to Creating a New Job Group (When the Authentication    |
|                    | Method is [Username/Password], [NFC], or [Username/Password or NFC]) (page |
|                    | 64).                                                                       |

## ↓

| Add a user to the | While creating a job group, users can be added to the job group. |
|-------------------|------------------------------------------------------------------|
| job group         |                                                                  |

| For details, refer to Creating a New Job Group (When the Authentication    |
|----------------------------------------------------------------------------|
| Method is [Username/Password], [NFC], or [Username/Password or NFC]) (page |
| 64).                                                                       |

#### • When the authentication method is [Scanner]

Create a job For details, refer to Creating a New Job (page 49).

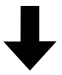

Set an authentication method For details, refer to Setting the Authentication Method (page 37).

## ↓

| Create a job group | For details, refer to Creating a New Job Group (When the Authentication |
|--------------------|-------------------------------------------------------------------------|
|                    | Method is [Scanner]) (page 72).                                         |

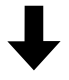

| Set the job in the | While creating a job group, jobs can be set in the job group.           |
|--------------------|-------------------------------------------------------------------------|
| job group          | For details, refer to Creating a New Job Group (When the Authentication |
|                    | Method is [Scanner]) (page 72).                                         |

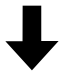

| Add a scanner to the | While creating a job group, scanners can be added to the job group.     |
|----------------------|-------------------------------------------------------------------------|
| job group            | For details, refer to Creating a New Job Group (When the Authentication |
|                      | Method is [Scanner]) (page 72).                                         |

## **Setting Jobs**

Set a job in the NX Manager administrator window (on the web).

## **Creating a New Job**

This section describes an example in which the authentication method is [None].

**1** In the left menu in the NX Manager administrator window (on the web), click [Job].

The [Job list] window appears.

| Job list         |                           |           |       |            |
|------------------|---------------------------|-----------|-------|------------|
| Create a new job | ←Create a new job from he | e         | Find: | Search     |
| Job name         | Description               | Job Group |       | Job Manage |
| 0 items          |                           |           |       |            |
|                  |                           |           |       |            |
|                  |                           |           |       |            |
|                  |                           |           |       |            |
|                  |                           |           |       |            |
|                  |                           |           |       |            |
|                  |                           |           |       |            |
|                  |                           |           |       |            |
|                  |                           |           |       |            |
|                  |                           |           |       |            |
|                  |                           |           |       |            |
|                  |                           |           |       |            |
|                  |                           |           |       |            |

2 Click the [Create a new job] button.

The [Create New Job] window appears.

| Create New Job                                    |
|---------------------------------------------------|
| Job name:                                         |
| Description:                                      |
|                                                   |
| ▼ Profile Settings                                |
| Scanner Driver Profile to Be Used:                |
| ▼ Settings Specific to Scanner                    |
| Scanner: Apply the settings to all scanner models |
| Operator Panel Settings                           |
| Job Button Color:                                 |
| Continue scanning                                 |
| Display thumbnails                                |
| Quality: Medium V                                 |
| Display the scan button                           |
| Show the message                                  |
| Message:                                          |
|                                                   |
| Input meta data from a scanner                    |
| Field Name:                                       |
| Input numerical characters only                   |
| Show the message                                  |
| Message:                                          |
|                                                   |

#### **3** Specify each item.

For details about each item, refer to [Create New Job] Window/[Edit Job] Window (page 141).

#### HINT

Items that are available in [Settings Specific to Scanner] vary depending on the scanner selected for [Scanner].

**4** Click the [Save] button. A job is created.

### **Cloning a Job**

This section describes an example in which the authentication method is [None].

**1** In the left menu in the NX Manager administrator window (on the web), click [Job].

The [Job list] window appears.

| Job list         |                          |           |       |                   |
|------------------|--------------------------|-----------|-------|-------------------|
| Create a new job | ←Create a new job from h | ere       | Find: | Search            |
| Job name         | Description              | Job Group |       | Job Manage        |
| 140              |                          |           |       |                   |
| -                |                          |           |       | Edit Clone Delete |
| 101001-011       |                          |           |       |                   |
| -                |                          |           |       |                   |
| 4 items          |                          |           |       |                   |
|                  |                          |           |       |                   |
|                  |                          |           |       |                   |
|                  |                          |           |       |                   |
|                  |                          |           |       |                   |
|                  |                          |           |       |                   |
|                  |                          |           |       |                   |
|                  |                          |           |       |                   |
|                  |                          |           |       |                   |
|                  |                          |           |       |                   |
|                  |                          |           |       |                   |
|                  |                          |           |       |                   |
|                  |                          |           |       |                   |
|                  |                          |           |       |                   |
|                  |                          |           |       |                   |

**2** Click [Clone] in the [Job Manage] column that appears when you place the mouse pointer over the row of a job.

The [Create New Job] window appears.

| Create New Job                                    |
|---------------------------------------------------|
| Job name:                                         |
| Description:                                      |
|                                                   |
| * rione settings                                  |
| Scanner Driver Profile to Be Used:                |
| ▼ Settings Specific to Scanner                    |
| Scanner: Apply the settings to all scanner models |
| Operator Panel Settings                           |
| Job Button Color: 🔳 🔻                             |
| Continue scanning                                 |
| Display thumbnails                                |
| Quality: Medium V                                 |
| Display the scan button                           |
| Show the message                                  |
| Message:                                          |
|                                                   |
| Input meta data from a scanner                    |
| Field Name:                                       |
| Input numerical characters only                   |
| Show the message                                  |
| Message:                                          |
|                                                   |

#### **3** Specify each item.

For details about each item, refer to [Create New Job] Window/[Edit Job] Window (page 141).

#### HINT

Items that are available in [Settings Specific to Scanner] vary depending on the scanner selected for [Scanner].

4 Click the [Save] button.

A job is created.

## **Editing a Job**

This section describes an example in which the authentication method is [None].

**1** In the left menu in the NX Manager administrator window (on the web), click [Job].

The [Job list] window appears.

| Job list         |                           |           |       |                   |
|------------------|---------------------------|-----------|-------|-------------------|
| Create a new job | ←Create a new job from he | re        | Find: | Search            |
| Job name         | Description               | Job Group |       | Job Manage        |
| 140              |                           |           |       |                   |
| -                |                           |           |       | Edit Clone Delete |
| 101001-011       |                           |           |       |                   |
| -                |                           |           |       |                   |
| 4 items          |                           |           |       |                   |
|                  |                           |           |       |                   |
|                  |                           |           |       |                   |
|                  |                           |           |       |                   |
|                  |                           |           |       |                   |
|                  |                           |           |       |                   |
|                  |                           |           |       |                   |
|                  |                           |           |       |                   |
|                  |                           |           |       |                   |
|                  |                           |           |       |                   |
|                  |                           |           |       |                   |
|                  |                           |           |       |                   |
|                  |                           |           |       |                   |
|                  |                           |           |       |                   |
|                  |                           |           |       |                   |

**2** Click [Edit] in the [Job Manage] column that appears when you place the mouse pointer over the row of a job.

The [Edit Job] window appears.

| Edit Job                                          |
|---------------------------------------------------|
| This job is added to the following job group:     |
|                                                   |
| Job name:                                         |
| Description                                       |
| Boonpaon.                                         |
| ▼ Profile Settings                                |
| Scanner Driver Profile to Be Used:                |
| ▼ Settings Specific to Scanner                    |
| Scanner: Apply the settings to all scanner models |
| Operator Panel Settings                           |
| Job Button Color:                                 |
| Continue scanning                                 |
| Display thumbnails                                |
| Quality: Medium V                                 |
| Display the scan button                           |
| Show the message                                  |
| Message:                                          |
|                                                   |
| Input meta data from a scanner                    |
| Field Name:                                       |
| Input numerical characters only                   |
| Show the message                                  |

#### **3** Specify each item.

For details about each item, refer to [Create New Job] Window/[Edit Job] Window (page 141).

#### HINT

Items that are available in [Settings Specific to Scanner] vary depending on the scanner selected for [Scanner].

4 Click the [Save] button. The settings are saved.

## **Deleting a Job**

**1** In the left menu in the NX Manager administrator window (on the web), click [Job].

The [Job list] window appears.

| ob list          |                            |           |       |                   |
|------------------|----------------------------|-----------|-------|-------------------|
| Create a new job | ←Create a new job from her | e         | Find: | Search            |
| Job name         | Description                | Job Group |       | Job Manage        |
| -                |                            |           |       |                   |
| -                |                            |           |       | Edit Clone Delete |
| 100100-000       |                            |           |       |                   |
| 100              |                            |           |       |                   |
| items            |                            |           |       |                   |
|                  |                            |           |       |                   |
|                  |                            |           |       |                   |
|                  |                            |           |       |                   |
|                  |                            |           |       |                   |
|                  |                            |           |       |                   |
|                  |                            |           |       |                   |
|                  |                            |           |       |                   |
|                  |                            |           |       |                   |
|                  |                            |           |       |                   |
|                  |                            |           |       |                   |
|                  |                            |           |       |                   |
|                  |                            |           |       |                   |
|                  |                            |           |       |                   |
|                  |                            |           |       |                   |
|                  |                            |           |       |                   |

**2** Click [Delete] in the [Job Manage] column that appears when you place the mouse pointer over the row of a job.

A confirmation window appears.

**3** Click the [OK] button. The job is deleted.

## **Filtering Jobs**

Filter the jobs that are displayed in the job list.

**1** In the left menu in the NX Manager administrator window (on the web), click [Job].

The [Job list] window appears.

| ob list          |                            |           |       |                   |
|------------------|----------------------------|-----------|-------|-------------------|
| Create a new job | ←Create a new job from her | e         | Find: | Search            |
| Job name         | Description                | Job Group |       | Job Manage        |
| 140              |                            |           |       |                   |
| -                |                            |           |       | Edit Clone Delete |
| 101001-010       |                            |           |       |                   |
| -                |                            |           |       |                   |
| items            |                            |           |       |                   |
|                  |                            |           |       |                   |
|                  |                            |           |       |                   |
|                  |                            |           |       |                   |
|                  |                            |           |       |                   |
|                  |                            |           |       |                   |
|                  |                            |           |       |                   |
|                  |                            |           |       |                   |
|                  |                            |           |       |                   |
|                  |                            |           |       |                   |
|                  |                            |           |       |                   |
|                  |                            |           |       |                   |
|                  |                            |           |       |                   |
|                  |                            |           |       |                   |
|                  |                            |           |       |                   |
|                  |                            |           |       |                   |
|                  |                            |           |       |                   |
|                  |                            |           |       |                   |
|                  |                            |           |       |                   |
|                  |                            |           |       |                   |
|                  |                            |           |       |                   |
|                  |                            |           |       |                   |
|                  |                            |           |       |                   |

**2** Enter a part of a character string or a whole character string in [Find] to narrow down the displayed items.

For details about each item, refer to [Job list] Window (page 140).

Click the [Search] button.
 The filtered results are displayed.

## **Setting Job Groups**

Set a job group in the NX Manager administrator window (on the web).

# Creating a New Job Group (When the Authentication Method is [None] or [Job group code])

When the authentication method is [None] or [Job group code], create a new job group as follows. This section describes an example in which the authentication method is [None].

**1** In the left menu in the NX Manager administrator window (on the web), click [Job Group].

| Job Group List            |                           |                     |                |        |
|---------------------------|---------------------------|---------------------|----------------|--------|
| Create a new job<br>group | ← Create a job group fror | n here              |                |        |
| Job Group Name            | Description               | Authentication Name | Job group code | Manage |
| 0 items                   |                           |                     |                |        |
|                           |                           |                     |                |        |
|                           |                           |                     |                |        |
|                           |                           |                     |                |        |
|                           |                           |                     |                |        |
|                           |                           |                     |                |        |
|                           |                           |                     |                |        |
|                           |                           |                     |                |        |
|                           |                           |                     |                |        |
|                           |                           |                     |                |        |
|                           |                           |                     |                |        |

The [Job Group List] window appears.

2 Click the [Create a new job group] button.

The [New Job Group (1/2)] window appears.

| New Job Group (1/2)                       |                                        |     |   |        |      |
|-------------------------------------------|----------------------------------------|-----|---|--------|------|
| Enter a name and description for this job | roup, and select an authentication nan | ne. |   |        |      |
| Job Group:                                |                                        |     |   |        |      |
| Description:                              |                                        |     | ] |        |      |
| Authentication Name:                      | , v                                    |     | J |        |      |
| Addientication Name.                      | •                                      |     |   |        |      |
|                                           |                                        |     |   |        |      |
|                                           |                                        |     |   | Cancel | Next |
|                                           |                                        |     |   |        |      |
|                                           |                                        |     |   |        |      |
|                                           |                                        |     |   |        |      |
|                                           |                                        |     |   |        |      |
|                                           |                                        |     |   |        |      |
|                                           |                                        |     |   |        |      |
|                                           |                                        |     |   |        |      |
|                                           |                                        |     |   |        |      |
|                                           |                                        |     |   |        |      |
|                                           |                                        |     |   |        |      |
|                                           |                                        |     |   |        |      |
|                                           |                                        |     |   |        |      |
|                                           |                                        |     |   |        |      |
|                                           |                                        |     |   |        |      |
|                                           |                                        |     |   |        |      |
|                                           |                                        |     |   |        |      |
|                                           |                                        |     |   |        |      |
|                                           |                                        |     |   |        |      |
|                                           |                                        |     |   |        |      |

Enter a value in [Job Group] and [Description] and select [Authentication Name].
 For details about each item, refer to [New Job Group (1/2)] Window/[New Job Group (1/3)]
 Window (page 171).

#### HINT

- When the authentication method is [Job group code], enter a value in [Job group code].
- When the authentication method is [None], only one job group can be created per authentication.
- 4 Click the [Next] button.

The [New Job Group (2/2)] window appears.

| New     | Job Grou          | ID (2/2)                          |             |            |        |      |          |
|---------|-------------------|-----------------------------------|-------------|------------|--------|------|----------|
| Add a j | ob to be inclu    | ded in this job group.            |             |            |        |      |          |
|         | Job Gi<br>Descrip | roup: jobgroup<br>htion: jobgroup |             |            |        |      |          |
|         | Authentic         | ame:                              |             |            |        |      |          |
| Job lis | t Add Job         | New Job New Level                 |             |            |        |      |          |
| Ma      | anage             | Job name                          | Description | Job Manage |        |      |          |
|         |                   |                                   |             |            | Cancel | Back | Complete |
|         |                   |                                   |             |            |        |      |          |
|         |                   |                                   |             |            |        |      |          |
|         |                   |                                   |             |            |        |      |          |
|         |                   |                                   |             |            |        |      |          |
|         |                   |                                   |             |            |        |      |          |
|         |                   |                                   |             |            |        |      |          |
|         |                   |                                   |             |            |        |      |          |
|         |                   |                                   |             |            |        |      |          |
|         |                   |                                   |             |            |        |      |          |
|         |                   |                                   |             |            |        |      |          |
|         |                   |                                   |             |            |        |      |          |
|         |                   |                                   |             |            |        |      |          |
|         |                   |                                   |             |            |        |      |          |

#### **5** Set jobs in the job group.

For details about each item, refer to [New Job Group (2/2)] Window/[New Job Group (2/3)] Window (page 172).

- The procedure to add a job to the job group is as follows:
  - a Click [Add Job].

? Select a job to be added. Job Group:jobgroup Search Job Group Name Job name Description -~ Acres 14, 1995 1.00 Bernard Barris Toronto 1.00 V ОК Cancel

Displays the window for adding a job to the job group.

- b Select the check box for the job to be added.
  For details about each item, refer to Window for Adding a Job to a Job Group (page 182).
- c Click the [OK] button.The job is added to the job group.
- The procedure to create a job in the job group is as follows:
  - a Click [New Job].

The [Create New Job] window appears.

| Create New Job                                    |       |
|---------------------------------------------------|-------|
| Job name:                                         |       |
| Description:                                      |       |
| - Partila Ostilara                                |       |
| • Prome settings                                  |       |
| Scanner Driver Profile to Be Used:                |       |
| ▼ Settings Specific to Scanner                    |       |
| Scanner: Apply the settings to all scanner models |       |
| Operator Panel Settings                           |       |
| Job Button Color:                                 |       |
| Continue scanning                                 |       |
| Display thumbnails                                |       |
| Quality: Medium 🗸                                 |       |
| <ul> <li>Display the scan button</li> </ul>       |       |
| Show the message                                  |       |
| Message:                                          |       |
|                                                   |       |
| Input meta data from a scanner                    |       |
| Field Name:                                       |       |
| Input numerical characters only                   |       |
| Show the message                                  |       |
| Message:                                          |       |
|                                                   | li li |

- b Specify each item.
   For details about each item, refer to [Create New Job] Window/[Edit Job] Window (page 141).
- c Click the [Save] button.The job is created in the job group.
- The procedure to create a new level in the job group is as follows:
  - a Click [New Level].

The [Edit Level] window appears.

| Edit Level                                                         | ?         |
|--------------------------------------------------------------------|-----------|
| Level Name:<br>Level Description:<br>Level Button Color: <b></b> ▼ |           |
|                                                                    | OK Cancel |

**b** Specify each item.

For details about each item, refer to [Edit Level] Window (page 180).

- c Click the [OK] button.The new level is created in the job group.
- The following operations can be performed in the [Manage] column that appears when you place the mouse pointer over the row of a job or a level.
  - ① (Move up) Moves the job or level up.
  - ⊍ (Move down)

Moves the job or level down.

- igodold o (Delete from the list)

Deletes the job or level from the list.

• When the level name is displayed in the [Job name] column,  $\triangleright$  and  $\nabla$  are displayed.

Click b to open the level.

Click  $\nabla$  to close the level.

• The following operations can be performed in the [Job Manage] column that appears when you place the mouse pointer over the row of a job.

- Edit, Clone

The procedure is the same as the procedure to create a job in a job group.

- The following operations can be performed in the [Job Manage] column that appears when you place the mouse pointer over the row of a level.
  - Add Job

The procedure is the same as the procedure to add a job to a job group.

- New Job

The procedure is the same as the procedure to create a job in a job group.

- New Level, Edit, Clone The procedure is the same as the procedure to create a level in a job group.

#### 6 Click the [Complete] button.

The new job group is created.

# Creating a New Job Group (When the Authentication Method is [Username/Password], [NFC], or [Username/Password or NFC])

When the authentication method is [Username/Password], [NFC], or [Username/Password or NFC], create a new job group as follows.

**1** In the left menu in the NX Manager administrator window (on the web), click [Job Group].

| Job Group List            |                           |                     |                |        |  |
|---------------------------|---------------------------|---------------------|----------------|--------|--|
| Create a new job<br>group | ← Create a job group from | m here              |                |        |  |
| Job Group Name            | Description               | Authentication Name | Job group code | Manage |  |
| 0 items                   |                           |                     |                |        |  |
|                           |                           |                     |                |        |  |
|                           |                           |                     |                |        |  |
|                           |                           |                     |                |        |  |
|                           |                           |                     |                |        |  |
|                           |                           |                     |                |        |  |
|                           |                           |                     |                |        |  |
|                           |                           |                     |                |        |  |
|                           |                           |                     |                |        |  |
|                           |                           |                     |                |        |  |
|                           |                           |                     |                |        |  |

The [Job Group List] window appears.

2 Click the [Create a new job group] button.

The [New Job Group (1/3)] window appears.

| New Job Group (1/3)                       |                                           |       |      |
|-------------------------------------------|-------------------------------------------|-------|------|
| Enter a name and description for this job | group, and select an authentication name. |       |      |
| Job Group:                                |                                           |       |      |
| Description:                              |                                           |       |      |
| Authentication Name:                      | v                                         |       |      |
|                                           |                                           |       |      |
|                                           | c                                         | ancel | Next |
|                                           |                                           |       |      |
|                                           |                                           |       |      |
|                                           |                                           |       |      |
|                                           |                                           |       |      |
|                                           |                                           |       |      |
|                                           |                                           |       |      |
|                                           |                                           |       |      |
|                                           |                                           |       |      |
|                                           |                                           |       |      |
|                                           |                                           |       |      |
|                                           |                                           |       |      |
|                                           |                                           |       |      |
|                                           |                                           |       |      |
|                                           |                                           |       |      |
|                                           |                                           |       |      |

- **3** Enter a value in [Job Group] and [Description] and select [Authentication Name]. For details about each item, refer to [New Job Group (1/2)] Window/[New Job Group (1/3)] Window (page 171).
- 4 Click the [Next] button.

The [New Job Group (2/3)] window appears.

|                       | (0)0)                   |             |            |        |           |
|-----------------------|-------------------------|-------------|------------|--------|-----------|
| New Job Gro           | up (2/3)                |             |            |        |           |
| Add a job to be inclu | ided in this job group. |             |            |        |           |
| Job G                 | roup: jobgroup          |             |            |        |           |
| Descri                | ption: jobgroup         |             |            |        |           |
| Numeria               | lame:                   |             |            |        |           |
| Job list Add Job      | New Job New Level       |             |            |        |           |
| Manage                | Job name                | Description | Job Manage |        |           |
|                       |                         |             |            |        |           |
|                       |                         |             |            | Cancel | Back Next |
|                       |                         |             |            |        |           |
|                       |                         |             |            |        |           |
|                       |                         |             |            |        |           |
|                       |                         |             |            |        |           |
|                       |                         |             |            |        |           |
|                       |                         |             |            |        |           |
|                       |                         |             |            |        |           |
|                       |                         |             |            |        |           |
|                       |                         |             |            |        |           |
|                       |                         |             |            |        |           |
|                       |                         |             |            |        |           |
|                       |                         |             |            |        |           |
|                       |                         |             |            |        |           |
|                       |                         |             |            |        |           |

### **5** Set jobs in the job group.

For details about each item, refer to [New Job Group (2/2)] Window/[New Job Group (2/3)] Window (page 172).

- The procedure to add a job to the job group is as follows:
  - a Click [Add Job].

? Select a job to be added. Job Group:jobgroup Search Job name Description Job Group Name -~ -1.00 Bernard Barris Toronto 1.00 V ОК Cancel

Displays the window for adding a job to the job group.

- b Select the check box for the job to be added.
  For details about each item, refer to Window for Adding a Job to a Job Group (page 182).
- c Click the [OK] button.The job is added to the job group.
- The procedure to create a job in the job group is as follows:
  - a Click [New Job].

The [Create New Job] window appears.

| Create New Job                              |                                    |
|---------------------------------------------|------------------------------------|
| Job name:                                   |                                    |
| Description:                                |                                    |
| - Profile Octions                           |                                    |
| • Frome settings                            |                                    |
| Scanner Driver Profile to Be Used:          | ▼ Import                           |
| ▼ Settings Specific to Scanner              |                                    |
| Scanner: Apply                              | the settings to all scanner models |
| Operator Panel Settings                     |                                    |
| Job Button Color:                           |                                    |
| Continue scanning                           |                                    |
| Display thumbnails                          |                                    |
| Quality: Medium                             |                                    |
| <ul> <li>Display the scan button</li> </ul> |                                    |
| Show the message                            |                                    |
| Message:                                    |                                    |
|                                             |                                    |
| Input meta data from a sca                  | nner                               |
| Field Name:                                 |                                    |
| Input numerical character                   | ers only                           |
| Show the message                            |                                    |
| Message:                                    |                                    |
|                                             | le le                              |

- b Specify each item.
   For details about each item, refer to [Create New Job] Window/[Edit Job] Window (page 141).
- c Click the [Save] button.The job is created in the job group.
- The procedure to create a new level in the job group is as follows:
  - a Click [New Level].

The [Edit Level] window appears.

| Edit Level                                                         | ?         |
|--------------------------------------------------------------------|-----------|
| Level Name:<br>Level Description:<br>Level Button Color: <b></b> ▼ |           |
|                                                                    | OK Cancel |

**b** Specify each item.

For details about each item, refer to [Edit Level] Window (page 180).

- c Click the [OK] button.The new level is created in the job group.
- The following operations can be performed in the [Manage] column that appears when you place the mouse pointer over the row of a job or a level.
  - ① (Move up) Moves the job or level up.
  - ⊍ (Move down)

Moves the job or level down.

- igodold o (Delete from the list)

Deletes the job or level from the list.

• When the level name is displayed in the [Job name] column,  $\triangleright$  and  $\nabla$  are displayed.

Click b to open the level.

Click  $\nabla$  to close the level.

• The following operations can be performed in the [Job Manage] column that appears when you place the mouse pointer over the row of a job.

- Edit, Clone

The procedure is the same as the procedure to create a job in a job group.

- The following operations can be performed in the [Job Manage] column that appears when you place the mouse pointer over the row of a level.
  - Add Job

The procedure is the same as the procedure to add a job to a job group.

- New Job

The procedure is the same as the procedure to create a job in a job group.

- New Level, Edit, Clone The procedure is the same as the procedure to create a level in a job group.

#### **6** Click the [Next] button.

The [New Job Group (3/3)] window appears.

| New Job Gro      | up (3/3)                 |  |  |        |      |          |
|------------------|--------------------------|--|--|--------|------|----------|
| Add a user which | will use this job group. |  |  |        |      |          |
| Jo               | b Group: jobgroup        |  |  |        |      |          |
| De               | scription: jobgroup      |  |  |        |      |          |
| Authenticatio    | on Name:                 |  |  |        |      |          |
| User List Add    |                          |  |  |        |      |          |
| Manage           | Identifier Name          |  |  |        |      |          |
|                  |                          |  |  | Cancel | Back | Complete |
|                  |                          |  |  | Gancer | Duck | Complete |
|                  |                          |  |  |        |      |          |
|                  |                          |  |  |        |      |          |
|                  |                          |  |  |        |      |          |
|                  |                          |  |  |        |      |          |
|                  |                          |  |  |        |      |          |
|                  |                          |  |  |        |      |          |
|                  |                          |  |  |        |      |          |
|                  |                          |  |  |        |      |          |
|                  |                          |  |  |        |      |          |
|                  |                          |  |  |        |      |          |
|                  |                          |  |  |        |      |          |
|                  |                          |  |  |        |      |          |
|                  |                          |  |  |        |      |          |
|                  |                          |  |  |        |      |          |
|                  |                          |  |  |        |      |          |
|                  |                          |  |  |        |      |          |

#### 7 Set a user in the job group.

For details about each item, refer to [New Job Group (3/3)] Window (page 175).

- The procedure to add a user to the job group is as follows:
  - a Click [Add].

Displays the window for adding a user to the job group.

| Select a user which is used in this group.<br>Job Group:jobgroup |          |                |    |        |
|------------------------------------------------------------------|----------|----------------|----|--------|
|                                                                  |          |                |    | Search |
|                                                                  | Username | Job Group Name |    |        |
|                                                                  |          |                |    |        |
|                                                                  |          |                |    |        |
|                                                                  |          |                |    |        |
|                                                                  |          |                |    |        |
|                                                                  |          |                |    |        |
|                                                                  |          |                |    |        |
|                                                                  |          |                |    |        |
|                                                                  |          |                | ОК | Cancel |

- b Select the check box for the user to be added.
   For details about each item, refer to Window for Adding a User to a Job Group (page 182).
- c Click the [OK] button. The user is added to the job group.
- To delete a user from the list, click  $\bigcirc$  (Delete from the list) in the [Manage] column that appears when you place the mouse pointer over the row of the user.
- 8 Click the [Complete] button.

The new job group is created.

## Creating a New Job Group (When the Authentication Method is [Scanner])

When the authentication method is [Scanner], create a new job group as follows.

**1** In the left menu in the NX Manager administrator window (on the web), click [Job Group].
| Create a job group from here         Job Group Name       Description       Authentication Name       Job group code       Manage         0 Items | Job Group List            |                                      |                     |                |        |
|----------------------------------------------------------------------------------------------------|---------------------------|--------------------------------------|---------------------|----------------|--------|
| Job Group Name         Description         Authentication Name         Job group code         Manage           0 Items                            | Create a new job<br>group | $\leftarrow$ Create a job group from | n here              |                |        |
| O Items                                                                                                    | Job Group Name            | Description                          | Authentication Name | Job group code | Manage |
|                                                                                                    | 0 items                   |                                      |                     |                |        |
|                                                                                                    |                           |                                      |                     |                |        |
|                                                                                                    |                           |                                      |                     |                |        |
|                                                                                                    |                           |                                      |                     |                |        |
|                                                                                                    |                           |                                      |                     |                |        |
|                                                                                                    |                           |                                      |                     |                |        |
|                                                                                                    |                           |                                      |                     |                |        |
|                                                                                                    |                           |                                      |                     |                |        |
|                                                                                                    |                           |                                      |                     |                |        |
|                                                                                                    |                           |                                      |                     |                |        |
|                                                                                                    |                           |                                      |                     |                |        |

The [Job Group List] window appears.

2 Click the [Create a new job group] button.

The [New Job Group (1/3)] window appears.

| New Job Group (1/3)                       |                                           |       |      |
|-------------------------------------------|-------------------------------------------|-------|------|
| Enter a name and description for this job | group, and select an authentication name. |       |      |
| Job Group:                                |                                           |       |      |
| Description:                              |                                           |       |      |
| Authentication Name:                      | v                                         |       |      |
|                                           |                                           |       |      |
|                                           | c                                         | ancel | Next |
|                                           |                                           |       |      |
|                                           |                                           |       |      |
|                                           |                                           |       |      |
|                                           |                                           |       |      |
|                                           |                                           |       |      |
|                                           |                                           |       |      |
|                                           |                                           |       |      |
|                                           |                                           |       |      |
|                                           |                                           |       |      |
|                                           |                                           |       |      |
|                                           |                                           |       |      |
|                                           |                                           |       |      |
|                                           |                                           |       |      |
|                                           |                                           |       |      |
|                                           |                                           |       |      |

- Enter a value in [Job Group] and [Description] and select [Authentication Name].
   For details about each item, refer to [New Job Group (1/2)] Window/[New Job Group (1/3)]
   Window (page 171).
- 4 Click the [Next] button.

The [New Job Group (2/3)] window appears.

|                       | (0/0)                   |             |            |        |           |
|-----------------------|-------------------------|-------------|------------|--------|-----------|
| New Job Gro           | up (2/3)                |             |            |        |           |
| Add a job to be inclu | ided in this job group. |             |            |        |           |
| Job G                 | roup: jobgroup          |             |            |        |           |
| Descri                | ption: jobgroup         |             |            |        |           |
| N                     | lame:                   |             |            |        |           |
| Job list Add Job      | New Job New Level       |             |            |        |           |
| Manage                | Job name                | Description | Job Manage |        |           |
|                       |                         |             |            |        |           |
|                       |                         |             |            | Cancel | Back Next |
|                       |                         |             |            |        |           |
|                       |                         |             |            |        |           |
|                       |                         |             |            |        |           |
|                       |                         |             |            |        |           |
|                       |                         |             |            |        |           |
|                       |                         |             |            |        |           |
|                       |                         |             |            |        |           |
|                       |                         |             |            |        |           |
|                       |                         |             |            |        |           |
|                       |                         |             |            |        |           |
|                       |                         |             |            |        |           |
|                       |                         |             |            |        |           |
|                       |                         |             |            |        |           |
|                       |                         |             |            |        |           |

#### **5** Set jobs in the job group.

For details about each item, refer to [New Job Group (2/2)] Window/[New Job Group (2/3)] Window (page 172).

- The procedure to add a job to the job group is as follows:
  - a Click [Add Job].

? Select a job to be added. Job Group:jobgroup Search Job Group Name Job name Description -~ Acres 14, 1995 1.00 Bernard Barris Toronto 1.00 ~ ОК Cancel

Displays the window for adding a job to the job group.

- b Select the check box for the job to be added.
  For details about each item, refer to Window for Adding a Job to a Job Group (page 182).
- c Click the [OK] button.The job is added to the job group.
- The procedure to create a job in the job group is as follows:
  - a Click [New Job].

The [Create New Job] window appears.

| Create New Job                                    |  |
|---------------------------------------------------|--|
| Job name:                                         |  |
| Description:                                      |  |
| ▼ Profile Settings                                |  |
|                                                   |  |
| Scanner Driver Profile to Be Used:                |  |
| ▼ Settings Specific to Scanner                    |  |
| Scanner: Apply the settings to all scanner models |  |
| Operator Panel Settings                           |  |
| Job Button Color:                                 |  |
| Continue scanning                                 |  |
| Display thumbnails                                |  |
| Quality: Medium 🛩                                 |  |
| Display the scan button                           |  |
| Show the message                                  |  |
| Message:                                          |  |
|                                                   |  |
| Input meta data from a scanner                    |  |
| Field Name:                                       |  |
| Input numerical characters only                   |  |
| Show the message                                  |  |
| Message:                                          |  |
|                                                   |  |

- b Specify each item.
   For details about each item, refer to [Create New Job] Window/[Edit Job] Window (page 141).
- c Click the [Save] button.The job is created in the job group.
- The procedure to create a new level in the job group is as follows:
  - a Click [New Level].

The [Edit Level] window appears.

| Edit Level  | ?         |
|-------------|-----------|
| Level Name: |           |
|             | OK Cancel |

**b** Specify each item.

For details about each item, refer to [Edit Level] Window (page 180).

- c Click the [OK] button.The new level is created in the job group.
- The following operations can be performed in the [Manage] column that appears when you place the mouse pointer over the row of a job or a level.
  - ① (Move up) Moves the job or level up.
  - ⊍ (Move down)

Moves the job or level down.

- igodold o (Delete from the list)

Deletes the job or level from the list.

• When the level name is displayed in the [Job name] column,  $\triangleright$  and  $\nabla$  are displayed.

Click b to open the level.

Click  $\nabla$  to close the level.

• The following operations can be performed in the [Job Manage] column that appears when you place the mouse pointer over the row of a job.

- Edit, Clone

The procedure is the same as the procedure to create a job in a job group.

- The following operations can be performed in the [Job Manage] column that appears when you place the mouse pointer over the row of a level.
  - Add Job

The procedure is the same as the procedure to add a job to a job group.

- New Job

The procedure is the same as the procedure to create a job in a job group.

- New Level, Edit, Clone

The procedure is the same as the procedure to create a level in a job group.

#### 6 Click the [Next] button.

The [New Job Group (3/3)] window appears.

| New Job Group (3/3)                          |        |      |          |
|----------------------------------------------|--------|------|----------|
| Add a scanner which will use this job group. |        |      |          |
| Job Group: jobgroup                          |        |      |          |
| Description: jobgroup                        |        |      |          |
| Autrentication Name:                         |        |      |          |
| Scanner List Add                             |        |      |          |
| Manage Scanner Name                          |        |      |          |
|                                              |        |      |          |
|                                              | Cancel | Back | Complete |
|                                              |        |      |          |
|                                              |        |      |          |
|                                              |        |      |          |
|                                              |        |      |          |
|                                              |        |      |          |
|                                              |        |      |          |
|                                              |        |      |          |
|                                              |        |      |          |
|                                              |        |      |          |
|                                              |        |      |          |
|                                              |        |      |          |
|                                              |        |      |          |
|                                              |        |      |          |
|                                              |        |      |          |
|                                              |        |      |          |
|                                              |        |      |          |

#### 7 Set a scanner to the job group

For details about each item, refer to [New Job Group (3/3)] Window (page 175).

- The procedure to add a scanner to the job group is as follows:
  - a Click [Add].

Displays the window for adding a scanner to the job group.

| Selec<br>Jo | Select a scanner which is used in this group.<br>Job Group:jobgroup |                |    | ?      |
|-------------|---------------------------------------------------------------------|----------------|----|--------|
|             | Scanner Name                                                        | Job Group Name |    | Search |
|             | Scanner                                                             |                |    |        |
|             |                                                                     |                |    |        |
|             |                                                                     |                |    |        |
|             |                                                                     |                |    |        |
|             |                                                                     |                |    |        |
|             |                                                                     |                |    |        |
|             |                                                                     |                | ОК | Cancel |

- b Select the check box for the scanner to be added.
   For details about each item, refer to Window for Adding a Scanner to a Job Group (page 184).
- **c** Click the [OK] button. The scanner is added to the job group.
- To delete a scanner from the list, click  $\bigcirc$  (Delete from the list) in the [Manage] column that appears when you place the mouse pointer over the row of the scanner.
- 8 Click the [Complete] button.

The new job group is created.

## **Cloning a Job Group**

This section describes an example in which the authentication method is [Username/Password], [NFC], or [Username/Password or NFC].

The [Job Group List] window appears.

| Job Group List                                            |             |                     |                |                   |
|-----------------------------------------------------------|-------------|---------------------|----------------|-------------------|
| Create a new job<br>group  — Create a job group from here |             |                     |                |                   |
| Job Group Name                                            | Description | Authentication Name | Job group code | Manage            |
| jobgroup                                                  | jobgroup    |                     |                | Edit Clone Delete |
| 1 items                                                   |             |                     |                |                   |
|                                                           |             |                     |                |                   |
|                                                           |             |                     |                |                   |
|                                                           |             |                     |                |                   |
|                                                           |             |                     |                |                   |
|                                                           |             |                     |                |                   |
|                                                           |             |                     |                |                   |
|                                                           |             |                     |                |                   |
|                                                           |             |                     |                |                   |
|                                                           |             |                     |                |                   |
|                                                           |             |                     |                |                   |
|                                                           |             |                     |                |                   |
|                                                           |             |                     |                |                   |
|                                                           |             |                     |                |                   |
|                                                           |             |                     |                |                   |
|                                                           |             |                     |                |                   |
|                                                           |             |                     |                |                   |
|                                                           |             |                     |                |                   |
|                                                           |             |                     |                |                   |

**2** Click [Clone] in the [Manage] column that appears when you place the mouse pointer over the row of a job group.

The [Clone Job Group] window appears.

| Clone Job                         | Group<br>Job Group:<br>Description:<br>Authentication Name: | jobgroup<br>jobgroup |             |  | ]       |     |        |          |
|-----------------------------------|-------------------------------------------------------------|----------------------|-------------|--|---------|-----|--------|----------|
| <mark>▼ Job list</mark><br>Manage | Add Job New Job<br>Job name                                 | New Level            | Description |  | Job Mar | age |        |          |
| ✓ User List<br>Manag              | Add<br>Je Identifier Name                                   |                      |             |  |         |     |        |          |
|                                   |                                                             |                      |             |  |         |     | Cancel | Complete |
|                                   |                                                             |                      |             |  |         |     |        |          |
|                                   |                                                             |                      |             |  |         |     |        |          |
|                                   |                                                             |                      |             |  |         |     |        |          |
|                                   |                                                             |                      |             |  |         |     |        |          |
|                                   |                                                             |                      |             |  |         |     |        |          |

#### HINT

If the authentication method is [None], existing job groups cannot be cloned.

**3** Specify each item.

For details about each item, refer to [Clone Job Group] Window/[Edit Job Group] Window (page 177).

#### HINT

- When the authentication method is [None], no user list is displayed.
- When the authentication method is [Job group code], no user list is displayed. The input field for [Job group code] appears.
- When the authentication method is [Scanner], no user list is displayed. A scanner list is displayed.
- When cloning an existing job group, the authentication name cannot be changed.
- 4 Click the [Complete] button.

The new job group is created.

#### **Editing a Job Group**

This section describes an example in which the authentication method is [Username/Password], [NFC], or [Username/Password or NFC].

 In the left menu in the NX Manager administrator window (on the web), click [Job Group]. The [Job Group List] window appears.

| Job Group List Create a new job — Create a job group from here |             |                     |                |                   |
|----------------------------------------------------------------|-------------|---------------------|----------------|-------------------|
| Job Group Name                                                 | Description | Authentication Name | Job group code | Manage            |
| jobgroup                                                       | jobgroup    |                     |                | Edit Clone Delete |
| 1 ilems                                                        |             |                     |                |                   |
|                                                                |             |                     |                |                   |
|                                                                |             |                     |                |                   |
|                                                                |             |                     |                |                   |
|                                                                |             |                     |                |                   |
|                                                                |             |                     |                |                   |
|                                                                |             |                     |                |                   |
|                                                                |             |                     |                |                   |
|                                                                |             |                     |                |                   |
|                                                                |             |                     |                |                   |
|                                                                |             |                     |                |                   |
|                                                                |             |                     |                |                   |
|                                                                |             |                     |                |                   |
|                                                                |             |                     |                |                   |
|                                                                |             |                     |                |                   |
|                                                                |             |                     |                |                   |
|                                                                |             |                     |                |                   |
|                                                                |             |                     |                |                   |
|                                                                |             |                     |                |                   |
|                                                                |             |                     |                |                   |

**2** Click [Edit] in the [Manage] column that appears when you place the mouse pointer over the row of a job group.

The [Edit Job Group] window appears.

| Edit Job Group             |             |            |                 |
|----------------------------|-------------|------------|-----------------|
| Job Group                  | p: jobgroup |            |                 |
| Description                | n: jobgroup |            |                 |
| Authentication Name        | e:          |            |                 |
|                            |             |            |                 |
| ▼ Job list Add Job New Job | New Level   |            |                 |
| Manage Job name            | Description | Job Manage |                 |
| 3177 mm                    | 1980        |            |                 |
| ✓ User List Add            |             |            |                 |
| Manage Identifier Nam      | ie          |            |                 |
|                            |             |            |                 |
|                            |             |            | Cancel Complete |
|                            |             |            |                 |
|                            |             |            |                 |
|                            |             |            |                 |
|                            |             |            |                 |
|                            |             |            |                 |
|                            |             |            |                 |
|                            |             |            |                 |
|                            |             |            |                 |
|                            |             |            |                 |
|                            |             |            |                 |
|                            |             |            |                 |
|                            |             |            |                 |
|                            |             |            |                 |

#### **3** Specify each item.

For details about each item, refer to [Clone Job Group] Window/[Edit Job Group] Window (page 177).

#### HINT

- When the authentication method is [None], no user list is displayed.
- When the authentication method is [Job group code], no user list is displayed. The input field for [Job group code] appears.
- When the authentication method is [Scanner], no user list is displayed. A scanner list is displayed.
- 4 Click the [Complete] button. The settings are saved.

## **Deleting a Job Group**

This section describes an example in which the authentication method is [Username/Password], [NFC], or [Username/Password or NFC].

The [Job Group List] window appears.

| Job Group List                                         |   |                     |                |            |        |
|--------------------------------------------------------|---|---------------------|----------------|------------|--------|
| Create a new job<br>group Create a job group from here |   |                     |                |            |        |
| Job Group Name Description                             | 1 | Authentication Name | Job group code | Manage     |        |
| jobgroup jobgroup                                      |   |                     |                | Edit Clone | Delete |
| 1 ilems                                                |   |                     |                |            |        |
|                                                        |   |                     |                |            |        |
|                                                        |   |                     |                |            |        |
|                                                        |   |                     |                |            |        |
|                                                        |   |                     |                |            |        |
|                                                        |   |                     |                |            |        |
|                                                        |   |                     |                |            |        |
|                                                        |   |                     |                |            |        |
|                                                        |   |                     |                |            |        |
|                                                        |   |                     |                |            |        |
|                                                        |   |                     |                |            |        |
|                                                        |   |                     |                |            |        |
|                                                        |   |                     |                |            |        |
|                                                        |   |                     |                |            |        |
|                                                        |   |                     |                |            |        |
|                                                        |   |                     |                |            |        |
|                                                        |   |                     |                |            |        |
|                                                        |   |                     |                |            |        |

**2** Click [Delete] in the [Manage] column that appears when you place the mouse pointer over the row of a job group.

A confirmation window appears.

**3** Click the [OK] button. The job group is deleted.

## **Registering a Smart Card**

A smart card can be registered for fi-7300NX (0M00 version or later) when one of the following combinations of authentication method and authentication mode is selected.

- The authentication method is [NFC] and the authentication mode is [NFC ID]
- The authentication method is [Username/Password or NFC] and the authentication mode is [Username/Password or NFC ID]

#### HINT

- Register a user or the group to which a user belongs in the [User List] window in advance.
- The following users cannot register smart cards.
  - Users with no password specified
  - Of the users who belong to a group added in the [User List] window, the users with no user principal name (UPN) or password specified
  - **1** Turn on the scanner.

The login window with smart card authentication appears. For details about how to turn the power on, refer to the Operator's Guide of your scanner.

2 Hold a smart card over the contactless smart card reader.

A message appears asking you whether or not to register your smart card.

**3** Click the [Yes] button.

The smart card registration window appears.

**4** Enter the user name and password for Active Directory, and press the [Run] button. The smart card is registered with NX Manager and added to the [User List] window.

# **Operations**

This section explains about the operations using NX Manager.

## Processing a Job with the Scanner

#### **1** Turn on the scanner.

For details, refer to the Operator's Guide of your scanner.

The contents that are displayed on the touch screen or operator panel of the scanner differ as follows depending on the authentication method.

| Authentication<br>Method             | Contents Displayed on the<br>Scanner Touch Screen                                                                                                    | Contents Displayed on the S<br>Panel                                                                                                    | canner Operator            |
|--------------------------------------|----------------------------------------------------------------------------------------------------|----------------------------------------------------------------------------------------------------|----------------------------|
|                                      |                                                                                                    | LCD Screen                                                                                                    | Function Number<br>Display |
| None                                 | Jobs are displayed.                                                                                                    | Jobs are displayed.                                                                                                    | "1" is displayed.          |
| Job group code                       | A screen for entering a job<br>group code appears.<br>Entering a job group code<br>displays jobs corresponding<br>to the job group code.                                                                                                    | A screen for entering a job<br>group code appears.<br>Entering a job group code<br>displays jobs corresponding<br>to the job group code. | This is not<br>supported.  |
| Username/<br>Password (*1)           | A screen for entering a user<br>name and password<br>appears.<br>Entering a user name and a<br>password displays jobs<br>corresponding to the user.                                                                                                    | This is not supported.                                                                                                    | This is not<br>supported.  |
| NFC (*1)                             | A screen that instructs a<br>user to hold a smart card<br>over the contactless smart<br>card reader to authenticate<br>the user appears.<br>Once the user is<br>authenticated, jobs<br>corresponding to the user<br>who is authenticated with<br>the smart card are<br>displayed. | This is not supported.                                                                                                    | This is not<br>supported.  |
| Username/<br>Password or NFC<br>(*1) | The screen that appears<br>first instructs a user to hold<br>a smart card over the<br>contactless smart card                                                                                                    | This is not supported.                                                                                                    | This is not<br>supported.  |

| Authentication<br>Method | Contents Displayed on the<br>Scanner Touch Screen                                                                                                    | Contents Displayed on the S<br>Panel | canner Operator            |
|--------------------------|----------------------------------------------------------------------------------------------------|--------------------------------------|----------------------------|
|                          |                                                                                                    | LCD Screen                           | Function Number<br>Display |
|                          | reader to authenticate the<br>user.<br>A screen for entering a user<br>name and password<br>appears by changing the<br>tab.<br>For the screen that instructs<br>a user to hold a smart card<br>over the contactless smart<br>card reader to authenticate<br>the user, jobs<br>corresponding to the user<br>who is authenticated with<br>the smart card are<br>displayed.<br>For the screen for entering<br>a user name and password,<br>entering the user name and<br>password displays jobs<br>corresponding to the user. |                                      |                            |
| Scanner                  | A list of jobs is displayed.                                                                                                    | A list of jobs is displayed.         | "1" is displayed.          |

**\*1:**User cannot be authenticated if the password field is empty.

#### **2** Load documents in the scanner.

For details, refer to the Operator's Guide of your scanner.

#### **3** Select a job and start a scan.

- For a scanner with the touch screen Select a job and start a scan by following the instructions on the screen.
- For a scanner with an LCD on the operator panel

Select a job by pressing the [ $\triangle$ ] button/[ $\nabla$ ] button and press the [Scan/Enter] button to start a scan.

• For a scanner with the Function Number Display on the operator panel Select a number (1 to 9) for a job by pressing the [Function] button, and then press the [Scan/ Enter] button to start a scan.

#### **Managing Scanners**

Manage scanners in the NX Manager administrator window (on the web).

## **Checking Scanners**

1 In the left menu in the NX Manager administrator window (on the web), click [Scanner]. The [Scanner List] window appears.

|      | er List        |                |              |            |                  |               |            |               |                      |                     |           |            |        |
|------|----------------|----------------|--------------|------------|------------------|---------------|------------|---------------|----------------------|---------------------|-----------|------------|--------|
| Impo | t scanner info | ormation Selec | t action +   |            |                  |               |            |               |                      |                     | Find:     |            | Search |
|      |                |                |              |            |                  |               |            |               |                      |                     |           |            |        |
| 0    | ID             | Status         | Scanner Name | Model Name | Firmware Version | Serial Number | IP Address | MAC Address   | Communication Method | Authentication Name | Job Group | Scanner Ma | nage   |
| 0    |                | Registered     | 1.10000.0    | 1.100      |                  | 1000          |            |               |                      |                     |           |            |        |
|      | -              | Registered     | 1000         |            |                  |               |            |               |                      |                     |           | Register   | Delete |
| 0    |                | Registered     |              |            | 1000 - 1000      |               |            | 1.1.1.1.1.1.1 |                      |                     |           |            |        |
| 0    | -              | Unregistered   |              |            |                  |               |            |               |                      |                     |           |            |        |
| 0    | -              | Registered     | -            |            |                  |               |            |               |                      |                     |           |            |        |
| 0    | -              | Registered     |              |            |                  |               |            |               |                      |                     |           |            |        |
|      |                |                |              |            |                  |               |            |               |                      |                     |           |            |        |

2 Check the information of scanners. For details about each item, refer to [Scanner List] Window (page 121).

## **Deleting a Scanner**

1 In the left menu in the NX Manager administrator window (on the web), click [Scanner]. The [Scanner List] window appears.

| Scann | er List        |                |              |            |                  |               |            |             |                      |                     |           |             |        |
|-------|----------------|----------------|--------------|------------|------------------|---------------|------------|-------------|----------------------|---------------------|-----------|-------------|--------|
| Impo  | t scanner info | ormation Selec | t action -   |            |                  |               |            |             |                      |                     | Find:     |             | Search |
| 0     | ID             | Status         | Scanner Name | Model Name | Firmware Version | Serial Number | IP Address | MAC Address | Communication Method | Authentication Name | Job Group | Scanner Man | age    |
| 0     |                | Registered     | 1.10000.0    | 1.100      |                  |               |            |             |                      |                     |           |             |        |
| 0     |                | Registered     | 1000.000.000 |            |                  |               |            |             |                      |                     |           | Register    | Delete |
| 0     |                | Registered     |              |            |                  |               |            |             |                      |                     |           |             |        |
| 0     |                | Unregistered   |              |            |                  |               |            |             |                      |                     |           |             |        |
| 0     | -              | Registered     | -            |            |                  |               | 10.00      |             |                      |                     |           |             |        |
| 0     | -              | Registered     | 1000.00      |            |                  | 100000        |            |             |                      |                     |           |             |        |
|       |                |                |              |            |                  |               |            |             |                      |                     |           |             |        |
|       |                |                |              |            |                  |               |            |             |                      |                     |           |             |        |

**2** Click [Delete] in the [Scanner Manage] column that appears when you place the mouse pointer over the row of a scanner.

A confirmation window appears.

**3** Click the [OK] button. The scanner is deleted.

## **Removing Scanners in One Go**

1 In the left menu in the NX Manager administrator window (on the web), click [Scanner]. The [Scanner List] window appears.

| Scan   | ner List        |              |              |            |                  |               |            |             |                      |                     |           |              |        |
|--------|-----------------|--------------|--------------|------------|------------------|---------------|------------|-------------|----------------------|---------------------|-----------|--------------|--------|
| Imp    | rt scanner info | mation Selec | taction +    |            |                  |               |            |             |                      |                     | Find:     |              | Search |
|        |                 |              |              |            |                  |               |            |             |                      |                     |           |              |        |
| •      | ID              | Status       | Scanner Name | Model Name | Firmware Version | Serial Number | IP Address | MAC Address | Communication Method | Authentication Name | Job Group | Scanner Mana | ige    |
| 0      |                 | Registered   | 100000       | 1.100      |                  | 10000         | 10.000     |             |                      |                     |           |              |        |
|        | -               | Registered   | 1000         |            |                  |               |            |             |                      |                     |           | Register     | Delete |
|        |                 | Registered   |              |            |                  |               | 10.000     | 1.0.0.000   |                      |                     |           |              |        |
| •      | -               | Unregistered |              |            |                  |               |            |             |                      |                     |           |              |        |
|        | -               | Registered   | -            |            |                  |               |            |             |                      |                     |           |              |        |
| •      | -               | Registered   | 1000.00      |            |                  | 10000         |            |             |                      |                     |           |              |        |
| 6 item | 5               |              |              |            |                  |               |            |             |                      |                     |           |              |        |
| I I    |                 |              |              |            |                  |               |            |             |                      |                     |           |              |        |
| L      |                 |              |              |            |                  |               |            |             |                      |                     |           |              |        |
| 1      |                 |              |              |            |                  |               |            |             |                      |                     |           |              |        |
| I .    |                 |              |              |            |                  |               |            |             |                      |                     |           |              |        |
| 1      |                 |              |              |            |                  |               |            |             |                      |                     |           |              |        |
| 1      |                 |              |              |            |                  |               |            |             |                      |                     |           |              |        |
| I .    |                 |              |              |            |                  |               |            |             |                      |                     |           |              |        |
| I .    |                 |              |              |            |                  |               |            |             |                      |                     |           |              |        |
| I .    |                 |              |              |            |                  |               |            |             |                      |                     |           |              |        |
| I .    |                 |              |              |            |                  |               |            |             |                      |                     |           |              |        |
| 1      |                 |              |              |            |                  |               |            |             |                      |                     |           |              |        |
| I .    |                 |              |              |            |                  |               |            |             |                      |                     |           |              |        |
| I .    |                 |              |              |            |                  |               |            |             |                      |                     |           |              |        |
| 1      |                 |              |              |            |                  |               |            |             |                      |                     |           |              |        |
| 1      |                 |              |              |            |                  |               |            |             |                      |                     |           |              |        |

- 2 Select each check box to the left of the ID for a scanner that you want to remove.
- **3** Select [Remove scanner] from [Select action]. The [Remove scanner] window appears.
- 4 Click the [OK] button.

The selected scanners are removed.

#### **Filtering Scanners**

Filter the scanners that are displayed in the scanner list.

The [Scanner List] window appears.

| Scann | er List        |                |              |            |                  |               |            |             |                      |                     |           |             |        |
|-------|----------------|----------------|--------------|------------|------------------|---------------|------------|-------------|----------------------|---------------------|-----------|-------------|--------|
| Impor | t scanner info | ormation Selec | t action +   |            |                  |               |            |             |                      |                     | Find:     |             | Search |
| 0     | ID             | Status         | Scanner Name | Model Name | Firmware Version | Serial Number | IP Address | MAC Address | Communication Method | Authentication Name | Job Group | Scanner Man | age    |
| 0     |                | Registered     | 1.10000.0    |            |                  |               |            |             |                      |                     |           |             |        |
| 0     | -              | Registered     |              |            |                  |               |            |             |                      |                     |           | Register    | Delete |
| 0     |                | Registered     |              |            |                  |               |            | 1.0.0.000   |                      |                     |           |             |        |
| 0     | -              | Unregistered   |              |            |                  |               |            |             |                      |                     |           |             |        |
| 0     | -              | Registered     | -            |            |                  |               |            |             |                      |                     |           |             |        |
| •     | -              | Registered     | 1000.00      |            |                  | 10000         |            |             |                      |                     |           |             |        |
|       |                |                |              |            |                  |               |            |             |                      |                     |           |             |        |

**2** Enter a part of a character string or a whole character string in [Find] to narrow down the displayed items.

For details about each item, refer to [Scanner List] Window (page 121).

#### HINT

To reset the displayed items that were narrowed down, perform a search with the field left blank.

**3** Click the [Search] button.

The filtered results are displayed.

#### **Replacing a Scanner**

This section explains how to replace a scanner with another scanner of the same model and use the new scanner with the same name as the previous one when you need to replace a scanner due to a malfunction or for other reasons.

#### ATTENTION

Do not connect the previous scanner to NX Manager. Otherwise, the information of the new scanner may not be correctly applied to NX Manager.

- **1** Disconnect the previous scanner from a network.
- 2 Import the information of the new scanner. For details, refer to Importing the Information of Scanners (by Selecting [CSV file]) (page 41) or Importing the Information of Scanners (by Selecting [Search from the local network]) (page 43).
- **3** Connect the new scanner to the network and turn it on.

#### **4** Register the scanner.

For details, refer to Registering a Scanner (page 44).

#### **Managing Users**

Manage users in the NX Manager administrator window (on the web).

## **Checking Users**

This section describes an example in which the account management option is "Active Directory".

1 In the left menu in the NX Manager administrator window (on the web), click [User]. The [User List] window appears.

| uthentication Name: | •                |               |                            |                          |            |        |
|---------------------|------------------|---------------|----------------------------|--------------------------|------------|--------|
| Add users Sync with | Active Directory | Select action | •                          |                          |            | Search |
| Identifier Name     | Туре             | Job Group     | Groups the User Belongs To | Last Login Date and Time | Smart Card | Manage |
| items               |                  |               |                            |                          |            |        |
|                     |                  |               |                            |                          |            |        |
|                     |                  |               |                            |                          |            |        |
|                     |                  |               |                            |                          |            |        |
|                     |                  |               |                            |                          |            |        |
|                     |                  |               |                            |                          |            |        |
|                     |                  |               |                            |                          |            |        |
|                     |                  |               |                            |                          |            |        |
|                     |                  |               |                            |                          |            |        |
|                     |                  |               |                            |                          |            |        |
|                     |                  |               |                            |                          |            |        |
|                     |                  |               |                            |                          |            |        |
|                     |                  |               |                            |                          |            |        |

**2** Check the information of the users.

## **Filtering Users**

Filter the users that are displayed in the user list. This section describes an example in which the account management option is "Active Directory".

| User   | List          |                     |                     |                            |                          |            |        |
|--------|---------------|---------------------|---------------------|----------------------------|--------------------------|------------|--------|
| Authe  | ntication Nan | ne: 🗸               |                     |                            |                          |            |        |
| Add    | users Syn     | c with Active Direc | ctory Select action | (*) (                      |                          |            | Search |
|        | ldentifier Na | ame Type            | Job Group           | Groups the User Belongs To | Last Login Date and Time | Smart Card | Manage |
| 0 item | s             |                     |                     |                            |                          |            |        |
|        |               |                     |                     |                            |                          |            |        |
|        |               |                     |                     |                            |                          |            |        |
|        |               |                     |                     |                            |                          |            |        |
|        |               |                     |                     |                            |                          |            |        |
|        |               |                     |                     |                            |                          |            |        |
|        |               |                     |                     |                            |                          |            |        |
|        |               |                     |                     |                            |                          |            |        |
|        |               |                     |                     |                            |                          |            |        |
|        |               |                     |                     |                            |                          |            |        |
|        |               |                     |                     |                            |                          |            |        |
|        |               |                     |                     |                            |                          |            |        |
|        |               |                     |                     |                            |                          |            |        |
|        |               |                     |                     |                            |                          |            |        |
|        |               |                     |                     |                            |                          |            |        |

- 2 Enter a part of a character string or a whole character string in [Find] to narrow down the displayed items.For details about each item, refer to [User List] Window (page 184).
- **3** Click the [Search] button. The filtered results are displayed.

## **Deleting Users**

| User   | List             |                       |                 |                            |                          |            |        |
|--------|------------------|-----------------------|-----------------|----------------------------|--------------------------|------------|--------|
| Auth   | entication Name: | •                     |                 |                            |                          |            |        |
| Add    | d users Sync v   | with Active Directory | Select action - |                            |                          |            | Search |
|        | Identifier Nam   | e Type                | Job Group       | Groups the User Belongs To | Last Login Date and Time | Smart Card | Manage |
| 0 iter | ns               |                       |                 |                            |                          |            |        |
|        |                  |                       |                 |                            |                          |            |        |
|        |                  |                       |                 |                            |                          |            |        |
|        |                  |                       |                 |                            |                          |            |        |
|        |                  |                       |                 |                            |                          |            |        |
|        |                  |                       |                 |                            |                          |            |        |
|        |                  |                       |                 |                            |                          |            |        |
|        |                  |                       |                 |                            |                          |            |        |
|        |                  |                       |                 |                            |                          |            |        |
|        |                  |                       |                 |                            |                          |            |        |
|        |                  |                       |                 |                            |                          |            |        |
|        |                  |                       |                 |                            |                          |            |        |
|        |                  |                       |                 |                            |                          |            |        |
|        |                  |                       |                 |                            |                          |            |        |

- 2 Click [Delete the users] in the [Manage] column that appears when you place the mouse pointer over the row of a user.A confirmation window appears.
- **3** Click the [OK] button. The user is deleted.

## **Deleting a User's Smart Card**

| User   | List             |                     |                 |                            |                          |            |        |
|--------|------------------|---------------------|-----------------|----------------------------|--------------------------|------------|--------|
| Auth   | entication Name: | *                   |                 |                            |                          |            |        |
| Ado    | l users Sync wi  | th Active Directory | Select action - |                            |                          |            | Search |
|        | ldentifier Name  | Туре                | Job Group       | Groups the User Belongs To | Last Login Date and Time | Smart Card | Manage |
| 0 iten | ns               |                     |                 |                            |                          |            |        |
|        |                  |                     |                 |                            |                          |            |        |
|        |                  |                     |                 |                            |                          |            |        |
|        |                  |                     |                 |                            |                          |            |        |
|        |                  |                     |                 |                            |                          |            |        |
|        |                  |                     |                 |                            |                          |            |        |
|        |                  |                     |                 |                            |                          |            |        |
|        |                  |                     |                 |                            |                          |            |        |
|        |                  |                     |                 |                            |                          |            |        |
|        |                  |                     |                 |                            |                          |            |        |
|        |                  |                     |                 |                            |                          |            |        |
|        |                  |                     |                 |                            |                          |            |        |
|        |                  |                     |                 |                            |                          |            |        |
|        |                  |                     |                 |                            |                          |            |        |
|        |                  |                     |                 |                            |                          |            |        |

- 2 Click [Delete the smart card] in the [Manage] column that appears when you place the mouse pointer over the row of a user.A confirmation window appears.
- **3** Click the [OK] button. The smart card is deleted.

## Deleting Users or Users' Smart Cards in One Go

| User List           |                       |                 |                            |                          |            |        |
|---------------------|-----------------------|-----------------|----------------------------|--------------------------|------------|--------|
| Authentication Name |                       |                 |                            |                          |            |        |
| Add users Sync      | with Active Directory | Select action - |                            |                          |            | Search |
| Identifier Nan      | ne Type               | Job Group       | Groups the User Belongs To | Last Login Date and Time | Smart Card | Manage |
| 0 items             |                       |                 |                            |                          |            |        |
|                     |                       |                 |                            |                          |            |        |
|                     |                       |                 |                            |                          |            |        |
|                     |                       |                 |                            |                          |            |        |
|                     |                       |                 |                            |                          |            |        |
|                     |                       |                 |                            |                          |            |        |
|                     |                       |                 |                            |                          |            |        |
|                     |                       |                 |                            |                          |            |        |
|                     |                       |                 |                            |                          |            |        |
|                     |                       |                 |                            |                          |            |        |
|                     |                       |                 |                            |                          |            |        |
|                     |                       |                 |                            |                          |            |        |
|                     |                       |                 |                            |                          |            |        |
|                     |                       |                 |                            |                          |            |        |

- **2** Select each check box to the left of the identifier name for a user that you want to delete. For details about each item, refer to [User List] Window (page 184).
- **3** Click [Delete the users] from [Select action]. The [Delete the users] window appears.
- 4 Click the [OK] button. The selected users are deleted.

## **Updating Users (Active Directory)**

Update users and groups in NX Manager if you have updated user names or group names, or changed which groups users belong to in Active Directory.

| Usei  | er List             |                  |                 |                            |                          |            |        |  |  |  |
|-------|---------------------|------------------|-----------------|----------------------------|--------------------------|------------|--------|--|--|--|
| Auth  | entication Name:    | •                |                 | _                          |                          |            |        |  |  |  |
| Ad    | d users Sync with A | Active Directory | Select action 🝷 |                            |                          |            | Search |  |  |  |
|       | Identifier Name     | Туре             | Job Group       | Groups the User Belongs To | Last Login Date and Time | Smart Card | Manage |  |  |  |
| 0 ite | ms                  |                  |                 |                            |                          |            |        |  |  |  |
|       |                     |                  |                 |                            |                          |            |        |  |  |  |
|       |                     |                  |                 |                            |                          |            |        |  |  |  |
|       |                     |                  |                 |                            |                          |            |        |  |  |  |
|       |                     |                  |                 |                            |                          |            |        |  |  |  |
|       |                     |                  |                 |                            |                          |            |        |  |  |  |
|       |                     |                  |                 |                            |                          |            |        |  |  |  |
|       |                     |                  |                 |                            |                          |            |        |  |  |  |
|       |                     |                  |                 |                            |                          |            |        |  |  |  |
|       |                     |                  |                 |                            |                          |            |        |  |  |  |
|       |                     |                  |                 |                            |                          |            |        |  |  |  |
|       |                     |                  |                 |                            |                          |            |        |  |  |  |
|       |                     |                  |                 |                            |                          |            |        |  |  |  |
|       |                     |                  |                 |                            |                          |            |        |  |  |  |

Click the [Sync with Active Directory] button.
 The information of users and groups is updated. For details about each item, refer to [User List]
 Window (page 184).

## **Managing Profiles**

Manage profiles in the NX Manager administrator window (on the web).

## **Checking Profiles**

| Profile List     |                       |       |                |
|------------------|-----------------------|-------|----------------|
| Import a profile |                       | Find: | Search         |
| ID               | Profile Name          |       | Profile Manage |
| 1                | PaperStreamIP_Default |       |                |
| 2                | B&W Default           |       |                |
| 3                | Color Default         |       |                |
| 4                | Auto-Color Default    |       |                |
| 5                | 1080-7 (00-1          |       |                |
| 6                | 1000 - 7 (Du-32-32)   |       | Delete         |
| 6 items          |                       |       |                |
|                  |                       |       |                |
|                  |                       |       |                |
|                  |                       |       |                |
|                  |                       |       |                |

2 Check the information of the profiles. For details about each item, refer to [Profile List] Window (page 188).

## **Importing Profiles**

#### ATTENTION

- Before importing a profile, make sure that all jobs assigned to scanners are done. A profile cannot be imported while jobs are running.
- A profile whose name is the same as that of the preset profile cannot be imported.
  - **1** In the left menu in the NX Manager administrator window (on the web), click [Profile].

| Profile List     |                       |       |                |
|------------------|-----------------------|-------|----------------|
| Import a profile |                       | Find: | Search         |
| ID               | Profile Name          |       | Profile Manage |
| 1                | PaperStreamIP_Default |       |                |
| 2                | B&W Default           |       |                |
| 3                | Color Default         |       |                |
| 4                | Auto-Color Default    |       |                |
| 5                | +180-7 (22-1          |       |                |
| 6                | 1000 - 7 (Du-22-3)    |       | Delete         |
|                  |                       |       |                |

**2** Click the [Import a profile] button.

The [Choose File to Upload] window appears.

**3** Select a PaperStream IP driver profile to be imported. Among PaperStream IP driver profiles, you can only import a scanning profile (\*.pav) that was

backed up from the PaperStream IP driver.

4 Click the [Open] button.

The imported profile is added.

#### HINT

If a profile whose name is the same as that of the profile to be imported already exists, a message is displayed, and the existing profile will be overwritten with the profile to be imported.

## **Deleting Profiles**

| Profile List     |                            |       |                |
|------------------|----------------------------|-------|----------------|
| Import a profile |                            | Find: | Search         |
| ID               | Profile Name               |       | Profile Manage |
| 1                | PaperStreamIP_Default      |       |                |
| 2                | B&W Default                |       |                |
| 3                | Color Default              |       |                |
| 4                | Auto-Color Default         |       |                |
| 5                | + 10 <b>0</b> C - 7 (201-1 |       |                |
| 6                | 1000-7-17-17-11            |       | Delete         |
|                  |                            |       |                |

**2** Click [Delete] in the [Profile Manage] column that appears when you place the mouse pointer over the row of a profile.

A confirmation window appears.

**3** Click the [OK] button. The profile is deleted.

## **Filtering Profiles**

Filter the profiles that are displayed in the profile list.

| Profile List     |                       |       |                |
|------------------|-----------------------|-------|----------------|
| Import a profile |                       | Find: | Search         |
| ID               | Profile Name          |       | Profile Manage |
| 1                | PaperStreamIP_Default |       |                |
| 2                | B&W Default           |       |                |
| 3                | Color Default         |       |                |
| 4                | Auto-Color Default    |       |                |
| 5                | 1000 C                |       |                |
| 6                | 1280-7 (Du-329-32     |       | Delete         |
| 6 items          |                       |       |                |
|                  |                       |       |                |
|                  |                       |       |                |
|                  |                       |       |                |
|                  |                       |       |                |
|                  |                       |       |                |
|                  |                       |       |                |
|                  |                       |       |                |
|                  |                       |       |                |
|                  |                       |       |                |
|                  |                       |       |                |
|                  |                       |       |                |
|                  |                       |       |                |

**2** Enter a part of a character string or a whole character string in [Find] to narrow down the displayed items.

For details about each item, refer to [Profile List] Window (page 188).

**3** Click the [Search] button. The filtered results are displayed.

## **Checking Statuses**

Check statuses in the NX Manager administrator window (on the web).

The [Status] window appears.

| Status                  |                                         |            |
|-------------------------|-----------------------------------------|------------|
| Last update time [5/15/ | 6:31:48 PM] Updating every 60 second(s) | Update Now |
| Batch Log               |                                         |            |
|                         | <u>•</u>                                |            |
| Normal                  | No remaining batches                    |            |
| Event Log               |                                         |            |
| <b>o</b>                |                                         |            |
| Normal                  |                                         |            |
|                         |                                         |            |
|                         |                                         |            |
|                         |                                         |            |
|                         |                                         |            |
|                         |                                         |            |
|                         |                                         |            |
|                         |                                         |            |
|                         |                                         |            |

2 Check the statuses for [Batch Log] and [Event Log]. For details about each item, refer to [Status] Window (page 190).

## **Monitoring Scanning Statuses**

Monitor scanning statuses in the NX Manager administrator window (on the web).

## **Checking Scanning Statuses**

| Batch M<br>Retry | Manag |
|------------------|-------|
| Retry            |       |
|                  | Dele  |
| Delete           |       |
| Delete           |       |
|                  |       |
|                  |       |
|                  |       |
|                  |       |
|                  |       |

#### **2** Check the scanning status.

For details about each item, refer to [Batch Log List] Window (page 191).

#### HINT

The details of a batch log can be checked in the [Batch Log Details] window that appears when you click the batch log in the [Start Date/Time] column.

For details about the [Batch Log Details] window, refer to [Batch Log Details] Window (page 195).

## **Exporting Scanning Statuses to a File**

| Export Mark all errors as "CI<br>Date/Time: 09/23/ | hecked"<br>12:57:55 PM @ - 10/23/ | 12:57:55 PM | Status: All | ~         |                                        | Searc   | h     |
|----------------------------------------------------|-----------------------------------|-------------|-------------|-----------|----------------------------------------|---------|-------|
| Start Date/Time 🔹                                  | Scanner Name                      | Username    | Job name    | Status    | Description                            | Batch I | Manag |
| 10/16/ 9:07:08 AM                                  | Teathanna                         |             |             | Error     | 10000000001101,00000000000000000000000 | Retry   | Dele  |
| 10/16/ 9:06:51 AM                                  | Test Transmission                 |             | 1000        | Completed |                                        | Delete  |       |
| 10/16/ 9:06:46 AM                                  | Test Transmission                 |             | 1000        | Completed |                                        | Delete  |       |
|                                                    |                                   |             |             |           |                                        |         |       |
|                                                    |                                   |             |             |           |                                        |         |       |
|                                                    |                                   |             |             |           |                                        |         |       |
|                                                    |                                   |             |             |           |                                        |         |       |

- **2** Click the [Export] button. A confirmation window appears.
- **3** Click the [OK] button. The window appears asking you whether to open or save the file.
- 4 Click the [▼] button to the right of the [Save] button and then click [Save as]. The [Save as] window appears.
- 5 Enter a name in [File name] and select a type for [Save as type].
- 6 Click the [Save] button.The file with the exported scanning statuses is saved.

## Changing the Scanning Status from [Error] to [Error (Checked)]

In order for you to know that batch logs have been checked, you can change the status for batch from [Error] to [Error (Checked)].

| Export Mark all errors as "CI | hecked"                |             |             |           |                                                                                     |         | _     |
|-------------------------------|------------------------|-------------|-------------|-----------|-------------------------------------------------------------------------------------|---------|-------|
| Date/Time: 09/23/             | 12:57:55 PM © - 10/23/ | 12:57:55 PM | Status: All | ~         |                                                                                     | Searc   | h     |
| Start Date/Time 🔹             | Scanner Name           | Username    | Job name    | Status    | Description                                                                         | Batch M | lanag |
| 10/16/ 9:07:08 AM             | Teat Transm            |             |             | Error     | 構成の時代にあり、おした、詳細・株式さ<br>れたフォルボール活動的にあり、よ<br>ットワークに調整されていたい。可能性があ<br>ります、フォルボンス、Phang | Retry   | Dele  |
| 10/16/ 9:06:51 AM             | Test Title generation  |             | 1000        | Completed |                                                                                     | Delete  |       |
| 10/16/ 9:06:46 AM             | Teach Congression      |             | 1000        | Completed |                                                                                     | Delete  |       |
|                               |                        |             |             |           |                                                                                     |         |       |
|                               |                        |             |             |           |                                                                                     |         |       |
|                               |                        |             |             |           |                                                                                     |         |       |
|                               |                        |             |             |           |                                                                                     |         |       |
|                               |                        |             |             |           |                                                                                     |         |       |

**2** Click the [Mark all errors as "Checked"] button. A confirmation window appears.

#### **3** Click the [OK] button.

All of the [Error] batches become [Error (Checked)] batches.

## **Filtering Scanning Statuses**

Filter the batch logs (scanning status) that are displayed in the batch log list.

| Export Mark all errors as "Ch | necked"                |             |               |                |                                                                                         |         |       |
|-------------------------------|------------------------|-------------|---------------|----------------|-----------------------------------------------------------------------------------------|---------|-------|
| Date/Time: 09/23/ 📋 1         | 2:57:55 PM () - 10/23/ | 12:57:55 PM | O Status: All | ~              |                                                                                         | Searc   | h     |
| Start Date/Time 🔹             | Scanner Name           | Username    | Job name      | Status         | Description                                                                             | Batch I | Manag |
| 10/16/ 9:07:08 AM             | 1000                   |             |               | <b>A</b> Error | 構成の時代にあり、おした、詳細・単正さ<br>れたフォルターの時間にあり、おしました。ネ<br>ットワークに調整されていないの確認であ<br>ります、フォルタンロ、Plang | Retry   | Dele  |
| 10/16/ 9:06:51 AM             | Teatter arrest         |             | 1000          | Completed      |                                                                                         | Delete  |       |
| 10/16/ 9:06:46 AM             | Test The generation    |             | 1000          | Completed      |                                                                                         | Delete  |       |
|                               |                        |             |               |                |                                                                                         |         |       |
|                               |                        |             |               |                |                                                                                         |         |       |
|                               |                        |             |               |                |                                                                                         |         |       |
|                               |                        |             |               |                |                                                                                         |         |       |
|                               |                        |             |               |                |                                                                                         |         |       |
|                               |                        |             |               |                |                                                                                         |         |       |
|                               |                        |             |               |                |                                                                                         |         |       |
|                               |                        |             |               |                |                                                                                         |         |       |
|                               |                        |             |               |                |                                                                                         |         |       |
|                               |                        |             |               |                |                                                                                         |         |       |
|                               |                        |             |               |                |                                                                                         |         |       |
|                               |                        |             |               |                |                                                                                         |         |       |

- 2 Enter values in the [Date/Time] fields, select a status from the [Status] menu, and enter a part of a character string or a whole character string in [Find] to narrow down the displayed items. For details about each item, refer to [Batch Log List] Window (page 191).
- **3** Click the [Search] button.

The filtered results are displayed.

## **Retrying a Batch**

When [Retry] is displayed in the [Batch Manage] column in the [Batch Log List] window that is displayed by clicking [Batch Log] in the left menu in the NX Manager administrator window (on the web), take appropriate actions according to Messages in Batch Logs Displayed in the NX Manager Administrator Window (on the Web) (page 206) and then retry the batch.

| . <i>т</i> . [00/00/ | hecked"                | <b>H</b> 40 57 55 511 |               |           |                                                                                            |         |        |
|----------------------|------------------------|-----------------------|---------------|-----------|--------------------------------------------------------------------------------------------|---------|--------|
| ate/Time: 09/23/     | 12:57:55 PM © - 10/23/ | 12:57:55 PM           | O Status: All | ~         |                                                                                            | Searc   | h      |
| Start Date/Time 🔹    | Scanner Name           | Username              | Job name      | Status    | Description                                                                                | Batch I | Manage |
| 10/16/ 9:07:08 AM    | Test Transm            |                       |               | Error     | 10日の日本にあるしました。19日の日本である<br>たたフォルボールの時間にあるしました。ネ<br>ットワークに開催されていない可能性があ<br>ります。フォルボンス・Plang | Retry   | Dele   |
| 10/16/ 9:06:51 AM    | Test Title generation  |                       | 1000          | Completed |                                                                                            | Delete  |        |
| 10/16/ 9:06:46 AM    | Teach Congression      |                       | 1000          | Completed |                                                                                            | Delete  |        |
|                      |                        |                       |               |           |                                                                                            |         |        |
|                      |                        |                       |               |           |                                                                                            |         |        |
|                      |                        |                       |               |           |                                                                                            |         |        |
|                      |                        |                       |               |           |                                                                                            |         |        |
|                      |                        |                       |               |           |                                                                                            |         |        |
|                      |                        |                       |               |           |                                                                                            |         |        |

- **2** Click [Retry] in the [Batch Manage] column. A confirmation window appears.
- **3** Click the [OK] button. The batch is retried.

## **Deleting a Batch**

Delete a batch that is no longer needed.

#### HINT

A batch can be deleted if its status is [Error], [OCR Error], [Completed], or [Error (Checked)].

| Scanner Name      |          |          |            |                                        |                        | 1                                               |
|-------------------|----------|----------|------------|----------------------------------------|------------------------|-------------------------------------------------|
|                   | Username | Job name | Status     | Description                            | Batch M                | lanag                                           |
| Test Courses      |          | -        | Error      | 80000000000000000000000000000000000000 | Retry                  | Dele                                            |
| 1000              |          | 1000     | Completed  |                                        | Delete                 |                                                 |
| Territ Territoria |          | 1000     | Completed  |                                        | Delete                 |                                                 |
|                   |          |          |            |                                        |                        |                                                 |
|                   |          |          |            |                                        |                        |                                                 |
|                   |          |          |            |                                        |                        |                                                 |
|                   |          |          |            |                                        |                        |                                                 |
|                   |          |          | Salitana S | Completed<br>Completed                 | Completed<br>Completed | Completed     Delete       Completed     Delete |

- **2** Click [Delete] in the [Batch Manage] column. A confirmation window appears.
- **3** Click the [OK] button. The batch is deleted.

## **Managing Event Logs**

Manage event logs in the NX Manager administrator window (on the web).

In the event logs, you can check system errors that occur in NX Manager and configuration errors in NX Manager.

## **Checking Event Logs**

The [Event Log List] window appears.

| vent Log List                                   |                 |                                      |        |
|-------------------------------------------------|-----------------|--------------------------------------|--------|
| Export Clear Mark all errors as "Checked"       |                 |                                      |        |
| Filter the list by type: 🗹 Information 🗹 Warnin | ng 🗹 Error 🗹 Er | ror (Checked) Find:                  | Search |
| Event Date/Time 🔻                               | Event Type      | Message                              |        |
| 5/15/ 4:22:15 PM                                | Error (Checked) | March 1982, A. J., March 1997 (1997) |        |
| ) items                                         |                 |                                      |        |
|                                                 |                 |                                      |        |
|                                                 |                 |                                      |        |
|                                                 |                 |                                      |        |
|                                                 |                 |                                      |        |
|                                                 |                 |                                      |        |
|                                                 |                 |                                      |        |
|                                                 |                 |                                      |        |
|                                                 |                 |                                      |        |
|                                                 |                 |                                      |        |
|                                                 |                 |                                      |        |
|                                                 |                 |                                      |        |
|                                                 |                 |                                      |        |
|                                                 |                 |                                      |        |
|                                                 |                 |                                      |        |
|                                                 |                 |                                      |        |

#### 2 Check event logs.

For details about each item, refer to [Event Log List] Window (page 196).

#### HINT

The details of an event log can be checked in the [Event Log Details] window that appears when you click the event log in the [Event Date/Time] column. For details about the [Event Log Details] window, refer to [Event Log Details] Window (page 197).

#### **Exporting Event Logs to a File**
| vent Log List                                |                  |                                                                                                    |  |
|----------------------------------------------|------------------|----------------------------------------------------------------------------------------------------|--|
| Export Clear Mark all errors as "Checked"    |                  |                                                                                                    |  |
| ilter the list by type: 🗹 Information 🗹 Warr | ning 🗹 Error 🗹 E | ror (Checked) Find: Search                                                                                                    |  |
| Event Date/Time 🔻                            | Event Type       | Message                                                                                                    |  |
| 5/15/ 4:22:15 PM                             | Error (Checked)  | MALE PROPERTY AND ADDRESS OF ADDRESS OF ADDRESS ADDRESS AD |  |
| items                                        |                  |                                                                                                    |  |
|                                              |                  |                                                                                                    |  |
|                                              |                  |                                                                                                    |  |
|                                              |                  |                                                                                                    |  |
|                                              |                  |                                                                                                    |  |
|                                              |                  |                                                                                                    |  |
|                                              |                  |                                                                                                    |  |
|                                              |                  |                                                                                                    |  |
|                                              |                  |                                                                                                    |  |
|                                              |                  |                                                                                                    |  |
|                                              |                  |                                                                                                    |  |
|                                              |                  |                                                                                                    |  |
|                                              |                  |                                                                                                    |  |
|                                              |                  |                                                                                                    |  |
|                                              |                  |                                                                                                    |  |
|                                              |                  |                                                                                                    |  |

**2** Click the [Export] button.

A confirmation window appears.

**3** Click the [OK] button.

The window appears asking you whether to open or save the file.

- 4 Click the [▼] button to the right of the [Save] button and then click [Save as]. The [Save as] window appears.
- 5 Enter a name in [File name] and select a type for [Save as type].
- 6 Click the [Save] button.

The file with the exported event logs is saved.

## **Clearing Event Logs**

When too many event logs are displayed in the event log list or when you want to initialize the list, clear event logs.

**1** In the left menu in the NX Manager administrator window (on the web), click [Event Log].

| Event Log List                                                   |                 |                                      |  |
|------------------------------------------------------------------|-----------------|--------------------------------------|--|
| Export Clear Mark all errors as "Checked"                        |                 |                                      |  |
| Filter the list by type: $ earrow Information \\ earrow Warning$ | g 🗹 Error 🗹 Err | ror (Checked) Find: Search           |  |
| Event Date/Time 🔻                                                | Event Type      | Message                              |  |
| 5/15/ 4:22:15 PM                                                 | Error (Checked) | MALE PROPERTY AND A DESCRIPTION OF A |  |
| 9 items                                                          |                 |                                      |  |
|                                                                  |                 |                                      |  |
|                                                                  |                 |                                      |  |
|                                                                  |                 |                                      |  |
|                                                                  |                 |                                      |  |
|                                                                  |                 |                                      |  |
|                                                                  |                 |                                      |  |
|                                                                  |                 |                                      |  |
|                                                                  |                 |                                      |  |
|                                                                  |                 |                                      |  |
|                                                                  |                 |                                      |  |
|                                                                  |                 |                                      |  |
|                                                                  |                 |                                      |  |
|                                                                  |                 |                                      |  |
|                                                                  |                 |                                      |  |
|                                                                  |                 |                                      |  |

- **2** Click the [Clear] button. A confirmation window appears.
- **3** Click the [OK] button. Event logs are cleared.

## Changing the Event Log Type from [Error] to [Error (Checked)]

In order for you to know that event logs have been checked, you can change the event log type from [Error] to [Error (Checked)].

**1** In the left menu in the NX Manager administrator window (on the web), click [Event Log].

| Event Log List                                  |                 |                                      |
|-------------------------------------------------|-----------------|--------------------------------------|
| Export Clear Mark all errors as "Checked"       |                 |                                      |
| Filter the list by type: 🗹 Information 🗹 Warnin | ng 🗹 Error 🗹 Er | ror (Checked) Find: Search           |
| Event Date/Time 🔻                               | Event Type      | Message                              |
| 5/15/ 4:22:15 PM                                | Error (Checked) | MALE PROPERTY AND A DESCRIPTION OF A |
| 9 items                                         |                 |                                      |
|                                                 |                 |                                      |
|                                                 |                 |                                      |
|                                                 |                 |                                      |
|                                                 |                 |                                      |
|                                                 |                 |                                      |
|                                                 |                 |                                      |
|                                                 |                 |                                      |
|                                                 |                 |                                      |
|                                                 |                 |                                      |
|                                                 |                 |                                      |
|                                                 |                 |                                      |
|                                                 |                 |                                      |
|                                                 |                 |                                      |
|                                                 |                 |                                      |
|                                                 |                 |                                      |

**2** Click the [Mark all errors as "Checked"] button. A confirmation window appears.

#### **3** Click the [OK] button.

All of the [Error] event logs become the [Error (Checked)] event logs.

## **Filtering Event Logs**

Filter the event logs that are displayed in the event log list.

**1** In the left menu in the NX Manager administrator window (on the web), click [Event Log].

| Export Clear Mark all errors as "Checked"     |                 |                     |        |
|-----------------------------------------------|-----------------|---------------------|--------|
| ilter the list by type: 🗹 Information 🗹 Warni | ng 🗹 Error 🗹 Er | ror (Checked) Find: | Search |
| Event Date/Time 🔻                             | Event Type      | Message             |        |
| 5/15/ 4:22:15 PM                              | Error (Checked) |                     |        |
| items                                         |                 |                     |        |
|                                               |                 |                     |        |
|                                               |                 |                     |        |
|                                               |                 |                     |        |
|                                               |                 |                     |        |
|                                               |                 |                     |        |
|                                               |                 |                     |        |
|                                               |                 |                     |        |
|                                               |                 |                     |        |
|                                               |                 |                     |        |
|                                               |                 |                     |        |
|                                               |                 |                     |        |
|                                               |                 |                     |        |
|                                               |                 |                     |        |
|                                               |                 |                     |        |
|                                               |                 |                     |        |

- 2 Select the types that you want to display for [Filter the list by type] and enter a part of a character string or a whole character string in [Find] to narrow down the displayed items. For details about each item, refer to [Event Log List] Window (page 196).
- **3** Click the [Search] button. The filtered results are displayed.

## Changing the Password for Logging in to NX Manager

Change the password for logging in to NX Manager.

**1** Click [Change password] that appears when you place the mouse pointer over the login user name at the upper right of the NX Manager administrator window (on the web).

The [Change password] window appears.

| Change password        | ?                      |
|------------------------|------------------------|
| Username : admin       |                        |
| Current password :     |                        |
| New password :         |                        |
| Confirm new password : |                        |
|                        |                        |
|                        |                        |
|                        |                        |
|                        |                        |
|                        | Change password Cancel |

- 2 Enter a value for each item. For details about each item, refer to [Change password] Window (page 121).
- **3** Click the [Change password] button. The password is changed.

#### **ATTENTION**

If you lose the password, you can no longer log in to NX Manager.

Be sure not to lose the password.

If you lose the password, contact the distributor/dealer where you purchased your scanner. Refer to the contact information in the Contact List if supplied with this product, or refer to the contact information in the Contact for Inquiries section if provided in Safety Precautions supplied with this product, and then make an inquiry.

## Maintenance

This section explains about the maintenance of NX Manager.

## Backing Up and Restoring the Data Related to NX Manager

NX Manager comes with a tool to back up and restore the data related to NX Manager.

#### ATTENTION

- A tool to back up and restore the data related to NX Manager must be run by a user with Administrator privileges for a computer.
- When backing up and restoring the data related to NX Manager, you also need to back up and restore the data related to NX Manager Database.

When backing up and restoring the data related to NX Manager Database, the imported PaperStream IP driver profile is also backed up and restored.

To back up and restore the data related to NX Manager Database from the previous version to the latest version of NX Manager, use the tool described in Backing Up and Restoring the Data Related to NX Manager Database (page 115).

To back up and restore the data related to NX Manager Database between the same versions of NX Manager, use the tool described in Backing Up and Restoring the Data Related to NX Manager Database (page 115) or the simple tool described in Backing Up and Restoring the Data Related to NX Manager Database (Simple Tool) (page 116).

## Backing Up the Data Related to NX Manager

Back up the data related to NX Manager.

The data related to NX Manager can be restored with the backup files. Perform the backup procedure regularly just in case.

While the data related to NX Manager is being backed up, the NX Manager functions are temporarily suspended. Do not back up the data related to NX Manager when using any of the NX Manager functions.

• Place where the command is stored

<Installation folder for NX Manager>\NXManager\Application\Bin folder

• Command format

NmBackup.exe <Backup file name>

- Return value
  - 0

Successful completion

- Other than 0 Abnormal termination

## **Restoring the Data Related to NX Manager**

Retrieve the backed-up data related to NX Manager and return it to NX Manager in order to restore the data.

Place where the command is stored

<Installation folder for NX Manager>\NXManager\Application\Bin folder

• Command format

NmRestore.exe <Backup file name>

- Return value
  - 0
    - Successful completion
  - Other than 0 Abnormal termination

## Backing Up and Restoring the Data Related to NX Manager Database

NX Manager comes with a tool to back up and restore the data related to NX Manager Database. This tool also backs up and restores the PaperStream IP driver profile imported to NX Manager.

#### ATTENTION

- A tool to back up and restore the data related to NX Manager Database must be run by a user with Administrator privileges for a computer.
- Backing up and restoring the data related to NX Manager Database also restores the data of batch logs and event logs.
- Before backing up and restoring the data related to NX Manager Database, make sure that all batch processes in NX Manager have been completed.
   If the data related to NX Manager Database is backed up or restored while any batch is being processed, the batch processing may not be executed correctly.
- When backing up and restoring the data related to NX Manager Database, you also need to back up and restore the data related to NX Manager.
   For details, refer to Backing Up and Restoring the Data Related to NX Manager (page 114).
- To back up and restore the data related to NX Manager Database from the previous version to the latest version of NX Manager, use this tool. To back up and restore the data related to NX Manager Database between the same versions of

NX Manager, use this tool or the simple tool described in Backing Up and Restoring the Data Related to NX Manager Database (Simple Tool) (page 116).

### Backing Up the Data Related to NX Manager Database

Back up the data related to NX Manager Database.

The data related to NX Manager Database can be restored with the backup files. Perform the backup procedure regularly just in case.

Place where the command is stored

<Installation folder for NX Manager>\NXManager\Database\Bin folder

Command format

NmDatabaseBackup.exe <Backup file name>

- Return value
  - 0

Successful completion

- Other than 0 Abnormal termination

#### Restoring the Data Related to NX Manager Database

Retrieve the backed-up data related to NX Manager Database and return it to NX Manager Database in order to restore the data.

#### ATTENTION

If the data used for the restoration includes a profile whose name is the same as that of the existing profile, a serial number is added to the profile with the same name.

• Place where the command is stored

<Installation folder for NX Manager>\NXManager\Database\Bin folder

Command format

NmDatabaseRestore.exe <Backup file name>

- Return value
  - 0 Successful completion
  - Other than 0 Abnormal termination

# Backing Up and Restoring the Data Related to NX Manager Database (Simple Tool)

NX Manager comes with a simple tool to back up and restore the data related to the NX Manager Database using the SQL Server function.

Use this simple tool to back up and restore the data related to NX Manager Database between the same versions of NX Manager.

This tool also backs up and restores the PaperStream IP driver profile imported to NX Manager.

#### **ATTENTION**

- A simple tool to back up and restore the data related to NX Manager Database must be run by a user with Administrator privileges for a computer.
- Before backing up and restoring the data related to NX Manager Database, make sure that all batch processes in NX Manager have been completed.
   If the data related to NX Manager Database is backed up or restored while any batch is being processed, the batch processing may not be executed correctly.
- When backing up and restoring the data related to NX Manager Database, you also need to back up and restore the data related to NX Manager.
   For details, refer to Backing Up and Restoring the Data Related to NX Manager (page 114).
- To back up and restore the data related to NX Manager Database from the previous version to the latest version of NX Manager, use the tool described in Backing Up and Restoring the Data Related to NX Manager Database (page 115).

To back up and restore the data related to NX Manager Database between the same versions of NX Manager, use the tool described in Backing Up and Restoring the Data Related to NX Manager Database (page 115) or this simple tool.

## Backing Up the Data Related to NX Manager Database (Simple Tool)

Back up the data related to NX Manager Database by executing the tool to back up and restore the data related to NX Manager Database using the SQL Server function.

Place where the command is stored

<Installation folder for NX Manager Database>\NXManager\Database\Bin folder

Command format

NmBackupDatabase.bat <Database instance name> <Backup folder name>

Example:

NmBackupDatabase.bat .\NXMANAGER C:\Temp\NXManagerDatabaseBackup

## Restoring the Data Related to NX Manager Database (Simple Tool)

Restore the data related to NX Manager Database by executing the tool to back up and restore the data related to NX Manager Database using the SQL Server function.

#### **ATTENTION**

If the data used for the restoration includes a profile whose name is the same as that of the existing profile, a serial number is added to the profile with the same name.

• Place where the command is stored

<Installation folder for NX Manager Database>\NXManager\Database\Bin folder

Command format

NmRestoreDatabase.bat <Database instance name> <Backup folder name>

Example:

NmRestoreDatabase.bat .\NXMANAGER C:\Temp\NXManagerDatabaseBackup

## **Obtaining the Maintenance Information on NX Manager**

If trouble occurs during the installation or operation of NX Manager, obtain the maintenance information on NX Manager in order to investigate the cause.

While the maintenance information is being obtained, the NX Manager functions are temporarily suspended. Do not try to obtain the maintenance information unless you are asked to do so by our support staff or trouble occurs.

- Place where the command is stored Describes the place where the command is stored for each case in the following.
  - To operate NX Manager with a single server
     Execute the command stored in either of the following folders.
     Either command is available for you to execute because the same maintenance information is obtained by executing the command stored in either folders.

<Installation folder for NX Manager>\NXManager\Application\Bin folder

Or

<Installation folder for NX Manager Database>\NXManager\Database\Bin folder

- To operate NX Manager Database on another server
  - Server where you installed NX Manager and PaperStream IP (TWAIN x64) Execute the command stored in the following folder.

<Installation folder for NX Manager>\NXManager\Application\Bin folder

• Server where you installed NX Manager Database Execute the command stored in the following folder.

<Installation folder for NX Manager Database>\NXManager\Database\Bin folder

For details about operating NX Manager Database on another server, contact the distributor/dealer where you purchased your scanner. Refer to the contact information in the Contact List if supplied with this product, or refer to the contact information in the Contact for Inquiries section if provided in Safety Precautions supplied with this product, and then make an inquiry.

Command format

NmInvestigate.exe -d < Destination folder name> [-p < Password for encryption>] [-v]

Specify -v when displaying the processing status

- Return value
  - 0

Successful completion

- Other than 0
  - Abnormal termination

The maintenance information is categorized by an information type and saved in the destination folder.

When the password for encryption is specified, the maintenance information is encrypted.

## Windows

This section explains about the NX Manager administrator window (on the web).

#### **ATTENTION**

Do not copy a tab on the browser. There is no guarantee that the system operates properly if a tab is copied on the browser.

### **Login Window**

Enter a user name and password for logging in to NX Manager.

#### Username

Enter a user name for logging in to NX Manager.

#### Password

Enter a password for logging in to NX Manager.

#### [Login] button

Logs in to NX Manager with the user name and password that you entered.

## Common Items in the NX Manager Administrator Window (on the Web)

#### Left menu

Click each item on the left menu to display the corresponding window on the right side.

#### HINT

[User] in the left menu is displayed when the authentication method is [Username/ Password], [NFC], or [Username/Password or NFC].

## ?

Displays the Help for the window that is currently displayed.

admin

Displays the user name who is logged in to NX Manager.

Click [Change password] which appears when the mouse pointer is placed over the login user name. In the displayed [Change password] window, you can change the password to log in to NX Manager.

For details about the [Change password] window, refer to [Change password] Window (page 121).

G

Logs out from NX Manager.

## [Change password] Window

Change the password for logging in to NX Manager.

#### Username

Displays the user name who is logged in to NX Manager.

#### **Current password**

Enter the current password for logging in to NX Manager.

#### New password

Enter a new password for logging in to NX Manager. At least seven characters must be entered. Up to 128 characters can be entered. Alphanumeric characters and symbols can be used.

#### Confirm new password

Enter the new password again for logging in to NX Manager.

#### [Change password] button

Changes the password for logging in to NX Manager.

#### [Cancel] button

Cancels the operation.

## Scanner

## [Scanner List] Window

Check, delete, and find a scanner.

#### [Import scanner information] button

Imports the information of scanners to be registered. The [Import scanner information] Window (page 124) appears.

#### Select action

Select each check box to the left of the ID and select an action for the selected scanners to carry out.

• Register scanner

Registers the selected scanners.

fi-8040 and fi-8190/fi-8290/fi-8170/fi-8270/fi-8150/fi-8250 can be registered.

The [Register scanner] Window (page 125) appears, allowing you to register all the scanners in one go.

Remove scanner

Removes the selected scanners.

The [Remove scanner] window appears, allowing you to remove all the scanners in one go.

#### Find

Enter a part of a character string or a whole character string to narrow down the displayed items.

Up to 32 characters can be entered.

#### [Search] button

Displays the result of narrowing down the list.

#### ID

#### Displays the ID.

Selecting the check box to the left of [ID] changes the check boxes for all scanners selected. Clearing the check box to the left of [ID] changes the check boxes for all scanners cleared.

#### Status

Displays whether or not scanners are registered in NX Manager.

• Unregistered

A scanner is not registered in NX Manager.

If a scanner has never been connected to NX Manager, the [Unregistered] status is displayed.

Registered

A scanner is registered in NX Manager.

If a scanner has been connected to NX Manager before, the [Registered] status is displayed.

• Failed

A scanner is not registered in NX Manager.

If you try to register a scanner from the NX Manager administrator window (on the web) but a connection cannot be established to the scanner, the [Failed] status is displayed.

#### HINT

When a scanner with the [PaperStream NX Manager] setting enabled is connected to NX Manager, [Registered] is displayed for the scanner.

For details on how to enable the setting on a scanner, refer to the Operator's Guide of your scanner.

#### Scanner Name

Displays the names of scanners.

#### Model Name

Displays the model names of scanners.

#### **Firmware Version**

Displays the firmware versions of scanners. When the information of scanners is imported, the firmware versions are not displayed.

#### Serial Number

Displays the serial numbers of scanners.

#### **IP Address**

Displays the IP addresses of scanners.

#### **MAC Address**

Displays the MAC addresses of scanners.

#### **Communication Method**

Displays the communication methods of scanners.

#### **Authentication Name**

Displays the authentication names that are correlated to scanners. When there is no correlated authentication name, no authentication name is displayed.

#### Job Group

Displays the job group names that are correlated to scanners.

When there is no correlated job group, no job group name is displayed.

One scanner and one job group can be correlated.

Click the displayed job group name to display the [Browse job groups] window, and check the settings of the job group.

For details about the [Browse job groups] window, refer to [Browse job groups] Window (page 180).

#### Scanner Manage

The following operations can be performed in the [Scanner Manage] column that appears when you place the mouse pointer over the row of a scanner.

#### Register

Registers a scanner. fi-8040 and fi-8190/fi-8290/fi-8170/fi-8270/fi-8150/fi-8250 can be registered. For details about the [Register scanner] window, refer to [Register scanner] Window (page 125).

• Delete Deletes a scanner.

## [Import scanner information] Window

Import the information of scanners.

#### ATTENTION

- Before searching for scanners, make sure that all jobs assigned to scanners are done. If a job is running while scanners are being searched for, the job may result in an error.
- When replacing a scanner with a scanner that is of the same model and using the new scanner whose scanner name is the same as that of the previous scanner, do not connect the previous scanner to NX Manager.

Otherwise, the information of the new scanner may not be correctly applied to NX Manager. For details about how to replace a scanner, refer to Replacing a Scanner (page 90).

#### HINT

• If a scanner with the same scanner name and the same model has already been registered, the information of the scanner is overwritten.

If multiple scanners whose information would be overwritten have been registered, a confirmation window is displayed asking which scanner information should be overwritten.

• Even if the information of a scanner that has the [Registered] status is overwritten, the [Registered] status remains unchanged.

#### How to import

Select the way to import the information of scanners.

#### CSV file

Imports the information of scanners listed in a CSV file. The format of a CSV file is as follows.

Scanner Name, Scanner Model Name, Serial Number, IP Address, Protocol

- The "IP Address" and "Protocol" columns can be left blank.
- Specify "http" or "https" for the "Protocol" column. The entry in this column is not casesensitive. If something other than "http" or "https" is specified, "http" is used. Example:

```
#Scanner Name,Scanner Model Name,Serial Number,IP Address,Protocol
"fi-8290-F01", "fi-8290", "ABCD000nn1", "192.xxx.xxx.111", "http"
"fi-8290-F02", "fi-8290", "ABCD000nn5", "192.xxx.xxx.111"
```

"fi-8170-G01", "fi-8170", "ABCD000nn7", " " #The "IP Address" column is left blank

#### Search from the local network

Searches for scanners on the same subnetwork as the server with NX Manager installed and imports the information of the scanners. fi-8040 and fi-8190/fi-8290/fi-8170/fi-8270/ fi-8150/fi-8250 can be searched for.

#### Port Number (to search for a scanner on the server)

Enter a port number to search for scanners. "20447" is displayed by default. Select a range to search for scanners.

- Search for all scanners
   Searches for all scanners that are on the same subnetwork as the server with NX
   Manager installed.
- Search by entering a range of IP addresses
   Searches for scanners that are in the specified range on the same subnetwork as the server with NX Manager installed.

#### Option

## [Add a scanner that has the same name but different serial number as the registered scanner.] check box

Select this check box to add scanner information instead of overwriting it if a scanner has the same scanner name and model but a different serial number as the registered scanner. Select this check box when you want NX Manager to operate in the same way as version 2.0 or earlier.

#### [OK] button

Imports the information of scanners. A message indicating the import result is displayed.

#### [Cancel] button

Cancels the operation.

### [Register scanner] Window

Set information for connecting a scanner and NX Manager and send the information to the scanner. fi-8040 and fi-8190/fi-8290/fi-8170/fi-8270/fi-8150/fi-8250 can be registered.

#### Host Name/IP address

Enter the host name or IP address for NX Manager.

#### Port Number

Enter the port number for NX Manager.

#### [OK] button

Sends the information that you set to the scanner.

The registration result can be checked in the [Status] column in the [Scanner List] Window (page 121).

#### HINT

- Make sure that the scanner which will receive the information that you set is turned on.
- The [Registered] status is displayed when the scanner is connected to NX Manager after the information that you set is applied to the scanner.
- A notification whether the information that you set has been sent successfully is not issued. If the [Registered] status is not displayed even after you restart the scanner, check the information that is to be set and then try again.

#### [Cancel] button

Cancels the operation.

## Authentication

### [Authentication list] Window

Displays a list of authentication methods that have been set for scanners. You can set a new authentication method for a scanner, and edit or delete authentication methods.

#### [Create a new authentication method] button

Create an authentication method.

#### Authentication name

Displays the registered authentication names.

#### Description

Displays descriptions of the registered authentication names.

#### **Authentication Method**

Displays the authentication methods of the registered authentication names.

#### **Managing Account**

Displays the registered account management option when the authentication method is [Username/Password], [NFC], or [Username/Password or NFC].

#### Operation

The following operations can be performed in the [Operation] column that appears when you place the mouse pointer over the row of an authentication.

• Edit

Displays the [Edit the authentication] window in which you can edit the authentication. For details about the [Edit the authentication] window, refer to [Edit the authentication] Window (page 133).

• Delete Deletes an authentication.

## [Create a new authentication (1/2)] Window

Create a new authentication by entering an authentication name and description and setting an authentication method.

#### Authentication name

Enter an authentication name. Up to 32 characters can be entered.

#### Description

Enter a description about the authentication. Up to 256 characters can be entered.

#### Authentication Method

Select an authentication method.

- None The scanner is used without authentication.
- Job group code Authenticates a user with a job group code.
- Username/Password Authenticates a user with a user name and password.
- NFC

Authenticates a user with a smart card.

- Username/Password or NFC Authenticates a user with one of the following.
  - User name and password
  - Smart card
- Scanner

Authenticates a user using a specific scanner.

For details about the authentication methods available for each scanner, refer to "Scanner (page 23)".

#### When the authentication method is [Username/Password]

#### When the authentication method is [NFC] or [Username/Password or NFC]

#### When the authentication method is [Username/Password]

Specify the following:

#### **Managing Account**

Select a server on which you want to manage accounts.

Active Directory

The Active Directory server is used as an authentication server.

• Authentication server that requires a linkage via an Authentication API Use a server other than the Active Directory server as an authentication server, which requires a linkage via an Authentication API.

#### When the account management option is "Active Directory"

## When the account management option is "Authentication server that requires a linkage via an Authentication API"

#### When the account management option is "Active Directory"

Specify the following:

#### Server

Enter the server name of the Active Directory server. Up to 255 characters can be entered.

#### **Port Number**

Enter the port number for the Active Directory server. Up to 5 characters can be entered.

#### [SSL] check box

Select this check box to enable SSL. When the check box is selected, the initial value for the port number is "636". When the check box is cleared, the initial value for the port number is "389".

#### Search Base

Enter the search base (Distinguished Name (hereinafter, "DN")). Up to 255 characters can be entered.

**Example:**cn=Users,dc=example,dc=com

#### **Timeout Time**

Select the time for the timeout time.

#### Authentication Type

Select an authentication type.

- NTLM
- Kerberos(V5)

Kerberos/NTLM

#### Domain Name (Realm)

Enter a domain name (realm). Up to 255 characters can be entered.

#### HINT

[Domain Name (Realm)] is displayed when the authentication type is [Kerberos(V5)] or [Kerberos/NTLM].

#### [Connection Test] button

Displays the [Active Directory Connection Test] window to test whether the Active Directory server can be connected.

For details about the [Active Directory Connection Test] window, refer to [Active Directory Connection Test] Window/[Active Directory connection] Window (page 140).

#### When the account management option is "Authentication server that requires a linkage via an Authentication API"

If meta data can be obtained from an Authentication API, set the following items.

#### [Set a current user name for a job from metadata] check box

Select this check box to use meta data that is obtained from an Authentication API for the name of a user running a job.

When this check box is selected, you can select [Metadata Field Name].

#### Metadata Field Name

Select a meta data field name that you want to use. Up to 10 meta data field names obtained from an Authentication API are displayed.

#### When the authentication method is [NFC] or [Username/Password or NFC]

Specify the following:

#### **Authentication Mode**

Select an authentication mode.

- When the authentication method is [NFC authentication] You can select either of the following authentication modes:
  - NFC ID
  - The server that authenticates via an Authentication API
- When the authentication method is [Username/Password or NFC] You can select either of the following authentication modes:
  - Username/Password or NFC ID
  - The server that authenticates via an Authentication API

#### **Managing Account**

Select a server on which you want to manage accounts.

#### When the account management option is "Active Directory"

## When the account management option is "Authentication server that requires a linkage via an Authentication API"

#### When the account management option is "Active Directory"

Specify the following:

#### Server

Enter the server name of the Active Directory server. Up to 255 characters can be entered.

#### Port Number

Enter the port number for the Active Directory server. Up to 5 characters can be entered.

#### [SSL] check box

Select this check box to enable SSL.

When the check box is selected, the initial value for the port number is "636".

When the check box is cleared, the initial value for the port number is "389".

#### Search Base

Enter the search base (DN). Up to 255 characters can be entered.

Example:cn=Users,dc=example,dc=com

#### **Timeout Time**

Select the time for the timeout time.

#### Authentication Type

Select an authentication type.

- NTLM
- Kerberos(V5)
- Kerberos/NTLM

#### Domain Name (Realm)

Enter a domain name (realm). Up to 255 characters can be entered.

#### HINT

[Domain Name (Realm)] is displayed when the authentication type is [Kerberos(V5)] or [Kerberos/NTLM].

#### [Connection Test] button

Displays the [Active Directory Connection Test] window to test whether the Active Directory server can be connected.

For details about the [Active Directory Connection Test] window, refer to [Active Directory Connection Test] Window/[Active Directory connection] Window (page 140).

## When the account management option is "Authentication server that requires a linkage via an Authentication API"

If meta data can be obtained from an Authentication API, set the following items.

#### [Set a current user name for a job from metadata] check box

Select this check box to use meta data that is obtained from an Authentication API for the name of a user running a job.

When this check box is selected, you can select [Metadata Field Name].

#### Metadata Field Name

Select a meta data field name that you want to use. Up to 10 meta data field names obtained from an Authentication API are displayed.

#### [Next] button

The [Create a new authentication (2/2)] window appears. For details about the [Create a new authentication (2/2)] window, refer to [Create a new authentication (2/2)] Window (page 131).

#### [Cancel] button

Cancels the operation.

### [Create a new authentication (2/2)] Window

Register scanners to be correlated to the authentication.

#### Scanner List

A list of scanners is displayed.

#### Add

Displays the window for registering scanners to be correlated to the authentication. For details about the window, refer to Window for Selecting Scanners to Be Correlated to the Authentication Method You Have Set (page 132).

#### Manage

To delete a scanner from the list, click  $\bigcirc$  (Delete from the list) in the [Manage] column that appears when you place the mouse pointer over the row of the scanner.

#### Scanner Name

Displays the names of scanners.

#### [Cancel] button

Cancels the operation.

#### [Back] button

The [Create a new authentication (1/2)] window appears.

#### [Complete] button

Creates an authentication.

#### HINT

The authentication settings can be saved even if no scanners have been registered.

## Window for Selecting Scanners to Be Correlated to the Authentication Method You Have Set

Select scanners to be correlated to the authentication method.

#### Authentication name

Displays the authentication name.

#### **Filtering characters**

Enter a part of a character string or a whole character string to narrow down the displayed items.

Up to 256 characters can be entered.

#### [Search] button

Displays the result of narrowing down the list.

#### Scanner Name

Displays scanner names.

One scanner and one authentication name can be correlated.

Selecting the check box to the left of [Scanner Name] changes the check boxes for all scanners selected.

Clearing the check box to the left of [Scanner Name] changes the check boxes for all scanners cleared.

Scanners with check boxes to the left of the scanner selected are registered as scanners that will be correlated to this authentication.

If a scanner has been correlated to another authentication, the check box to the left of the scanner is not displayed.

#### Authentication name

If no authentication is correlated to a scanner, the authentication name is not displayed. If a scanner has been correlated to another authentication, the authentication name is displayed.

#### [OK] button

Registers scanners to be correlated to the authentication.

#### [Cancel] button

Cancels the operation.

### [Edit the authentication] Window

Edit a saved authentication.

#### Authentication name

Enter an authentication name. Up to 32 characters can be entered.

#### Description

Enter a description about the authentication. Up to 256 characters can be entered.

#### Authentication Method

Displays the authentication method. This cannot be changed.

#### When the authentication method is [Username/Password]

#### When the authentication method is [NFC] or [Username/Password or NFC]

#### When the authentication method is [Username/Password]

The settings for the following items are displayed:

#### **Managing Account**

The account management option is displayed. This cannot be changed.

#### When the account management option is "Active Directory"

## When the account management option is "Authentication server that requires a linkage via an Authentication API"

#### When the account management option is "Active Directory"

The settings for the following items are displayed:

#### Server

Displays the server name of the Active Directory server. This cannot be changed.

#### Port Number

Displays the port number for the Active Directory server. This cannot be changed.

#### [SSL] check box

Selected if SSL was enabled. This cannot be changed.

#### Search Base

Displays the search base (DN). This cannot be changed.

#### **Timeout Time**

Displays the time for the timeout that was selected. This cannot be changed.

#### Authentication Type

Displays the selected authentication type. This cannot be changed.

#### Domain Name (Realm)

Displayed if a domain (Realm) has been set. This cannot be changed.

#### HINT

[Domain Name (Realm)] is displayed when the authentication type is [Kerberos(V5)] or [Kerberos/NTLM].

## When the account management option is "Authentication server that requires a linkage via an Authentication API"

The settings for the following items are displayed:

#### [Set a current user name for a job from metadata] check box

Selected if meta data that was obtained from an Authentication API was used for the name of a user running a job.

This cannot be changed.

#### Metadata Field Name

Displays the meta data field name to be used. This cannot be changed.

#### When the authentication method is [NFC] or [Username/Password or NFC]

The settings for the following items are displayed:

#### **Authentication Mode**

Displays the authentication mode. This cannot be changed.

#### Managing Account

The account management option is displayed. This cannot be changed.

#### When the account management option is "Active Directory"

## When the account management option is "Authentication server that requires a linkage via an Authentication API"

#### When the account management option is "Active Directory"

The settings for the following items are displayed:

#### Server

Displays the server name of the Active Directory server. This cannot be changed.

#### **Port Number**

Displays the port number for the Active Directory server. This cannot be changed.

#### [SSL] check box

Selected if SSL was enabled. This cannot be changed.

#### Search Base

Displays the search base (DN). This cannot be changed.

#### **Timeout Time**

Displays the time for the timeout that was selected. This cannot be changed.

#### **Authentication Type**

Displays the selected authentication type.

This cannot be changed.

#### Domain Name (Realm)

Displayed if a domain (Realm) has been set. This cannot be changed.

#### HINT

[Domain Name (Realm)] is displayed when the authentication type is [Kerberos(V5)] or [Kerberos/NTLM].

## When the account management option is "Authentication server that requires a linkage via an Authentication API"

The settings for the following items are displayed:

#### [Set a current user name for a job from metadata] check box

Selected if meta data that was obtained from an Authentication API was used for the name of a user running a job. This cannot be changed.

#### Metadata Field Name

Displays the meta data field name to be used. This cannot be changed.

#### Scanner List

Click [Scanner List] to open or hide the items in the scanner list.

#### Add

Displays the window for registering scanners to be correlated to the authentication. For details about the window, refer to Window for Selecting Scanners to Be Correlated to the Authentication Method You Have Set (page 132).

#### Manage

To delete a scanner from the list, click  $\bigcirc$  (Delete from the list) in the [Manage] column that appears when you place the mouse pointer over the row of the scanner.

#### Scanner Name

Displays the names of the scanners that have been correlated to the authentication.

#### [Cancel] button

Cancels the operation.

#### [Complete] button

Saves the settings.

HINT

• The authentication settings can be saved even if no scanners have been registered.

### [Browse authentication methods] Window

Browse for a saved authentication.

#### Authentication name

Displays the authentication name that you are browsing.

#### Description

Displays the description of the authentication.

#### **Authentication Method**

Displays the authentication method.

#### When the authentication method is [Username/Password]

The settings for the following items are displayed:

#### **Managing Account**

The account management option is displayed. This cannot be changed.

#### When the account management option is "Active Directory"

The settings for the following items are displayed:

#### Server

Displays the server name of the Active Directory server. This cannot be changed.

#### Port Number

Displays the port number for the Active Directory server. This cannot be changed.

#### [SSL] check box

Selected if SSL was enabled. This cannot be changed.

#### Search Base

Displays the search base (DN). This cannot be changed.

#### **Timeout Time**

Displays the time for the timeout that was selected. This cannot be changed.

#### Authentication Type

Displays the selected authentication type. This cannot be changed.

#### Domain Name (Realm)

Displayed if a domain (Realm) has been set. This cannot be changed.

#### HINT

[Domain Name (Realm)] is displayed when the authentication type is [Kerberos(V5)] or [Kerberos/NTLM].

## When the account management option is "Authentication server that requires a linkage via an Authentication API"

The settings for the following items are displayed:

#### [Set a current user name for a job from metadata] check box

Selected if meta data that was obtained from an Authentication API was used for the name of a user running a job. This cannot be changed.

#### Metadata Field Name

Displays the meta data field name to be used. This cannot be changed.

#### When the authentication method is [NFC] or [Username/Password or NFC]

The settings for the following items are displayed:

#### Authentication Mode

Displays the authentication mode. This cannot be changed.

#### Managing Account

The account management option is displayed. This cannot be changed.

#### When the account management option is "Active Directory"

The settings for the following items are displayed:

#### Server

Displays the server name of the Active Directory server. This cannot be changed.

#### **Port Number**

Displays the port number for the Active Directory server. This cannot be changed.

#### [SSL] check box

Selected if SSL was enabled. This cannot be changed.

#### Search Base

Displays the search base (DN). This cannot be changed.

#### **Timeout Time**

Displays the time for the timeout that was selected. This cannot be changed.

#### Authentication Type

Displays the selected authentication type. This cannot be changed.

#### Domain Name (Realm)

Displayed if a domain (Realm) has been set. This cannot be changed.

#### HINT

[Domain Name (Realm)] is displayed when the authentication type is [Kerberos(V5)] or [Kerberos/NTLM].

## When the account management option is "Authentication server that requires a linkage via an Authentication API"

The settings for the following items are displayed:

#### [Set a current user name for a job from metadata] check box

Selected if meta data that was obtained from an Authentication API was used for the name of a user running a job. This cannot be changed.

#### Metadata Field Name

Displays the meta data field name to be used. This cannot be changed.

#### Scanner List

Displays the scanners that have been correlated to the authentication.

#### Scanner Name

Displays the names of the scanners that have been correlated to the authentication.

## [Active Directory Connection Test] Window/[Active Directory connection] Window

Connect to the Active Directory server.

#### Username

Enter the user name to connect to the Active Directory server. Up to 256 characters can be entered.

#### Password

Enter the password to connect to the Active Directory server. Up to 127 characters can be entered. Alphanumeric characters and symbols can be used.

#### [Connect] button

Connects to the Active Directory server with the entered user name and password.

#### [Cancel] button

Cancels the operation.

### Job

### [Job list] Window

Perform operations such as creating a new job, cloning an existing job, and editing a job.

#### [Create a new job] button

Displays the [Create New Job] window in which you can create a new job. For details about the [Create New Job] window, refer to [Create New Job] Window/[Edit Job] Window (page 141).

Up to 1,000 jobs can be created.

#### Find

Enter a part of a character string or a whole character string to narrow down the displayed items.

Up to 256 characters can be entered.

#### [Search] button

Displays the result of narrowing down the list.

#### Job name

Displays the names of the registered jobs.

#### Description

Displays the descriptions of the registered jobs.

#### Job Group

Displays the names of the job groups that are correlated to the registered jobs.

When there is no correlated job group, no job group name is displayed.

When multiple job groups are correlated to the job, each job group name is separated with a comma (,).

Click the displayed job group name to display the [Browse job groups] window, and check the settings of the job group.

For details about the [Browse job groups] window, refer to [Browse job groups] Window (page 180).

#### Job Manage

The following operations can be performed in the [Job Manage] column that appears when you place the mouse pointer over the row of a job.

#### • Edit

Displays the [Edit Job] window in which you can edit the job. For details about the [Edit Job] window, refer to [Create New Job] Window/[Edit Job] Window (page 141).

• Clone

Displays the [Create New Job] window in which you can clone an existing job. For details about the [Create New Job] window, refer to [Create New Job] Window/[Edit Job] Window (page 141).

Delete
 Deletes a job.

## [Create New Job] Window/[Edit Job] Window

Create a new job, clone an existing job, and edit a job. For details, refer to the following.

- Profile Settings
- Settings Specific to Scanner
- Separation
- Meta Data
- Character Encoding
- Save Destination Settings

#### This job is added to the following job group

Displays the name of the job group correlating to the registered job. When no job group is correlated to the job, no job group name is displayed. When multiple job groups are correlated to the job, each job group name is separated with a comma (,). Click the displayed job group name to display the [Browse job groups] window, and check the settings of the job group.

For details about the [Browse job groups] window, refer to [Browse job groups] Window (page 180).

#### HINT

[This job is added to the following job group] is displayed when you edit a job.

#### Job name

Enter a job name.

Up to 48 characters can be entered.

The following characters cannot be used:

\/ \* : ? " < > | Control characters from 0x00 to 0x1f

#### ATTENTION

If a character that cannot be used on the touch screen or operator panel of the scanner (such as platform-dependent characters) is entered, the job name may not be displayed correctly on the touch screen or operator panel of the scanner.

Make sure that the entered job name is displayed correctly on the touch screen or operator panel of the scanner.

#### Description

Enter a job description. Up to 256 characters can be entered.

#### **Profile Settings**

Click [Profile Settings] to open or hide the items in the profile settings.

#### Scanner Driver Profile to Be Used

Select a PaperStream IP driver profile to be used.

To import a PaperStream IP driver profile and display it as one of the selection items, click the [Import] button.

Among PaperStream IP driver profiles, you can only import a scanning profile (\*.pav) that was backed up from the PaperStream IP driver.

For details about the procedure to back up a scanning profile (\*.pav) from the PaperStream IP driver, refer to the Help for the PaperStream IP driver.

#### ATTENTION

• Some of the functions that are set in a PaperStream IP driver profile do not operate with NX Manager.

For details about the operation specifications of a PaperStream IP driver profile, refer to Operation Specifications of a PaperStream IP Driver Profile (page 232).

• Before backing up or restoring a profile using PaperStream NX Manager Profile Creation Tool on the computer where NX Manager is running, make sure that all the jobs on NX Manager are complete.

#### HINT

- NX Manager comes with preset profiles and the profile that the default settings of the PaperStream IP driver are configured in.
- The [PaperStream IP Default] profile settings correspond to the default settings of the PaperStream IP driver.
- When the PaperStream IP driver is installed on the computer, a PaperStream IP driver profile can be created by using PaperStream NX Manager Profile Creation Tool. When doing so, you do not have to connect the scanner to the computer in order to create a profile.

To start PaperStream NX Manager Profile Creation Tool, run "NmPSIPProfile.exe" stored in the following folder:

%ProgramFiles%\PaperStream IP\NmPSIPProfile folder

Example:

C:\Program Files\PaperStream IP\NmPSIPProfile folder

For details about how to use PaperStream NX Manager Profile Creation Tool, refer to the procedure described in the [PaperStream NX Manager Profile Creation Tool] window that is displayed.

- The selection items for [Scanner Driver Profile to Be Used] show the profiles managed in the [Profile List] Window (page 188) in the NX Manager administrator window (on the web).
- You can change [Image Mode], [Resolution], [Paper Size], and [Sides] from among the items that have been set in the selected profile for the PaperStream IP driver.

#### Settings Specific to Scanner

Click [Settings Specific to Scanner] to open or hide the items in the settings specific to a scanner.

#### Scanner

Select a scanner model that you want to set.

#### [Apply the settings to all scanner models] button

Applies the settings displayed in [Settings Specific to Scanner] to all scanner models.

#### **Operator Panel Settings**

#### Job Button Color

Select a color for a job that you want to display on the touch screen of the scanner.

#### [Continue scanning] check box

Select this check box to continue scanning after a scan.

When continuing scanning after a scan, you cannot switch the ADF and the flatbed.

#### [Display thumbnails] check box

Select this check box to display the thumbnail of the image on the touch screen of the scanner.

When this check box is selected, you can select [Quality].

#### ATTENTION

Thumbnails of images that are yet to be processed are displayed.

For example, even if you specify [Black & White] for the image mode, color images of thumbnails will still be displayed since color images were transferred as they are from the scanner.

#### HINT

- When the [Continue scanning] check box and the [Display thumbnails] check box are selected, the following functions are available by pressing a thumbnail that appears on the touch screen of the scanner.
  - Delete: deletes the selected image.
  - Scan to add: adds an additionally scanned image in front of the selected image.
- The [Display thumbnails] check box becomes unavailable when [Front/Back Merging] is set in the profile for the PaperStream IP driver.

#### Quality

Select the quality of the thumbnails.

- Low
- Medium
- High

#### HINT

When the [Display thumbnails] check box is selected, the number of pages that can be output varies depending on the setting for [Quality]

High
 160 pages
- Medium
   400 pages
- Low
- 1,000 pages
- [Display the scan button] check box

Select this check box to display the scan button on the touch screen of the scanner. Or, select this check box to display the message on the operator panel of the scanner. When this check box is selected, the [Show the message] check box becomes available.

# [Show the message] check box

Select this check box to display the message on the touch screen or operator panel.

When this is selected, enter a message in [Message].

# Message

Enter a message that you want to display on the touch screen of the scanner. Up to 100 characters can be entered.

# ATTENTION

- If a character that cannot be used on the touch screen of the scanner (such as platform-dependent characters) is entered, the message may not be displayed correctly on the touch screen of the scanner. Make sure that the entered message is displayed correctly on the touch screen of the scanner.
- When a message is displayed on the touch screen of the scanner, spaces at the beginning of a character string that has been brought down are removed.

# [Input meta data from a scanner] check box

Select this check box to enter meta data on the touch screen of the scanner. When this check box is selected, specify [Field Name], and select or clear the [Input numerical characters only] check box and the [Show the message] check box.

# Field Name

Enter a meta data field name that you want to display on the touch screen of the scanner.

Up to 32 characters can be entered.

The following characters cannot be used:

< >

# ATTENTION

- If a character that cannot be used on the touch screen of the scanner (such as platform-dependent characters) is entered, the field name may not be displayed correctly on the touch screen of the scanner.
  Make sure that the entered field name is displayed correctly on the touch screen of the scanner.
- Depending on the character type for the entered field name, a part of the field name may not be displayed on the touch screen of the scanner. Make sure that the entered field name is displayed correctly on the touch screen of the scanner.

# HINT

A value entered in [Field Name] becomes a value for "item name" in the index file.

For details about the specifications of the index file, refer to Specifications of the Index File (page 228).

#### [Input numerical characters only] check box

Select this check box to only allow numerical characters to be entered on the touch screen of the scanner.

#### [Show the message] check box

Select this check box to display the message on the touch screen of the scanner. When this is selected, enter a message in [Message].

#### Message

Enter a message that you want to display on the touch screen of the scanner. Up to 100 characters can be entered.

# ATTENTION

- If a character that cannot be used on the touch screen of the scanner (such as platform-dependent characters) is entered, the message may not be displayed correctly on the touch screen of the scanner. Make sure that the entered message is displayed correctly on the touch screen of the scanner.
- When a message is displayed on the touch screen of the scanner, spaces at the beginning of a character string that has been brought down are removed.

#### [Log out immediately after the job is complete] check box

Select this check box to log out immediately after the job is complete.

# HINT

When the authentication method is [Job group code], [Username/Password], [NFC], or [Username/Password or NFC], the [Log out immediately after the job is complete] check box is available.

#### [Wait for file saving to complete] check box

Select this check box to display a status on the touch screen or operator panel that indicates that the scanner is waiting for the saving of files in the save destination to be complete.

When this check box is selected, the [Display the completion of the saved file] check box becomes available.

# [Display the completion of the saved file] check box

Select this check box to display a notification on the touch screen or operator panel that indicates that the saving of files in the save destination is complete.

# Job timeout

Set the timeout time (minutes) when the screens below are displayed on the scanner. The following will take place when the timeout occurs.

• [Continue] screen

If one or more documents have been scanned, the saving process is performed. If no documents have been scanned, the canceling process is performed.

• [Save Complete] screen The screen returns to the job list.

# HINT

The timeout does not occur when a job message or error screen is displayed even if the time you set is reached.

A job message or error screen remains displayed.

# Scan Settings

Click [Scan Settings] to open or hide the items in the scan settings.

#### Image Mode

The image mode can be changed. Select a value that you want to set. When [Apply the profile settings] is selected, the current value is displayed on the right of the list.

If you do not change the value, select [Apply the profile settings].

#### **ATTENTION**

This cannot be changed when the following is set in the profile for the PaperStream IP driver.

• [Multi Image Output] set for [Image Mode]

# Resolution

The resolution can be changed. Select a value that you want to set. When [Apply the profile settings] is selected, the current value is displayed on the right of the list.

If you do not change the value, select [Apply the profile settings].

# ATTENTION

- This cannot be changed when the following is set in the profile for the PaperStream IP driver.
  - [Multi Image Output] set for [Image Mode]
- The resolution changes when the following is set in the profile for the PaperStream IP driver.
  - fi-8040

If 301 dpi or more is set for [Resolution], it will be corrected to 300 dpi.

- Models other than fi-8040
  - If 401 dpi or more is set for [Resolution], it will be corrected to 400 dpi.

#### **Paper Size**

The paper size can be changed. Select a value that you want to set.

When [Apply the profile settings] is selected, the current value is displayed on the right of the list.

If you do not change the value, select [Apply the profile settings].

# **ATTENTION**

The length may change when the following is set in the profile for the PaperStream IP driver.

• A length of 14 in. or more set for [Paper Size]

For details, refer to Operation Specifications of a PaperStream IP Driver Profile (page 232).

When you select [Custom], specify the following:

#### Unit

Select a unit for the paper size.

The maximum length and width values available for the selected unit are displayed on the right of the list.

#### Length

Enter a length for the paper size.

# Width

Enter a width for the paper size.

#### Sides

The scanning side can be changed. Select a value that you want to set. When [Apply the profile settings] is selected, the current value is displayed on the right of the list.

If you do not change the value, select [Apply the profile settings].

#### **ATTENTION**

- This cannot be changed when the following is set in the profile for the PaperStream IP driver.
  - [On] set for [Front/Back Merging]
- For a scanner without the flatbed, the front side of a document is scanned when the following is set in the profile for the PaperStream IP driver.
  - [Flatbed] set for [Paper Source]

#### Separation

Click [Separation] to open or hide the items in the separation settings.

#### Separation

#### **Document Separator**

Select whether to divide the images created from documents that are scanned, and how the images should be divided if they are to be divided.

Dividing the images created from documents that are scanned refers to saving images in different folders/files as divided with a blank page, a patch code, a barcode, or by a number of pages, without interrupting the scanning operation.

#### HINT

By using [Document Counter] for [File Name] in [File Properties], a file name for each image file that is divided can be changed.

#### None

Does not divide image files.

 Blank Page Divides image files with a blank page.

# [Remove separator] check box

Select this check box to remove images of blank page documents that are used as separators.

# [Separate a document when both sides are blank] check box

Select this check box to divide documents only when a document is blank on both sides.

Number of images

Divides image files by a number of pages. Enter a number of pages that documents should be divided by. Up to 4 characters can be entered.

• Patch Code

Divides image files by patch code.

#### Patch Code Type

Select the check box of the patch code type that is to be used as a separator.

#### [Remove separator] check box

Select this check box to remove images of documents that have patch codes printed on them which are used as separators.

Barcode

Divides image files by barcode.

For details about specifications of barcodes, refer to Specifications of Barcodes (page 236).

# Barcode Type

Select the check box of the barcode type that is to be used as a separator.

# **Detection Area**

Select an area of a document where a barcode is detected (barcode detecting area).

- Whole

Sets the whole area of the document as the barcode detecting area.

- Custom

Sets the area which you specify as the barcode detecting area.

# Unit

Select a unit for specifying the barcode detecting area.

- mm
- inch

#### Тор

Specify a length from the top of a document to the barcode detecting area.

You can specify a value between 0 and the length or width of the document (whichever is bigger).

## Left

Specify a length from the left of a document to the barcode detecting area.

You can specify a value between 0 and the length or width of the document (whichever is bigger).

#### Length

Specify the length of the barcode detecting area. You can specify a value between 0 and the length or width of the document (whichever is bigger).

#### Width

Specify the width of the barcode detecting area.

You can specify a value between 0 and the length or width of the document (whichever is bigger).

# ATTENTION

When specifying [Top], [Left], [Length], or [Width], pay attention of the following:

- When [mm] is specified for the unit, the specified value is rounded off to one decimal place and then set.
- When [inch] is specified for the unit, the specified value is rounded off to three decimal places and then set.
- "[Top] + [Length]" must be the length or width of the document (whichever is bigger) or less.
- "[Left] + [Width]" must be the length or width of the document (whichever is bigger) or less.

#### [Remove separator] check box

Select this check box to remove images of documents that have barcodes printed on them which are used as separators.

# Meta Data

Click [Meta Data] to open or hide the items in the meta data settings.

#### Meta Data

Use the value for a barcode on the document as meta data. The value for one barcode can be output to a single field. For details about specifications of barcodes, refer to Specifications of Barcodes (page 236).

#### [Add] button

Creates a new field.

Select the created field and click the  $[\uparrow]$  button or the  $[\downarrow]$  button to change the order of the fields.

Changing the order of the fields changes the order of meta data entries for the created fields that will be output in an index file.

Up to 20 meta data entries can be set for a single job.

# [Delete] button

Deletes the selected field.

# Field Name

Enter a field name. Up to 32 characters can be entered.

#### Barcode Type

Select the check box of the barcode type.

#### **Detection Area**

Select an area of a document where a barcode is detected (barcode detecting area).

Whole

Sets the whole area of the document as the barcode detecting area.

#### HINT

When [Whole] is selected for [Detection Area] of multiple fields, if two or more barcodes are printed on a document, the values for the barcodes are output in order.

#### Custom

Sets the area which you specify as the barcode detecting area.

#### Unit

Select a unit for specifying the barcode detecting area.

- mm
- inch

#### Тор

Specify a length from the top of a document to the barcode detecting area. You can specify a value between 0 and the length or width of the document (whichever is bigger).

#### Left

Specify a length from the left of a document to the barcode detecting area. You can specify a value between 0 and the length or width of the document (whichever is bigger).

# Length

Specify the length of the barcode detecting area.

You can specify a value between 0 and the length or width of the document (whichever is bigger).

#### Width

Specify the width of the barcode detecting area.

You can specify a value between 0 and the length or width of the document (whichever is bigger).

#### **ATTENTION**

When specifying [Top], [Left], [Length], or [Width], pay attention of the following:

- When [mm] is specified for the unit, the specified value is rounded off to one decimal place and then set.
- When [inch] is specified for the unit, the specified value is rounded off to three decimal places and then set.
- "[Top] + [Length]" must be the length or width of the document (whichever is bigger) or less.
- "[Left] + [Width]" must be the length or width of the document (whichever is bigger) or less.

#### **Character Encoding**

Click [Character Encoding] to open or hide the items in the character encoding settings.

#### Encoding method for 2D barcode

Select an encoding method for two-dimensional codes.

- Multi-byte
- UTF-8
- Automatic

#### Save Destination Settings

Click [Save Destination Settings] to open or hide the items in the save destination settings.

# **Save Destination**

Туре

Select a save destination type to save images.

- Save to folder
- SharePoint
- SharePoint Online

- FTP/FTPS
- e-Mail
- Save destination that is linked by using a Connector API

#### HINT

For "Save destination that is linked by using a Connector API", the displayed name is a name obtained from the Connector API.

# When [Save to folder], [SharePoint], [SharePoint Online], [FTP/FTPS], or "Save destination that is linked by using a Connector API" is selected as the type

Specify the following:

#### [Overwrite if the same file name already exists] check box

Select this check box to overwrite the existing file with the file if the same file name already exists.

#### **ATTENTION**

When the [Overwrite if the same file name already exists] check box is not selected, an error occurs if the same file name already exists.

#### When [SharePoint] or [SharePoint Online] is selected as the type

Specify the following:

#### Site URL

Enter a site URL for SharePoint Server or SharePoint Online. Up to 256 characters can be entered.

#### Library

Enter a library for SharePoint Server or SharePoint Online.

Up to 255 characters can be entered.

Enter the display name that is displayed on SharePoint Server or SharePoint Online.

Library names in an alphanumeric format included in a URL for SharePoint Server or SharePoint Online cannot be entered.

#### Username

Enter the user name to connect to SharePoint Server or SharePoint Online. Up to 256 characters can be entered.

#### Password

Enter the password to connect to SharePoint Server or SharePoint Online. Up to 256 characters can be entered.

# [Enable proxy] check box

Select this check box to enable proxy settings.

Configure the proxy server settings in [Network Settings] in the [Settings] window that is displayed by clicking [Preferences] in the left menu in the NX Manager administrator window (on the web).

For details about the [Settings] window, refer to [Settings] Window (page 199).

#### When [FTP/FTPS] is selected as the type

Specify the following:

#### Server

Enter the server name of the FTP/FTPS server. Up to 255 characters can be entered.

#### Protocol

Select a protocol.

- FTP
- FTPS

#### Encryption

Select an encryption method.

- Explicit
- Implicit

#### HINT

[Encryption] can be selected when the protocol is [FTPS].

# Port Number

Enter the port number of the FTP/FTPS server.

Up to 5 characters can be entered.

The default value of the port number is "21" when the protocol is [FTP].

The default value of the port number is "21" when the protocol is [FTPS] and the encryption method is [Explicit].

The default value of the port number is "990" when the protocol is [FTPS] and the encryption method is [Implicit].

#### [Use passive mode] check box

Select this check box to use the passive mode.

#### [Enable proxy] check box

Select this check box to enable proxy settings.

Configure the proxy server settings in [Network Settings] in the [Settings] window that is displayed by clicking [Preferences] in the left menu in the NX Manager administrator window (on the web).

For details about the [Settings] window, refer to [Settings] Window (page 199).

#### When [e-Mail] is selected as the type

Specify the following:

# **Recipient e-Mail Address**

Enter a recipient e-mail address.

Multiple recipient e-mail addresses can be entered by separating each e-mail address with a line break.

Up to 255 characters can be entered for each e-mail address.

## Sender e-Mail Address

Enter a sender e-mail address. Enter an e-mail address that exists on the SMTP server for the sender e-mail address. Up to 255 characters can be entered.

#### Subject

Enter an e-mail subject. Up to 128 characters can be entered.

#### **Character Encoding**

Select a character encoding in e-mails.

- Automatic
- Unicode(UTF-8)

# HINT

When [Automatic] is selected for [Character Encoding], character encoding for the message of an e-mail is automatically selected according to the system account language specified in the operating system.

The following shows languages and corresponding character encodings.

| Language | Character Encoding |
|----------|--------------------|
| Arabic   | ISO-8859-6         |
| Italian  | ISO-8859-1         |
| Spanish  | ISO-8859-1         |
| German   | ISO-8859-1         |
| Turkish  | ISO-8859-9         |
| French   | ISO-8859-1         |

| Language                                   | Character Encoding     |
|--------------------------------------------|------------------------|
| Portuguese                                 | ISO-8859-1             |
| Russian                                    | KOI8-R                 |
| English                                    | US-ASCII               |
| Korean                                     | KS_C_5601-1987         |
| Chinese (Simplified)                       | GB2312                 |
| Chinese (Traditional)                      | Big5                   |
| Japanese                                   | ISO-2022-JP (JIS code) |
| Languages other than the ones listed above | US-ASCII               |

When "Save destination that is linked by using a Connector API" is selected as the type

# **ATTENTION**

If [Multi Image Output] is selected for [Image Mode] in the profile for the PaperStream IP driver, take note of the following.

- The user application for Connector API is invoked just once.
- Recreate the user application for Connector API so that multiple index files can be obtained.

Specify the following:

#### Parameters

Enter a parameter to establish a linkage by using the Connector API. Up to 256 characters can be entered.

When entering the following argument, the corresponding value is passed to an application.

• %d

Passes the full path, including the folder name in which the images are saved, to the application.

If this argument is not entered, the value that is automatically added to the end of the file name of the user application for Connector API is passed to the application.

• %i

Passes a full path including a index file name, to the application. For details about the specifications of the index file, refer to Specifications of the Index File (page 228).

Examples of the specified parameters and the values that are passed to the application are shown below.

In the examples below, "Application.exe" is used as the file name of the user application for Connector API. The actual file name is the file name of the user application for Connector API created by the user.

**Example:**When "%d" is specified for the parameter The following value is passed to the application:

Application.exe <Folder name>

**Example:**When "%i" is specified for the parameter The following value is passed to the application:

5 1 11

Application.exe <Folder name> <Index file name>

"%d" is automatically added to the end of the file name of the user application for Connector API.

**Example:**When "/s %i %d" is specified for the parameter The following value is passed to the application:

Application.exe /s <Index file name> <Folder name>

You can specify more than one argument. You can specify any parameter created by the user, other than "%i" and "%d". In the above example, "/s" is a parameter created by the user. Specify "/s" for the parameter to pass the desired character string to the application.

**Example:**When "%d %i" is specified for the parameter and [Multi Image Output] is selected for [Image Mode] in the profile for the PaperStream IP driver The following value is passed to the application:

Application.exe *<Folder name> <Index file name 1> <Index file name 2> <Index file name 3>* 

In this example, file names are specified in order of output multiple images such as "Index file name 1" for the 1st, "Index file name 2" for the 2nd, and "Index file name 3" for the 3rd.

#### **File Properties**

# HINT

When [Multi Image Output] is selected for [Image Mode] in the profile for the PaperStream IP driver, the 1st, 2nd, and 3rd images are displayed in their image types.

When [Save to folder], [SharePoint], [SharePoint Online], [FTP/FTPS], [e-Mail], or "Save destination that is linked by using a Connector API" is selected as the type

Specify the following:

# File Format

Select a file format of the image file.

- PDF File(\*.pdf)
- SinglePage PDF File(\*.pdf)
- Tagged Image File Format(\*.tif)
- MultiPage Tagged Image File Format(\*.tif)
- JPEG File(\*.jpg)

For details about the specifications of the image file, refer to Specifications of the Image File (page 235).

#### HINT

The selections differ depending on [Image Mode] set in the profile for the PaperStream IP driver.

[JPEG File (\*.jpg)] is not displayed when the following is set in the profile for the PaperStream IP driver.

• [Black & White] is selected for [Image Mode]

#### Compression

Select a compression format of the image file.

For details about the specifications of the image file, refer to Specifications of the Image File (page 235).

#### HINT

- [Compression] is displayed if the file format is [Tagged Image File Format(\*.tif)] or [MultiPage Tagged Image File Format(\*.tif)].
- If [Automatic Color Detection] or [Color by Length] is selected for [Image Mode] in a PaperStream IP driver profile, select a compression format for each possible detection.
- If [Multi Image Output] is selected for [Image Mode] in a PaperStream IP driver profile, select a compression format for each image.

#### File Name

Enter a name of the image file.

The following characters cannot be used:

 $.. \ / * : ? " < > |$  Control characters from 0x00 to 0x1f

However, when [Save to folder] or "Save destination that is linked by using a Connector API" is selected as the type, \ can be used.

# ATTENTION

- If the selected item with the [Name Rule] button contains a character that cannot be used as a file name, it will be replaced with "=".
   \ and \..\ cannot be used in the file name setting because .. and \ in a file name will be replaced with "=".
- When [SharePoint] or [SharePoint Online] is select as the type, if a file name contains characters (such as a tilde (~) or sharp (#)) that cannot be used in SharePoint, saving the images fails.

Characters that cannot be used in SharePoint vary depending on the version of the SharePoint.

For details, refer to the Microsoft website.

#### HINT

When [Save to folder] or "Save destination that is linked by using a Connector API" is selected as the type, \ can be used as a folder separator. If there is no folder, a folder is created.

\ cannot be used as a leading or trailing character.

# [Name Rule] button

Select items to be used for the file name.

A selected item is displayed in < > in the input field for [File Name].

- Batch Index Adds the database-based ID of the batch used for scanning to the file name.
- Job name

Adds the job name used for scanning to the file name.

Scanner Name

Adds the scanner name used for scanning to the file name.

Username

Adds the user name used for scanning to the file name. When the authentication method is [None], [Job group code], or [Scanner], "USER" is added to the file name.

• User Principal Name

Adds the user principal name (UPN) used for scanning to the file name. When the authentication method is [Username/Password], [NFC], or [Username/ Password or NFC] and the account management option is "Active Directory", the user principal name (UPN) obtained from Active Directory is added to the file name.

Otherwise, it is not added to the file name.

• Job Group Name

Adds the job group name used for scanning to the file name.

• Job group code

Adds the job group code used for scanning to the file name.

When the authentication method is [Job group code], the job group code used for the job group is added to the file name.

Otherwise, it is not added to the file name.

Batch ID

Adds the batch ID used for scanning to the file name.

- Date
  - MMddyyyy

Adds the receiving date of the scanning finish notification to the file name in the date format "MMddyyyy".

- ddMMyyyy

Adds the receiving date of the scanning finish notification to the file name in the date format "ddMMyyyy".

- yyyyMMdd

Adds the receiving date of the scanning finish notification to the file name in the date format "yyyyMMdd".

• Time

Adds the receiving time of the scanning finish notification to the file name.

Document Counter

Adds the document counter to the file name.

When this is selected, specify [Minimum digits] in the [Counter Options] window that is displayed when the [Counter Options] button is clicked. For details about the [Counter Options] window, refer to [Counter Options]

Window (page 169).

Page Counter

Adds the page counter to the file name.

When this is selected, specify [Minimum digits] in the [Counter Options] window that is displayed when the [Counter Options] button is clicked.

For details about the [Counter Options] window, refer to [Counter Options] Window (page 169).

• Document Separator Value

Adds the document separator value to the file name.

When a barcode is used for separating documents, up to 128 characters for the barcode is added to the file name.

When a separator other than a barcode is used, a character string in the format of "SEPARATOR" + separator number (four digit number) is added to the file name.

A separator number (four digits number) starts from "0001" and increments by one for each separation.

A separator number is between "SEPARATOR0001" and "SEPARATOR1000".

• Multi-image Output Number

Adds a multi-image output number to the file name.

This is available when [Multi Image Output] is selected for [Image Mode] in the profile for the PaperStream IP driver. The number "1" is added to the file name for the 1st, "2" for the 2nd, and "3" for the 3rd.

If an option other than [Multi Image Output] is selected for [Image Mode] in a PaperStream IP driver profile, the fixed value "1" is added to the file name.

• Meta Data

Adds meta data to the file name.

# HINT

[Meta Data] is displayed in the following cases:

- When the [Input meta data from a scanner] check box is selected
- When a field is added to [Meta Data]
- When the account management option is "Authentication server that requires a linkage via an Authentication API" and when one or more meta data field names can be obtained from an Authentication API
- Character string entered on the touch screen of the scanner
   Specify a field name that was set in [Input meta data from a scanner].
   The character string that is entered in the field on the touch screen of the scanner is used for the file name.

When you click the [Name Rule] button and select [Meta Data]  $\rightarrow$  a "Character string entered on the touch screen of the scanner", the character string is displayed in the following format in the input field for [File Name]. <Field: [Field name that was set in [Input meta data from a scanner]]>

Example:When a field name that was set in [Input meta data from a scanner] is "FAX Number"

<Field: FAX Number>

If a field name set for [Input meta data from a scanner] is "FAX Number" and "1234567890" is entered for "FAX Number" on the touch screen of the scanner, "1234567890" is used for the file name.

# HINT

Select a "Character string entered on the touch screen of the scanner" from a list of field names that were set in [Input meta data from a scanner].

- Value for a barcode

Specify a field name that was set in [Meta Data].

The value for the barcode that is output to the field is used for the file name. When you click the [Name Rule] button and select [Meta Data]  $\rightarrow$  a "Value for a barcode", the character string is displayed in the following format in the input field for [File Name]. <Field: [Field name that was set in [Meta Data]]>

Example:When a field name that was set in [Meta Data] is "Employee number" <Field: Employee number>

If a field name that was set in [Meta Data] is "Employee number" and the value for a barcode is "123456", "123456" is used for the file name. Up to 128 characters can be used for the file name.

HINT

Select a "Value for a barcode" from a list of field names that were set in [Meta Data].

- Information (properties) of the user authenticated via an Authentication API Stores a value for a meta data field name obtained from an Authentication API.

A selected item is displayed in the following format in the input field for [File Name].

<Field: [Meta data field name obtained from an Authentication API]>

Example: If a meta data field name obtained from an Authentication API is "Employee number"

<Field: Employee number>

When an image is saved, the meta data field name is replaced with a value for a meta data field name obtained from an Authentication API. If a meta data field name obtained from an Authentication API is "Employee

number" and the value is "123456", the file name becomes "123456".

#### HINT

- For "Information (properties) of the user authenticated via an Authentication API", the displayed name is a meta data field name obtained from an Authentication API.
- Even if a group name is returned as a user name that was authenticated from an Authentication API and a group registered with an authentication server is correlated to a job group, you can use a user name for a file name by creating a user name in a meta data field.

# [Counter Options] button

Displays the [Counter Options] window to set [Minimum digits] for [Document Counter] or [Page Counter].

For details about the [Counter Options] window, refer to [Counter Options] Window (page 169).

#### When [Save to folder] is selected as the type

Specify the following:

#### **Destination folder name**

Enter the folder name for the destination. Up to 247 characters can be entered.

#### [Authentication required] check box

Select this check box when authentication is required in order to connect to the destination folder.

When this is selected, enter [Username] and [Password].

#### Username

Enter the user name to connect to the destination folder. Up to 256 characters can be entered.

#### Password

Enter the password to connect to the destination folder. Up to 256 characters can be entered.

#### HINT

If an authentication error occurs when images are saved even though you have specified a network folder for [Destination folder name] and the correct user name and password, enter the user name in a format of "<ComputerName>\<UserName>" or " <DomainName>\<UserName>".

# [Apply the above to the authentication settings for all destination folders] check box

Select this check box to apply values specified in [Username] and [Password] for [1st] to [2nd] and [3rd].

## HINT

The [Apply the above to the authentication settings for all destination folders] check box is displayed when [Multi Image Output] is selected for [Image Mode] in the profile for the PaperStream IP driver.

# When [FTP/FTPS] is selected as the type

Specify the following:

#### **Destination folder path**

Enter the folder name for the destination. Up to 255 characters can be entered.

#### Username

Enter the user name to connect to the FTP/FTPS server. Up to 256 characters can be entered.

#### Password

Enter the password to connect to the FTP/FTPS server. Up to 256 characters can be entered.

# [Apply the above to the authentication settings for all destination folders] check box

Select this check box to apply values specified in [Username] and [Password] for [1st] to [2nd] and [3rd].

#### HINT

The [Apply the above to the authentication settings for all destination folders] check box is displayed when [Multi Image Output] is selected for [Image Mode] in the profile for the PaperStream IP driver.

#### **Index File**

#### [Output] check box

Select this check box to output an index file.

For details about the specifications of the index file, refer to Specifications of the Index File (page 228).

When this is selected, specify [File Name], and select or clear the [Overwrite if the same file name already exists] check box.

#### File Name

Enter a name of the index file.

The following characters cannot be used:

 $\dots / * : ? " < > |$  Control characters from 0x00 to 0x1f

However, when [Save to folder] or "Save destination that is linked by using a Connector API" is selected as the type, \ can be used.

# ATTENTION

If the selected item with the [Name Rule] button contains a character that cannot be used as a file name, it will be replaced with "=". \ and \..\ cannot be used in the file name setting because .. and \ in a file name will be replaced with "=".

#### HINT

When [Save to folder] or "Save destination that is linked by using a Connector API" is selected as the type, \ can be used as a folder separator. If there is no folder, a folder is created.

\ cannot be used as a leading or trailing character.

# [Name Rule] button

Select items to be used for the file name.

A selected item is displayed in < > in the input field for [File Name].

- Batch Index Adds the database-based ID of the batch used for scanning to the file name.
- Job name

Adds the job name used for scanning to the file name.

• Scanner Name

Adds the scanner name used for scanning to the file name.

• Username

Adds the user name used for scanning to the file name. When the authentication method is [None], [Job group code], or [Scanner], "USER" is added to the file name.

• User Principal Name

Adds the user principal name (UPN) used for scanning to the file name. When the authentication method is [Username/Password], [NFC], or [Username/ Password or NFC] and the account management option is "Active Directory", the user principal name (UPN) obtained from Active Directory is added to the file name.

Otherwise, it is not added to the file name.

• Job Group Name

Adds the job group name used for scanning to the file name.

• Job group code

Adds the job group code used for scanning to the file name. When the authentication method is [Job group code], the job group code used for the job group is added to the file name. Otherwise, it is not added to the file name.

Otherwise, it is not added to the file name.

Batch ID

Adds the batch ID used for scanning to the file name.

- Date
  - MMddyyyy

Adds the receiving date of the scanning finish notification to the file name in the date format "MMddyyyy".

ddMMyyyy

Adds the receiving date of the scanning finish notification to the file name in the date format "ddMMyyyy".

- yyyyMMdd

Adds the receiving date of the scanning finish notification to the file name in the date format "yyyyMMdd".

• Time

Adds the receiving time of the scanning finish notification to the file name.

Document Separator Value

Adds the document separator value to the file name.

When a barcode is used for separating documents, up to 128 characters for the barcode is added to the file name.

When a separator other than a barcode is used, a character string in the format of "SEPARATOR" + separator number (four digit number) is added to the file name.

A separator number (four digits number) starts from "0001" and increments by one for each separation.

A separator number is between "SEPARATOR0001" and "SEPARATOR1000".

Multi-image Output Number

Adds a multi-image output number to the file name.

This is available when [Multi Image Output] is selected for [Image Mode] in the profile for the PaperStream IP driver. The number "1" is added to the file name for the 1st, "2" for the 2nd, and "3" for the 3rd.

If an option other than [Multi Image Output] is selected for [Image Mode] in a PaperStream IP driver profile, the fixed value "1" is added to the file name.

Meta Data

Adds meta data to the file name.

#### HINT

[Meta Data] is displayed in the following cases:

- When the [Input meta data from a scanner] check box is selected
- When a field is added to [Meta Data]
- When the account management option is "Authentication server that requires a linkage via an Authentication API" and when one or more meta data field names can be obtained from an Authentication API

Character string entered on the touch screen of the scanner
 Specify a field name that was set in [Input meta data from a scanner].
 The character string that is entered in the field on the touch screen of the scanner is used for the file name.

When you click the [Name Rule] button and select [Meta Data]  $\rightarrow$  a "Character string entered on the touch screen of the scanner", the character string is displayed in the following format in the input field for [File Name]. <Field: [Field name that was set in [Input meta data from a scanner]]>

Example: When a field name that was set in [Input meta data from a scanner]

is "FAX Number" <Field: FAX Number> If a field name set for [Input meta data from a scanner] is "FAX Number" and "1234567890" is entered for "FAX Number" on the touch screen of the scanner, "1234567890" is used for the file name.

# HINT

Select a "Character string entered on the touch screen of the scanner" from a list of field names that were set in [Input meta data from a scanner].

- Value for a barcode

Specify a field name that was set in [Meta Data].

The value for the barcode that is output to the field is used for the file name. When you click the [Name Rule] button and select [Meta Data]  $\rightarrow$  a "Value for a barcode", the character string is displayed in the following format in the input field for [File Name].

<Field: [Field name that was set in [Meta Data]]>

Example:When a field name that was set in [Meta Data] is "Employee number" <Field: Employee number>

If a field name that was set in [Meta Data] is "Employee number" and the value for a barcode is "123456", "123456" is used for the file name. Up to 128 characters can be used for the file name.

#### HINT

Select a "Value for a barcode" from a list of field names that were set in [Meta Data].

 Information (properties) of the user authenticated via an Authentication API Stores a value for a meta data field name obtained from an Authentication API.

A selected item is displayed in the following format in the input field for [File Name].

<Field: [Meta data field name obtained from an Authentication API]>

Example: If a meta data field name obtained from an Authentication API is "Employee number"

<Field: Employee number>

When an image is saved, the meta data field name is replaced with a value for a meta data field name obtained from an Authentication API.

If a meta data field name obtained from an Authentication API is "Employee number" and the value is "123456", the file name becomes "123456".

# HINT

- For "Information (properties) of the user authenticated via an Authentication API", the displayed name is a meta data field name obtained from an Authentication API.
- Even if a group name is returned as a user name that was authenticated from an Authentication API and a group registered with an authentication server is correlated to a job group, you can use a user name for a file name by creating a user name in a meta data field.

#### [Overwrite if the same file name already exists] check box

Select this check box to overwrite the existing file with the file if the same file name already exists.

#### **ATTENTION**

When the [Overwrite if the same file name already exists] check box is not selected, the operation is different for each type.

When the type is [Save to folder], the new content is appended to the file with the same name if it already exists.

When the type is [SharePoint], [SharePoint Online], or [FTP/FTPS], saving the file fails if the same file name already exists.

#### HINT

The [Overwrite if the same file name already exists] check box is displayed when the type is [Save to folder], [SharePoint], [SharePoint Online], or [FTP/ FTPS].

#### [Save] button

Creates the job that you configured when you create a new job or clone an existing job. Saves the settings when you edit a job.

# [Cancel] button

Cancels the operation.

# [Counter Options] Window

Specify the minimum digits for [Document Counter] or the minimum digits for [Page Counter] for a file name which is used in the name of an image file.

#### **Document Counter**

#### **Minimum digits**

Select the minimum digits of the document counter.

- 1 • 2
- 3
- 4

When you set [Separation] so that documents do not get divided, the document counter is set to "1" and the number of digits that you selected in [Minimum digits] is applied.

Example: When [Separation] is set so that documents do not get divided and [Minimum digits]

is [4] 0001

When you set [Separation] so that documents get divided, the document counter starts with "1" and the number of digits that you selected in [Minimum digits] is applied.

Example: When [Separation] is set so that documents get divided and [Minimum digits] is [4] 0001, 0002, 0003, ...

# Page Counter

# **Minimum digits**

Select the minimum digits of the page counter.

- 1
- 2
- 3
- 4

The value starts with "1" in the number of digits selected in [Minimum digits] for each page.

Example:When [Minimum digits] is [4] 0001, 0002, 0003, ...

# [OK] button

Saves the settings.

# [Cancel] button

Cancels the operation.

# Job Group

# [Job Group List] Window

Perform operations such as creating a new job group, cloning an existing job group, and editing a job group.

# [Create a new job group] button

Displays the [New Job Group (1/2)] window or the [New Job Group (1/3)] window in which you can create a new job group.

For details about the [New Job Group (1/2)] window or the [New Job Group (1/3)] window, refer to [New Job Group (1/2)] Window/[New Job Group (1/3)] Window (page 171). Up to 1,000 job groups can be created.

#### Job Group Name

Displays the names of the registered job groups.

# Description

Displays the descriptions of the registered job groups.

# Authentication name

Displays the authentication names of the registered job groups. Click the authentication name to display the [Browse authentication methods] window, and check the settings of the authentication. For details about the [Browse authentication methods] window, refer to [Browse authentication methods] Window (page 137).

# Job group code

Displays the job group code of the registered job group.

#### Manage

The following operations can be performed in the [Manage] column that appears when you place the mouse pointer over the row of a job group.

• Edit

Displays the [Edit Job Group] window in which you can edit the job group. For details about the [Edit Job Group] window, refer to [Clone Job Group] Window/[Edit Job Group] Window (page 177).

Clone

Displays the [Clone Job Group] window in which you can clone an existing job group. For details about the [Clone Job Group] window, refer to [Clone Job Group] Window/[Edit Job Group] Window (page 177).

Delete

Deletes a job group.

# [New Job Group (1/2)] Window/[New Job Group (1/3)] Window

Enter a name, description, and a job group code for the job group.

#### Job Group

Enter a job group name. Up to 32 characters can be entered.

# **ATTENTION**

If a character that cannot be used on the touch screen or operator panel of the scanner (such as platform-dependent characters) is entered, the job group name may not be displayed correctly on the touch screen or operator panel of the scanner. Make sure that the entered job group name is displayed correctly on the touch screen or operator panel of the scanner.

#### Description

Enter a job group description. Up to 256 characters can be entered.

#### **Authentication Name**

Select an authentication name to be registered.

#### Job group code

Enter a job group code for the job group. Up to 8 characters can be entered. Use characters that can be entered on the touch screen or operator panel of the scanner.

#### HINT

[Job group code] is displayed when the authentication method is [Job group code]. For fi-8040 and fi-8190/fi-8290/fi-8170/fi-8270, only numbers can be used for [Job group code].

## [Cancel] button

Cancels the operation.

#### [Next] button

The [New Job Group (2/2)] window or the [New Job Group (2/3)] window appears. For details about the [New Job Group (2/2)] window or the [New Job Group (2/3)] window, refer to [New Job Group (2/2)] Window/[New Job Group (2/3)] Window (page 172).

# [New Job Group (2/2)] Window/[New Job Group (2/3)] Window

Add a job to the job group.

#### Job Group

Displays the job group name which was entered in the [New Job Group (1/2)] window or the [New Job Group (1/3)] window.

#### Description

Displays the description of the job group which was entered in the [New Job Group (1/2)] window or the [New Job Group (1/3)] window.

#### **Authentication Name**

Displays the authentication name which was entered in the [New Job Group (1/2)] window or the [New Job Group (1/3)] window.

#### Job group code

Displays the job group code of the job group which was entered in the [New Job Group (1/2)] window.

# HINT

[Job group code] is displayed when the authentication method is [Job group code].

#### Job list

Displays a list of jobs or levels to be added to the job group.

# Add Job

Displays the window for adding a job to the job group. For details about the window for adding a job to a job group, refer to Window for Adding a Job to a Job Group (page 182).

# New Job

Displays the [Create New Job] window in which you can create a new job to be added to the job group.

For details about the [Create New Job] window, refer to [Create New Job] Window/[Edit Job] Window (page 141).

# New Level

Displays the [Edit Level] window in which you can create a level to be added to the job group.

For details about the [Edit Level] window, refer to [Edit Level] Window (page 180).

#### Manage

The following operations can be performed in the [Manage] column that appears when you place the mouse pointer over the row of a job or a level.

• 🕐 (Move up)

Moves the job or level up.

• ⊍ (Move down)

Moves the job or level down.

Collecte from the list)
 Deletes the job or level from the list.

#### Job name

Displays the names of jobs or levels to be added to the job group.

When the level name is displayed,  $\triangleright$  and  $\nabla$  are displayed.

Click b to open the level.

Click  $\nabla$  to close the level.

#### Description

Displays the descriptions of jobs or levels to be added to the job group.

#### Job Manage

- The following operations can be performed in the [Job Manage] column that appears when you place the mouse pointer over the row of a job.
  - Edit

Displays the [Edit Job] window in which you can edit a job to be added to the job group.

For details about the [Edit Job] window, refer to [Create New Job] Window/[Edit Job] Window (page 141).

- Clone

Displays the [Create New Job] window in which you can clone an existing job to be added to the job group.

For details about the [Create New Job] window, refer to [Create New Job] Window/ [Edit Job] Window (page 141).

- The following operations can be performed in the [Job Manage] column that appears when you place the mouse pointer over the row of a level.
  - Add Job

Displays the window for adding a job to the job group. For details about the window for adding a job to a job group, refer to Window for Adding a Job to a Job Group (page 182).

- New Job

Displays the [Create New Job] window in which you can create a new job to be added to the job group.

For details about the [Create New Job] window, refer to [Create New Job] Window/ [Edit Job] Window (page 141).

- New Level, Edit, Clone

Displays the [Edit Level] window in which you can create a new level, edit a level, and clone an existing level to be added to the job group.

For details about the [Edit Level] window, refer to [Edit Level] Window (page 180).

# [Cancel] button

Cancels the operation.

#### [Back] button

The [New Job Group (1/2)] window or the [New Job Group (1/3)] window appears. For details about the [New Job Group (1/2)] window or the [New Job Group (1/3)] window, refer to [New Job Group (1/2)] Window/[New Job Group (1/3)] Window (page 171).

# [Complete] button

The job group is created.

# HINT

The [Complete] button is displayed when the authentication method is either [None] or [Job group code].

# [Next] button

The [New Job Group (3/3)] window appears.

For details about the [New Job Group (3/3)] window, refer to [New Job Group (3/3)] Window (page 175).

# HINT

The [Next] button is displayed when the authentication method is [Username/Password], [NFC], [Username/Password or NFC], or [Scanner].

# [New Job Group (3/3)] Window

Add a user or scanner to the job group.

# HINT

The [New Job Group (3/3)] window is displayed when the authentication method is [Username/ Password], [NFC], [Username/Password or NFC], or [Scanner].

## Job Group

Displays the job group name which was entered in the [New Job Group (1/2)] window or the [New Job Group (1/3)] window.

#### Description

Displays the description of the job group which was entered in the [New Job Group (1/2)] window or the [New Job Group (1/3)] window.

# Authentication Name

Displays the authentication name which was entered in the [New Job Group (1/2)] window or the [New Job Group (1/3)] window.

#### User List

Displays a list of users to be added to the job group.

# HINT

[User List] is displayed when the authentication method is [Username/Password], [NFC], or [Username/Password or NFC].

#### Add

Displays the window for adding a user to the job group. For details about the window for adding a user to a job group, refer to Window for Adding a User to a Job Group (page 182).

#### Manage

To delete a user from the list, click  $\bigcirc$  (Delete from the list) in the [Manage] column that appears when you place the mouse pointer over the row of the user.

#### Username

Displays the names of users to be added to the job group.

# Scanner List

Displays a list of scanners to be added to the job group.

#### HINT

[Scanner List] is displayed when the authentication method is [Scanner].

#### Add

Displays the window for adding a scanner to the job group. For details about the window for adding a scanner to a job group, refer to Window for Adding a Scanner to a Job Group (page 184).

#### Manage

To delete a scanner from the list, click  $\bigcirc$  (Delete from the list) in the [Manage] column that appears when you place the mouse pointer over the row of the scanner.

# Scanner Name

Displays the names of scanners to be added to the job group.

# [Cancel] button

Cancels the operation.

#### [Back] button

The [New Job Group (2/2)] window or the [New Job Group (2/3)] window appears. For details about the [New Job Group (2/2)] window or the [New Job Group (2/3)] window, refer to [New Job Group (2/2)] Window/[New Job Group (2/3)] Window (page 172).

# [Complete] button

The job group is created.

# [Clone Job Group] Window/[Edit Job Group] Window

Clone an existing job group, and edit a job group.

#### Job Group

Enter a job group name. Up to 32 characters can be entered.

#### Description

Enter a job group description. Up to 256 characters can be entered.

# Authentication name

Displays the authentication name of the registered job group.

# Job group code

Enter a job group code for the job group. Up to 8 characters can be entered. Use characters that can be entered on the touch screen or operator panel of the scanner.

#### HINT

[Job group code] is displayed when the authentication method is [Job group code]. For fi-8040 and fi-8190/fi-8290/fi-8170/fi-8270, only numbers can be used for [Job group code].

#### Job list

Displays a list of jobs or levels to be added to the job group. Click [Job list] to open or hide the items in the job list.

#### Add Job

Displays the window for adding a job to the job group. For details about the window for adding a job to a job group, refer to Window for Adding a Job to a Job Group (page 182).

# New Job

Displays the [Create New Job] window in which you can create a new job to be added to the job group.

For details about the [Create New Job] window, refer to [Create New Job] Window/[Edit Job] Window (page 141).

# New Level

Displays the [Edit Level] window in which you can create a level to be added to the job group.

For details about the [Edit Level] window, refer to [Edit Level] Window (page 180).

# Manage

The following operations can be performed in the [Manage] column that appears when you place the mouse pointer over the row of a job or a level.

• 🕥 (Move up)

Moves the job or level up.

- 🕑 (Move down) Moves the job or level down.
- Oelete from the list)
   Deletes the job or level from the list.

# Job name

Displays the names of jobs or levels to be added to the job group.

When the level name is displayed,  $\triangleright$  and  $\nabla$  are displayed.

Click b to open the level.

Click  $\nabla$  to close the level.

#### Description

Displays the descriptions of jobs or levels to be added to the job group.

#### Job Manage

- The following operations can be performed in the [Job Manage] column that appears when you place the mouse pointer over the row of a job.
  - Edit

Displays the [Edit Job] window in which you can edit a job to be added to the job group.

For details about the [Edit Job] window, refer to [Create New Job] Window/[Edit Job] Window (page 141).

- Clone

Displays the [Create New Job] window in which you can clone an existing job to be added to the job group.

For details about the [Create New Job] window, refer to [Create New Job] Window/ [Edit Job] Window (page 141).

- The following operations can be performed in the [Job Manage] column that appears when you place the mouse pointer over the row of a level.
  - Add Job

Displays the window for adding a job to the job group. For details about the window for adding a job to a job group, refer to Window for Adding a Job to a Job Group (page 182).

- New Job

Displays the [Create New Job] window in which you can create a new job to be added to the job group.

For details about the [Create New Job] window, refer to [Create New Job] Window/ [Edit Job] Window (page 141).

New Level, Edit, Clone
 Displays the [Edit Level] window in which you can create a new level, edit a level, and clone an existing level to be added to the job group.
 For details about the [Edit Level] window, refer to [Edit Level] Window (page 180).

#### User List

Displays a list of users to be added to the job group. Click [User List] to open or hide the items in the user list.

# HINT

[User List] is displayed when the authentication method is [Username/Password], [NFC], or [Username/Password or NFC].

#### Add

Displays the window for adding a user to the job group. For details about the window for adding a user to a job group, refer to Window for

Adding a User to a Job Group (page 182).

#### Manage

To delete a user from the list, click  $\bigcirc$  (Delete from the list) in the [Manage] column that appears when you place the mouse pointer over the row of the user.

#### Username

Displays the names of users to be added to the job group.

#### Scanner List

Displays a list of scanners to be added to the job group. Click [Scanner List] to open or hide the items in the scanner list.

#### HINT

[Scanner List] is displayed when the authentication method is [Scanner].

#### Add

Displays the window for adding a scanner to the job group.

For details about the window for adding a scanner to a job group, refer to Window for Adding a Scanner to a Job Group (page 184).

# Manage

To delete a scanner from the list, click  $\bigcirc$  (Delete from the list) in the [Manage] column that appears when you place the mouse pointer over the row of the scanner.

#### Scanner Name

Displays the names of scanners to be added to the job group.

#### [Cancel] button

Cancels the operation.

#### [Complete] button

Creates the job group when a job group is cloned. Saves the settings when a job group is edited.

# [Edit Level] Window

Create a new level, edit a level, and clone an existing level.

#### Level Name

Enter a level name. Up to 48 characters can be entered.

#### Level Description

Enter a level description. Up to 256 characters can be entered.

#### Level Button Color

Select a color for a level that you want to display on the touch screen of the scanner.

# [OK] button

Creates the level when a level is created or cloned. Saves the settings when a level is edited.

# [Cancel] button

Cancels the operation.

# [Browse job groups] Window

Check the settings of a job group.

#### Job Group Name

Displays the name of the registered job group.
#### Description

Displays the description of the registered job group.

#### Authentication name

Displays the authentication name of the registered job group.

#### Job group code

Displays the job group code of the registered job group.

#### HINT

[Job group code] is displayed when the authentication method is [Job group code].

#### Job list

Displays a list of jobs or levels added to the job group.

#### Job name

Displays the names of jobs or levels added to the job group.

#### Description

Displays the descriptions of jobs or levels added to the job group.

#### User List

Displays a list of users added to the job group.

#### HINT

[User List] is displayed when the authentication method is [Username/Password], [NFC], or [Username/Password or NFC].

#### Username

Displays the names of users added to the job group.

#### Scanner List

Displays a list of scanners added to the job group.

#### HINT

[Scanner List] is displayed when the authentication method is [Scanner].

#### Scanner Name

Displays the names of scanners added to the job group.

#### [OK] button

Closes the window.

## Window for Adding a Job to a Job Group

Add a job to a job group.

#### Job Group

Displays the name of the job group to which a job is to be added.

#### **Filtering characters**

Enter a part of a character string or a whole character string to narrow down the displayed items.

Up to 256 characters can be entered.

#### [Search] button

Displays the result of narrowing down the list.

#### Job name

Displays the names of the registered jobs.

Selecting the check box to the left of [Job name] changes the check boxes for all jobs selected. Clearing the check box to the left of [Job name] changes the check boxes for all jobs cleared. The jobs with their check boxes on the left selected are added to the job group.

#### Description

Displays the descriptions of the registered jobs.

#### Job Group Name

Displays the name of the job group correlating to the registered job. When no job group is correlated to the job, no job group name is displayed. When multiple job groups are correlated to the job, each job group name is separated with a comma (,).

#### [OK] button

Adds the job to the job group.

#### [Cancel] button

Cancels the operation.

## Window for Adding a User to a Job Group

Add a user to a job group.

When the account management option is "Active Directory", the users added to the user list are displayed.

For details about how to add users to the user list, refer to Registering Users (page 39).

#### Job Group

Displays the name of the job group to which a user is to be added.

#### Find

Enter a part of a character string or a whole character string to narrow down the displayed items.

Up to 256 characters can be entered.

#### [Search] button

Displays the result of narrowing down the list.

#### **Identifier Name**

Displays the user principal names (UPN) or group names (Common Name (hereinafter "CN")) registered on the authentication server.

Selecting the check box to the left of [Identifier Name] changes the check boxes for all identifiers selected.

Clearing the check box to the left of [Identifier Name] changes the check boxes for all identifiers cleared.

The users with the check boxes to the left of identifiers selected are added to the job group.

#### HINT

[Identifier Name] is displayed when the account management option is "Active Directory".

#### Туре

Displays the types of accounts registered on the authentication server.

#### HINT

[Type] is displayed when the account management option is "Active Directory".

#### Username

Displays the names of the users registered on the authentication server.

Selecting the check box to the left of [Username] changes the check boxes for all users selected.

Clearing the check box to the left of [Username] changes the check boxes for all users cleared. The users with their check boxes on the left selected are added to the job group.

#### HINT

[Username] is displayed when the account management option is "Authentication server that requires a linkage via an Authentication API".

#### Job Group Name

Displays the name of the job group correlating to the user registered on the authentication server.

When there is no correlated job group, no job group name is displayed. Each user can correlate with one job group.

#### [OK] button

Adds the user to the job group.

#### [Cancel] button

Cancels the operation.

## Window for Adding a Scanner to a Job Group

Add a scanner to a job group.

#### Job Group

Displays the name of the job group to which a scanner is to be added.

#### **Filtering characters**

Enter a part of a character string or a whole character string to narrow down the displayed items.

Up to 256 characters can be entered.

#### [Search] button

Displays the result of narrowing down the list.

#### Scanner Name

Displays the names of the scanners registered in NX Manager.

Selecting the check box to the left of [Scanner Name] changes the check boxes for all scanners selected.

Clearing the check box to the left of [Scanner Name] changes the check boxes for all scanners cleared.

The scanners with their check boxes on the left selected are added to the job group.

#### Job Group Name

Displays the name of the job group correlating to the registered scanner in NX Manager. When there is no correlated job group, no job group name is displayed. Each scanner can correlate with one job group.

#### [OK] button

Add a scanner to a job group.

#### [Cancel] button

Cancels the operation.

### User

## [User List] Window

Check, add, delete, and find a user.

#### **Authentication Name**

Select an authentication name to be displayed.

#### HINT

[Authentication Name] is displayed when the authentication method is [Username/ Password], [NFC], or [Username/Password or NFC].

#### [Add users] button

Adds users to the selected authentication method. Click this to display the [Active Directory connection] window. For details about the [Active Directory connection] window, refer to [Active Directory Connection Test] Window/[Active Directory connection] Window (page 140). After connecting to the Active Directory server, the window for adding users to NX Manager appears. For details about the window for adding users to NX Manager, refer to Window for Adding Users to NX Manager (page 187).

#### HINT

The [Add users] button is displayed when the account management option is "Active Directory".

#### [Sync with Active Directory] button

Obtains information from Active Directory, and updates users and groups in NX Manager.

- When the type is [User] Identifier names and the groups to which users belong are updated.
- When the type is [Group] Identifier names are updated.

#### HINT

- The [Sync with Active Directory] button is displayed when the account management option is "Active Directory".
- When a user or group is deleted from Active Directory, it is also deleted from NX Manager.

#### Select action

Select each check box to the left of the identifier name and select an action for the selected users.

• Delete the smart card

Used to delete the smart card correlated to the selected users.

The [Delete the smart card] window appears, allowing you to delete all the smart cards in one go.

Delete the user

Used to delete the selected users.

The [Delete the user] window appears, allowing you to delete all the users in one go.

#### HINT

[Select action] is displayed when the account management option is "Active Directory".

#### Find

Enter a part of a character string or a whole character string to narrow down the displayed items.

Up to 256 characters can be entered.

#### [Search] button

Displays the result of narrowing down the list.

#### **Identifier Name**

Displays the user principal names (UPN) or group names (CN) registered on the authentication server.

#### Туре

Displays the types of accounts registered on the authentication server.

#### Job Group

Displays the name of the job group correlating to the user registered on the authentication server.

When there is no correlated job group, no job group name is displayed.

One user and one job group can be correlated.

Click the displayed job group name to display the [Browse job groups] window, and check the settings of the job group.

For details about the [Browse job groups] window, refer to [Browse job groups] Window (page 180).

#### Groups the User Belongs To

The group name (CN) of the group to which the user belongs is displayed.

#### HINT

[Groups the User Belongs To] is displayed when the account management option is "Active Directory" and the type is [User].

#### Last Login Date and Time.

Displays the date and time a user last logged in.

#### HINT

[Last Login Date and Time] is displayed when the type is [User].

#### Smart Card

Displays the NFC cards that have been correlated to users.

#### HINT

[Smart Card] is displayed when the account management option is "Active Directory" and the type is [User].

#### Manage

The following operations can be performed in the [Delete the smart card] and [Delete the user] columns that appear when you place the mouse pointer over the row of a user.

- Delete the smart card
   Deletes the smart card correlated to a user.
   This is displayed when the type is [User] and the smart card is already registered.
- Delete Deletes a user.

#### HINT

[Manage] is displayed when the account management option is "Active Directory".

## Window for Adding Users to NX Manager

Add users to NX Manager.

#### HINT

This window is displayed when the account management option is "Active Directory".

#### Search Base

Enter the search base (DN). Up to 255 characters can be entered.

Example:cn=Users,dc=example,dc=com

#### Target

Select a search target. Up to 255 characters can be entered.

- Username Select this check box to filter the list by user names.
- Group Name

Select this check box to filter the list by group names.

#### **Character String**

Enter a part of a character string or a whole character string to narrow down the displayed items.

Up to 255 characters can be entered.

#### [Search] button

Displays the result of narrowing down the list.

#### **Identifier Name**

Displays the user principal names (UPN) or group names (CN) registered on the authentication server.

Selecting the check box to the left of [Identifier Name] changes the check boxes for all identifiers selected.

Clearing the check box to the left of [Identifier Name] changes the check boxes for all identifiers cleared.

The users with the check boxes to the left of identifiers selected are added to [User List].

#### HINT

User accounts with no user principal names (UPN) specified are not displayed.

#### Туре

Displays the types of accounts registered on the authentication server.

#### [OK] button

Adds a user.

#### [Cancel] button

Cancels the operation.

## [Profile List] Window

Perform operations such as checking, importing, or deleting a PaperStream IP driver profile.

#### HINT

NX Manager comes with preset profiles and the profile that the default settings of the PaperStream IP driver are configured in.

These profiles cannot be deleted.

#### [Import a profile] button

Imports a PaperStream IP driver profile.

Among PaperStream IP driver profiles, you can only import a scanning profile (\*.pav) that was backed up from the PaperStream IP driver.

For details about the procedure to back up a scanning profile (\*.pav) from the PaperStream IP driver, refer to the Help for the PaperStream IP driver.

#### **ATTENTION**

• Some of the functions that are set in a PaperStream IP driver profile do not operate with NX Manager.

For details about the operation specifications of a PaperStream IP driver profile, refer to Operation Specifications of a PaperStream IP Driver Profile (page 232).

• Before backing up or restoring a profile using PaperStream NX Manager Profile Creation Tool on the computer where NX Manager is running, make sure that all the jobs on NX Manager are complete.

#### HINT

When the PaperStream IP driver is installed on the computer, a PaperStream IP driver profile can be created by using PaperStream NX Manager Profile Creation Tool.

When doing so, you do not have to connect the scanner to the computer in order to create a profile.

To start PaperStream NX Manager Profile Creation Tool, run "NmPSIPProfile.exe" stored in the following folder:

%ProgramFiles%\PaperStream IP\NmPSIPProfile folder

Example:

C:\Program Files\PaperStream IP\NmPSIPProfile folder

For details about how to use PaperStream NX Manager Profile Creation Tool, refer to the procedure described in the [PaperStream NX Manager Profile Creation Tool] window that is displayed.

#### Find

Enter a part of a character string or a whole character string to narrow down the displayed items.

Up to 256 characters can be entered.

#### [Search] button

Displays the result of narrowing down the list.

#### ID

Displays the ID.

#### **Profile Name**

Displays the name of the imported PaperStream IP scanner driver profile.

#### **Profile Manage**

Delete a PaperStream IP driver profile by clicking [Delete] in the [Profile Manage] column that appears when you place the mouse pointer over the row of the PaperStream IP driver profile.

## [Status] Window

Check the statuses.

#### Last update time

Displays the last date and time when the [Status] window was updated.

#### Updating every X second(s)

Displays that the statuses are updated every X second(s).

The value applied to X is the value selected in [Window Refresh Interval] in [Window Settings] in the [Settings] window that is displayed by clicking [Preferences] in the left menu in the NX Manager administrator window (on the web).

For details about the [Settings] window, refer to [Settings] Window (page 199).

#### [Update Now] button

Updates the [Status] window.

#### **Batch Log**

Displays the number of the following batches.

• The number of batches with the [Error] status

Displays the number of batches with the [Error] status.

Click the number to display the [Batch Log List] window.

For details about the [Batch Log List] window, refer to [Batch Log List] Window (page 191). The following shows the descriptions of the displayed icons.

| lcon   | Description                                                  |  |
|--------|--------------------------------------------------------------|--|
| Normal | Displayed when there are no batches with the [Error] status. |  |
| Error  | Displayed when there are batches with the [Error] status.    |  |

• The number of remaining batches

Displays the number of remaining batches.

A remaining batch refers to a batch that is waiting to be processed on NX Manager.

Click the number to display the [Batch Log List] window.

For details about the [Batch Log List] window, refer to [Batch Log List] Window (page 191). The following shows the descriptions of the displayed icons.

| lcon                       | Description                                                                        |
|----------------------------|------------------------------------------------------------------------------------|
| <u>•</u>                   | Displayed when there are 0 to 30 batches waiting to be processed on NX Manager.    |
| The number of batches that |                                                                                    |
| remain                     |                                                                                    |
| <u>*</u>                   | Displayed when there are 31 batches or more waiting to be processed on NX Manager. |
| The number of batches that |                                                                                    |
| remain                     |                                                                                    |

#### **Event Log**

Displays the number of event logs with [Error] for the event type.

Click the number to display the [Event Log List] window.

For details about the [Event Log List] window, refer to [Event Log List] Window (page 196). The following shows the descriptions of the displayed icons.

| lcon   | Description                                                            |  |
|--------|------------------------------------------------------------------------|--|
| Normal | Displayed when there are no event logs with [Error] as the event type. |  |
| Error  | Displayed when there are event logs with [Error] as the event type.    |  |

# **Batch Log**

# [Batch Log List] Window

Check the batch logs (scanning status).

## Status showing how many batches are remaining

Displays the icon in accordance with the number of remaining batches. A remaining batch refers to a batch that is waiting to be processed on NX Manager. The following shows the descriptions of the displayed icons.

| lcon | Description                                                                        |
|------|------------------------------------------------------------------------------------|
| 0    | Displayed when there are 0 to 30 batches waiting to be processed on NX Manager.    |
| A    | Displayed when there are 31 batches or more waiting to be processed on NX Manager. |

#### The number of batches that remain

Displays the number of remaining batches.

#### Last update time

Displays the last update date and time of the [Status] window that is displayed by clicking [Status] in the left menu in the NX Manager administrator window (on the web).

#### [Export] button

Exports batch logs to a file.

#### [Mark all errors as "Checked"] button

Changes all batches with the [Error] status to [Error (Checked)] status.

#### Date/Time

Enter the period that is used to select batch logs to be displayed.

#### Start date of the period

Enter the start date of the period that is used to select batch logs to be displayed. Up to 100 characters can be entered.

#### Start time for the period

Enter the start time of the period that is used to select batch logs to be displayed. Up to 100 characters can be entered.

#### End date of the period

Enter the end date of the period that is used to select batch logs to be displayed. Up to 100 characters can be entered.

#### End time of the period

Enter the end time of the period that is used to select batch logs to be displayed. Up to 100 characters can be entered.

#### Status

Select the status of the batch to be displayed.

Find

Enter a part of a character string or a whole character string to narrow down the displayed items.

Up to 1,024 characters can be entered.

Only [Scanner Name], [Username], [Job name], and [Description] are available for narrowing down the displayed items.

#### [Search] button

Displays the result of narrowing down the list.

#### Start Date/Time

Displays the date and time when the scan was started.

Click the displayed start date/time to display the [Batch Log Details] window, and check the details of the batch log.

For details about the [Batch Log Details] window, refer to [Batch Log Details] Window (page 195).

#### HINT

When the status of a batch is [Error], checking the details of the batch log in the [Batch Log Details] window and then closing the window changes the status to [Error (Checked)].

#### Scanner Name

Displays the name of the scanner which performed the scan.

#### Username

Displays the user name who performed the scan.

#### Job name

Displays the job name of the scan.

#### Status

Displays one of the following as the status of the batch.

• Error

Failed to process or save the image transferred from the scanner.

- OCR is in progress Performing OCR on the image transferred from the scanner.
- OCR Error Failed to perform OCR on the image transferred from the scanner.
- Accepting Accepting the image being transferred from the scanner.
- Waiting to process images Waiting to process the image that has been transferred from the scanner.
- Processing images Processing the image transferred from the scanner.
- Performing a QC Configuring the scan settings in Web Scan.

- Waiting to edit images Waiting to edit the image created from a document that is scanned with Web Scan.
- Editing images Editing the image created from a document that is scanned with Web Scan.
- Waiting to save a file

Waiting to save the image file and the index file after processing or performing OCR on the image transferred from the scanner.

Files are being saved

The image file and the index file are being saved to the save destination.

• Completed

The image file and the index file have been saved and the batch is completed.

Cancel

Scanning has been stopped/canceled.

• Error (Checked)

Checked the batch with the [Error] status in the [Batch Log Details] window.

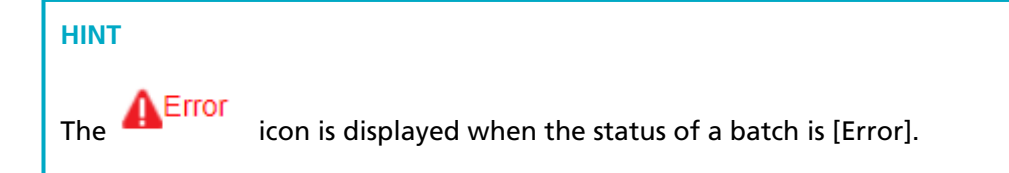

#### Description

Displays the description of the batch.

#### Batch Manage

• Retry

When [Retry] is displayed, take appropriate actions according to Messages in Batch Logs Displayed in the NX Manager Administrator Window (on the Web) (page 206) and then click [Retry] to retry the batch.

[Retry] is displayed when the status of a batch is [Error].

Delete

Deletes a batch.

#### HINT

[Delete] is displayed when the batch status is [Error], [OCR Error], [Complete], or [Error] (Confirmed)]

HINT

## [Batch Log Details] Window

Check details of the batch log.

#### Start Date/Time

Displays the date and time when the scan was started.

#### Last Modified

Displays the date and time when the batch was modified most recently.

#### Scanner model name

Displays the name of the scanner model which performed the scan.

#### Serial Number

Displays the serial number of the scanner which performed the scan.

#### Scanner Name

Displays the name of the scanner which performed the scan.

#### **IP Address**

Displays the IP address of the scanner which performed the scan.

#### Username

Displays the user name who performed the scan.

#### Job name

Displays the job name of the scan.

#### Retry

Displays whether the batch can be retried.

#### Batch ID

Displays the batch ID.

#### Status

Displays one of the following as the status of the batch.

• Error

Failed to process or save the image transferred from the scanner.

- Accepting Accepting the image being transferred from the scanner.
- Waiting to process images Waiting to process the image that has been transferred from the scanner.
- Processing images Processing the image transferred from the scanner.

- Performing a QC Configuring the scan settings in Web Scan.
- Waiting to edit images Waiting to edit the image created from a document that is scanned with Web Scan.
- Editing images Editing the image created from a document that is scanned with Web Scan.
- Waiting to save a file Waiting to save the image file and the index file after processing or performing OCR on the image transferred from the scanner.
- Files are being saved The image file and the index file are being saved to the save destination.
- Completed The image file and the index file have been saved and the batch is completed.
- Cancel

Scanning has been stopped/canceled.

• Error (Checked) Checked the batch with the [Error] status in the [Batch Log Details] window.

#### Description

Displays the description of the batch.

#### [OK] button

Closes the window.

## **Event Log**

## [Event Log List] Window

Check event logs.

#### [Export] button

Outputs event logs to a file.

#### [Clear] button

Clears event logs.

#### [Mark all errors as "Checked"] button

All of the [Error] event logs become the [Error (Checked)] event logs.

#### Filter the list by type

Select each check box for event types that you want to filter logs by.

#### [Information] check box

Select this check box to filter by [Information] for the event type.

#### [Warning] check box

Select this check box to filter by [Warning] for the event type.

#### [Error] check box

Select this check box to filter by [Error] for the event type.

#### [Error (Checked)] check box

Select this check box to filter by [Error (Checked)] for the event type.

#### Find

Enter a part of a character string or a whole character string to narrow down the displayed items.

Up to 1,024 characters can be entered.

Only [Message] is available for narrowing down the displayed items.

#### [Search] button

Displays the result of narrowing down the list.

#### **Event Date/Time**

Displays the date/time when the event occurred.

Click the displayed event date/time to display the [Event Log Details] window, and check the details of the event log.

For details about the [Event Log Details] window, refer to [Event Log Details] Window (page 197).

#### **Event Type**

Displays the following event types.

- Information
- Warning
- Error
- Error (Checked)

#### Message

Displays the message of the event log.

For details about the message of the event log, refer to Messages in Event Logs Displayed in the NX Manager Administrator Window (on the Web) (page 209).

## [Event Log Details] Window

Check details of an event log.

#### **Event Date/Time**

Displays the date/time when the event occurred.

#### Source of the Event

Displays the source of the event.

#### **IP Address**

Displays the IP address of the scanner which performed the scan.

#### Scanner Model

Displays the name of the scanner model which performed the scan.

#### Serial Number

Displays the serial number of the scanner which performed the scan.

#### Username

Displays the user name who performed the scan.

#### Job name

Displays the job name of the scan.

#### **Event Type**

Displays the following event types.

- Information
- Warning
- Error
- Error (Checked)

#### [Error Details] button

Check details of the error.

#### HINT

The [Error Details] button is displayed when the event type is [Error].

#### **Event Code**

Displays the event code of the event log.

#### Message

Displays the message of the event log.

For details about the message of the event log, refer to Messages in Event Logs Displayed in the NX Manager Administrator Window (on the Web) (page 209).

#### [OK] button

Closes the window.

## [Settings] Window

Configure settings in NX Manager.

#### **Browser Settings**

#### [Use HTTPS for communication] check box

Select this check box to use HTTPS for communication.

#### **Port Number**

Enter a port number. An integer between 1 and 65535 can be entered.

#### Scanner Communication Settings

#### [Use HTTPS for communication] check box

Select this check box to use HTTPS for communication.

#### **Port Number**

Enter a port number. An integer between 1 and 65535 can be entered.

#### Window Settings

#### Window Refresh Interval

Select an interval to update the [Status] window that is displayed by clicking [Status] in the left menu in the NX Manager administrator window (on the web).

#### Window Settings

#### Window Refresh Interval

Select an interval to update the [Status] window that is displayed by clicking [Status] in the left menu in the NX Manager administrator window (on the web).

#### SMTP Settings

Set SMTP for sending e-mails in the following cases:

- When sending an error notification by e-mail
- When sending batch status by e-mail
- When selecting [e-Mail] for [Save Destination] in the job settings

#### **SMTP Server**

Enter the server name of the SMTP server.

Up to 255 characters can be entered.

#### **SMTP Server Port Number**

Enter the port number of the SMTP server. An integer between 1 and 65535 can be entered.

#### SSL

Select whether or not to use SSL for the communication with the SMTP server and select the SSL method.

- Off
- SSL on
- STARTTLS on

#### [Authentication required] check box

Select this check box when connecting to the SMTP server requires an authentication. When this is selected, enter [Username] and [Password].

#### Username

Enter the user name to connect to the SMTP server. Up to 256 characters can be entered. Alphanumeric characters and symbols can be used.

#### Password

Enter the password to connect to the SMTP server. Up to 256 characters can be entered.

#### e-Mail Saving Settings

Set this when selecting [e-Mail] for [Save Destination] in the job settings.

#### **Attached File Size**

Enter the total size of the image files that can be sent by e-mail. An integer from 1 to 2147483647 can be entered. One integer is equivalent to one MB.

#### **Error Notification Settings**

#### [Send error notifications] check box

Select this check box to send e-mail when an error occurs in the [Event Log List] window that is displayed by clicking [Event Log] in the left menu in the NX Manager administrator window (on the web).

For detailed information regarding e-mails, refer to "Specifications of an Error Notification e-Mail (page 240)".

#### **Recipient e-Mail Address**

Enter a recipient e-mail address.

Multiple recipient e-mail addresses can be entered by separating each e-mail address with a line break.

Up to 255 characters can be entered for each e-mail address.

#### Sender e-Mail Address

Enter a sender e-mail address.

Enter an e-mail address that exists on the SMTP server for the sender e-mail address. Up to 255 characters can be entered.

#### Subject

Enter an e-mail subject.

Up to 128 characters can be entered.

#### **Character Encoding**

Select a character encoding in e-mails.

- Automatic
- Unicode(UTF-8)

#### HINT

When [Automatic] is selected for [Character Encoding], character encoding for the message of an e-mail is automatically selected according to the system account language specified in the operating system.

Note that when performing an e-mailing test, character encoding for the message of an e-mail is automatically selected according to the language specified in the browser.

The following shows languages and corresponding character encodings.

| Language             | Character Encoding |
|----------------------|--------------------|
| Arabic               | ISO-8859-6         |
| Italian              | ISO-8859-1         |
| Spanish              | ISO-8859-1         |
| German               | ISO-8859-1         |
| Turkish              | ISO-8859-9         |
| French               | ISO-8859-1         |
| Portuguese           | ISO-8859-1         |
| Russian              | KOI8-R             |
| English              | US-ASCII           |
| Korean               | KS_C_5601-1987     |
| Chinese (Simplified) | GB2312             |

| Language                                   | Character Encoding     |
|--------------------------------------------|------------------------|
| Chinese (Traditional)                      | Big5                   |
| Japanese                                   | ISO-2022-JP (JIS code) |
| Languages other than the ones listed above | US-ASCII               |

#### [Test] button

Tests if an e-mail can be sent.

#### **Batch Log Notification Settings**

#### [Send a batch log notification e-Mail] check box

Select this check box to send batch status by e-mail.

For detailed information regarding e-mails, refer to "Specifications of a Batch Log Notification e-Mail (page 241)".

#### [Notify for "Error" batch logs only] check box

Select this check box to send a notification by e-mail when the batch status is displayed as [Error] or [Error (Checked)] in the [Batch Log List] window that is displayed by clicking [Batch Log] in the left menu in the NX Manager administrator window (on the web).

When this check box is cleared, a notification is sent by e-mail when the batch status is displayed as [Error], [Completed], or [Error (Checked)] in the [Batch Log List] window that is displayed by clicking [Batch Log] in the left menu in the NX Manager administrator window (on the web).

#### **Recipient e-Mail Address**

Enter a recipient e-mail address.

Multiple recipient e-mail addresses can be entered by separating each e-mail address with a line break.

Up to 255 characters can be entered for each e-mail address.

#### Sender e-Mail Address

Enter a sender e-mail address.

Enter an e-mail address that exists on the SMTP server for the sender e-mail address. Up to 255 characters can be entered.

#### Subject

Enter an e-mail subject. Up to 128 characters can be entered.

#### **Character Encoding**

Select a character encoding in e-mails.

Automatic

• Unicode(UTF-8)

#### HINT

When [Automatic] is selected for [Character Encoding], character encoding for the message of an e-mail is automatically selected according to the system account language specified in the operating system.

Note that when performing an e-mailing test, character encoding for the message of an e-mail is automatically selected according to the language specified in the browser.

The following shows languages and corresponding character encodings.

| Language                                   | Character Encoding     |
|--------------------------------------------|------------------------|
| Arabic                                     | ISO-8859-6             |
| Italian                                    | ISO-8859-1             |
| Spanish                                    | ISO-8859-1             |
| German                                     | ISO-8859-1             |
| Turkish                                    | ISO-8859-9             |
| French                                     | ISO-8859-1             |
| Portuguese                                 | ISO-8859-1             |
| Russian                                    | KOI8-R                 |
| English                                    | US-ASCII               |
| Korean                                     | KS_C_5601-1987         |
| Chinese (Simplified)                       | GB2312                 |
| Chinese (Traditional)                      | Big5                   |
| Japanese                                   | ISO-2022-JP (JIS code) |
| Languages other than the ones listed above | US-ASCII               |

#### [Test] button

Tests if an e-mail can be sent.

#### **Network Settings**

#### [Use proxy server] check box

Select this check box when you select [SharePoint], [SharePoint Online], or [FTP/FTPS] for [Save Destination] in the job settings and when these save destinations are necessary to be accessed via a proxy server.

#### **Proxy Server**

Enter the server name of the proxy server. Up to 255 characters can be entered.

#### **Proxy Server Port Number**

Enter the port number of the proxy server. An integer between 1 and 65535 can be entered.

#### Exceptions

Enter addresses that are exceptions which do not use the proxy server. Multiple addresses can be entered by separating each address with a semi-colon (;). Up to 255 characters can be entered for each address. Up to 2,064 characters in total can be entered.

Alphanumeric characters and symbols (- , \_ , \* , / , :) can be used.

#### [Authentication required] check box

Select this check box when connecting to the proxy server requires an authentication. When this is selected, enter [Username] and [Password].

#### Username

Enter the user name to connect to the proxy server. Up to 256 characters can be entered. Alphanumeric characters and symbols can be used.

#### Password

Enter the password to connect to the proxy server. Up to 256 characters can be entered.

#### [Save] button

Saves the settings.

## [Connector Settings] Window

Use PaperStream Connector Option to configure the settings for the connector being linked. For details about the [Connector Settings] window, refer to the PaperStream Connector Option Help.

#### [Download PaperStream Connector Option] link

Opens the PaperStream Connector Option download page.

## [Information] Window

Check the version information. Displays the following.

Version of NX Manager

- Version of Connector API
- Version of Authentication API
- Version of PaperStream NX Manager Searchable PDF Option
- Copyright

# Appendix

The appendix provides additional information.

## Message List

This section shows lists of messages that appear while NX Manager is in use.

# Messages in Batch Logs Displayed in the NX Manager Administrator Window (on the Web)

Messages are displayed in [Description] in the [Batch Log List] window that is displayed by clicking [Batch Log] in the left menu in the NX Manager administrator window (on the web).

| Message                                                                                                    | Solution                                                                                                    |  |
|----------------------------------------------------------------------------------------------------|----------------------------------------------------------------------------------------------------|--|
| Failed to authenticate the specified folder. Detail code: <i><details></details></i> Folder path: <i><folderpath></folderpath></i>                    | Review the authentication settings and click [Retry] in the<br>[Batch Manage] column in the [Batch Log List] window.                                                                                                    |  |
| Failed to connect to the specified folder. The computer may not be connected to the network.                                                          | Check the network connection and then click [Retry] in the<br>[Batch Manage] column in the [Batch Log List] window.                                                                                                    |  |
| Image processing failed. Detail code:<br><server code="" error=""> (<image processing<br=""/>error code&gt;)</server>                                 | <ul> <li><server code="" error=""></server></li> <li>- 3, 4, 5, 6, 7, 10, 11, 12, 13, 14, 15, 16, 17, 18</li> <li>Check <image code="" error="" processing=""/> and take</li> </ul>                                                                                                    |  |
| Failed to edit the images. Detail code:<br><i><server code="" error=""></server></i> ( <i><image i="" processing<=""/><br/><i>error code&gt;</i>)</i> | <ul> <li>appropriate actions.</li> <li>2, 9</li> <li>Click [Retry] in the [Batch Manage] column in the [Batch Log List] window.</li> <li>If the problem persists, contact the distributor/dealer where you purchased your scanner. Refer to the contact information in the Contact List if supplied with this product, or refer to the contact information in the Contact for Inquiries section if provided in Safety Precautions supplied with this product, and then make an inquiry.</li> <li></li> <li></li> <li></li> <li>Image processing error code&gt;</li> <li>101</li> <li>Not enough memory available to complete this operation. Click [Retry] in the [Batch Manage] column in the [Batch Log List] window.</li> <li>102</li> </ul> |  |

| Message                                                                                                    | Solution                                                                                                    |  |
|----------------------------------------------------------------------------------------------------|----------------------------------------------------------------------------------------------------|--|
|                                                                                                    | Failed to write to the disk. Check the disk space and click<br>[Retry] in the [Batch Manage] column in the [Batch Log<br>List] window.                                                                                                    |  |
|                                                                                                    | - 103<br>Click [Retry] in the [Batch Manage] column in the [Batch<br>Log List] window.                                                                                                    |  |
|                                                                                                    | - 111<br>Check that PaperStream IP (TWAIN x64) is installed.<br>If the problem persists, contact the distributor/dealer<br>where you purchased your scanner. Refer to the contact<br>information in the Contact List if supplied with this<br>product, or refer to the contact information in the Contact<br>for Inquiries section if provided in Safety Precautions<br>supplied with this product, and then make an inquiry. |  |
| Failed to save the image.                                                                                                    | Review the job settings and click [Retry] in the [Batch                                                                                                    |  |
| Failed to save to SharePoint.                                                                                                  | Manage] column in the [Batch Log List] window.                                                                                                    |  |
| Failed to save to SharePoint Online.                                                                                           |                                                                                                    |  |
| Failed to save the image to the folder specified by the connector API.                                                         |                                                                                                    |  |
| Failed to connect to the FTP/FTPS server.                                                                                      |                                                                                                    |  |
| Failed to save to the FTP/FTPS server.                                                                                         |                                                                                                    |  |
| Failed to save the image. Details:<br><i><details></details></i>                                                               | Review the job settings by referring to the details, and click<br>[Retry] in the [Batch Manage] column in the [Batch Log List]<br>window.                                                                                                    |  |
| Failed to save the image. Details: The access permission has not been set for the specified user.                              | Review the image save destination settings and the job<br>settings and click [Retry] in the [Batch Manage] column in<br>the [Batch Log List] window.                                                                                                    |  |
| Failed to add information to the index<br>file. File name: <i><filename></filename></i> Details:<br><i><details></details></i> | Review the index file in the save destination by referring to<br>the details, and click [Retry] in the [Batch Manage] column<br>in the [Batch Log List] window.                                                                                                    |  |
| Failed to save the index file. Details:<br><i><details></details></i>                                                          | Review the job settings by referring to the details, and click<br>[Retry] in the [Batch Manage] column in the [Batch Log List]                                                                                                    |  |
| Failed to save to SharePoint. Details:<br><details></details>                                                                  | ¯ window.                                                                                                    |  |
| Failed to save to SharePoint. Details:<br>The access permission has not been set<br>for the specified user.                    | Review the image save destination settings and the job<br>settings and click [Retry] in the [Batch Manage] column in<br>the [Batch Log List] window.                                                                                                    |  |

| Message                                                                                                    | Solution                                                                                                    |
|----------------------------------------------------------------------------------------------------|----------------------------------------------------------------------------------------------------|
| Failed to save to SharePoint Online.<br>Details: <i><details></details></i>                                                                                      | Review the job settings by referring to the details, and click<br>[Retry] in the [Batch Manage] column in the [Batch Log List]<br>window.                        |
| Failed to save to SharePoint Online.<br>Details: The access permission has not<br>been set for the specified user.                                               | Review the save destination settings and the job settings<br>and click [Retry] in the [Batch Manage] column in the [Batch<br>Log List] window.                   |
| Failed to connect to the FTP/FTPS server. Details: <i><details></details></i>                                                                                    | Review the job settings by referring to the details, and click<br>[Retry] in the [Batch Manage] column in the [Batch Log List]                                   |
| Failed to save to the FTP/FTPS server.<br>Details: <i><details></details></i>                                                                                    | window.                                                                                                    |
| Failed to save to the FTP/FTPS server.<br>Details: The access permission has not<br>been set for the specified user.                                             | Review the save destination settings and the job settings<br>and click [Retry] in the [Batch Manage] column in the [Batch<br>Log List] window.                   |
| Failed to save to the FTP/FTPS server.<br>Details: There is insufficient disk space<br>in the FTP/FTPS server.                                                   |                                                                                                    |
| Failed to send the e-Mail. Details:<br><i><details></details></i>                                                                                                | Review the job settings by referring to the details, and click<br>[Retry] in the [Batch Manage] column in the [Batch Log List]<br>window.                        |
| Failed to send the e-Mail. Details: The file size ( <i><attached file="" size=""></attached></i> MB) has exceeded the limit ( <i><maximum size=""></maximum></i> | The size of a file attached to an e-mail has exceeded the value that is specified for [Attached File Size] in [e-Mail Saving Settings] in the [Settings] window. |
| MB).                                                                                                    | • Scan documents again and delete unnecessary images to reduce the total file size.                                                                              |
|                                                                                                    | <ul> <li>Review the job settings, reduce the file size, and click<br/>[Retry] in the [Batch Manage] column in the [Batch Log<br/>List] window.</li> </ul>        |
| The connector API cannot be used<br>because its version is not supported.<br>Supported connector API version:<br><version> or less</version>                     | Modify the Connector API by referring to the message and use the [Edit Job] window to set it again.                                                              |
| Failed to load the connector configuration file.                                                                                                    |                                                                                                    |
| The destination folder setting for the Connector API is incorrect.                                                                                               |                                                                                                    |
| Failed to authenticate the destination folder of the connector API.                                                                                              |                                                                                                    |
| Failed to start the connector API.                                                                                                    |                                                                                                    |

| Message                                                                                                    | Solution                                                                                                    |
|----------------------------------------------------------------------------------------------------|----------------------------------------------------------------------------------------------------|
| Failed to process images. Details:<br><i><details></details></i>                                                                           | Review the job settings by referring to the details, and click<br>[Retry] in the [Batch Manage] column in the [Batch Log List]<br>window.                                                                                                    |
| Failed to edit the images. Details:<br><i><details></details></i>                                                                          | Review the Web Scan settings by referring to the details,<br>and click [Retry] in the [Batch Manage] column in the [Batch<br>Log List] window.                                                                                                    |
| Scanning was not completed. Details:<br>The scanner may be turned off or the<br>network connection may be<br>disconnected during scanning. | Check the connection status of the scanner and perform a scan again.                                                                                                    |
| Failed to perform OCR. Details: Failed to authenticate the specified folder. Detail code: <i><details></details></i>                       | Review the authentication settings and click [Retry] in the<br>[Batch Manage] column in the [Batch Log List] window.                                                                                                    |
| Failed to perform OCR. Detail code:<br><i><error code=""></error></i> ( <i><detailed code="" error=""></detailed></i> )                    | <ul> <li><detailed code="" error=""></detailed></li> <li>When the code is 8, 2147549185, or 2147614721<br/>Not enough memory available to complete this<br/>operation. After increasing available memory by taking<br/>measures such as exiting unnecessary applications, click<br/>[Retry] in the [Batch Manage] column in the [Batch Log<br/>List] window.</li> <li>If the problem persists or the code other than the above is<br/>displayed, contact the distributor/dealer where you<br/>purchased your scanner. Refer to the contact information<br/>in the Contact List if supplied with this product, or refer to<br/>the contact information in the Contact for Inquiries<br/>section if provided in Safety Precautions supplied with this<br/>product, and then make an inquiry.</li> </ul> |

# Messages in Event Logs Displayed in the NX Manager Administrator Window (on the Web)

Messages are displayed in [Message] in the [Event Log List] window that is displayed by clicking [Event Log] in the left menu in the NX Manager administrator window (on the web).

| Event Code | Message                                    | Solution            |
|------------|--------------------------------------------|---------------------|
| 0B011002   | Syncing with Active Directory has started. | No action required. |
| 0B011003   | Successfully synced with Active Directory. |                     |

| Event Code | Message                                                                                                    | Solution                                                                           |
|------------|----------------------------------------------------------------------------------------------------|------------------------------------------------------------------------------------|
| 6B012018   | Failed to sync with Active Directory. The search base in the Active Directory settings is wrong.                                                                                                    | Refer to the details and check if the<br>settings for Active Directory is correct. |
| 6B012019   | Failed to sync with Active Directory.<br>Search has timed out.                                                                                                    |                                                                                    |
| 6B012020   | Failed to sync with Active Directory.<br>Cannot connect to the Active Directory<br>server. The address of the Active<br>Directory is wrong, or the Active<br>Directory server is not accessible.                                                                        |                                                                                    |
| 6B012022   | Failed to sync with Active Directory. The<br>Active Directory server access failed.<br>Check the Active Directory settings and<br>the environment, and fix them.                                                                                                    |                                                                                    |
| 6B022212   | Failed to register a smart card. Number<br>of accounts has reached the maximum.<br>Authentication Name: [Authentication<br>Name]                                                                                                    | Delete unnecessary users or groups in the [User List] window.                      |
| 6B022018   | Could not proceed with the user<br>authentication because connecting to<br>Active Directory failed. Details: The<br>search base in the Active Directory<br>settings is wrong.                                                                                           | Refer to the details and check if the<br>settings for Active Directory is correct. |
| 6B022019   | Could not proceed with the user<br>authentication because connecting to<br>Active Directory failed. Details: Search<br>has timed out.                                                                                                    |                                                                                    |
| 6B022020   | Could not proceed with the user<br>authentication because connecting to<br>Active Directory failed. Details: Cannot<br>connect to the Active Directory server.<br>The address of the Active Directory is<br>wrong, or the Active Directory server is<br>not accessible. |                                                                                    |
| 6B022021   | Could not proceed with the user<br>authentication because connecting to<br>Active Directory failed. Details: The user<br>name or password is wrong, or the<br>search base in the Active Directory<br>settings is wrong.                                                 |                                                                                    |

| Event Code | Message                                                                                                    | Solution                                                                                                    |
|------------|----------------------------------------------------------------------------------------------------|----------------------------------------------------------------------------------------------------|
| 6B022022   | Could not proceed with the user<br>authentication because connecting to<br>Active Directory failed. Details: The<br>Active Directory server access failed.<br>Check the Active Directory settings and<br>the environment, and fix them. |                                                                                                    |
| 6B032025   | Failed to authenticate the specified folder. Detail code: <i><details></details></i> Folder path: <i><details></details></i>                                                                                                    | Review the authentication settings and<br>click [Retry] in the [Batch Manage]<br>column in the [Batch Log List] window.                                                                                                    |
| 6B032036   | The network connection has not been established.                                                                                                    | Check the connection status with the SMTP server.                                                                                                    |
| 6B032037   | A mail template has not been set.                                                                                                    | Restart the service<br>"NxManagerImageSchedule".<br>If the problem persists, contact the<br>distributor/dealer where you purchased<br>your scanner. Refer to the contact<br>information in the Contact List if<br>supplied with this product, or refer to<br>the contact information in the Contact<br>for Inquiries section if provided in<br>Safety Precautions supplied with this<br>product, and then make an inquiry. |
| 6B032057   | Failed to wait for file saving to complete. Scanner name: <i><scannername></scannername></i>                                                                                                    | Check that the scanner is connected to the network.                                                                                                    |
| 6B032060   | Failed to delete the folder. Folder<br>name: <i><foldername></foldername></i>                                                                                                    | Delete <i><foldername></foldername></i> manually.                                                                                                    |
| 6B032134   | A barcode has not been detected<br>because the selected barcode is<br>unsupported. Save the Job again. Job<br>name: <i><jobname></jobname></i>                                                                                          | Edit <i><jobname></jobname></i> to select the type of barcode that is supported and save the job.                                                                                                    |
| 7B023025   | Could not proceed with the user<br>authentication because loading the<br>authentication API failed. File name:<br><i><filename></filename></i>                                                                                          | Modify the Authentication API and use<br>the [Authentication list] window to set<br>it again.                                                                                                    |
| 7B023026   | Could not proceed with the user<br>authentication because obtaining the<br>user information from the<br>authentication API failed. File name:                                                                                           |                                                                                                    |

| Event Code | Message                                                                                                    | Solution |
|------------|----------------------------------------------------------------------------------------------------|----------|
|            | <pre><filename> Details: <error api="" authentication="" is="" message="" set="" that="" the="" with=""></error></filename></pre>                                                                                                    |          |
| 7B023027   | Could not proceed with the user<br>authentication because obtaining the<br>user information from the<br>authentication API failed. File name:<br><i><filename></filename></i> Details: Set the user name<br>within 256 characters.                                                                                                    |          |
| 7B023028   | Could not proceed with the user<br>authentication because obtaining the<br>authentication API version failed. File<br>name: <i><filename></filename></i> Details: <i><details></details></i>                                                                                                    |          |
| 7B023029   | Could not proceed with the user<br>authentication because the<br>authentication API version is not<br>supported.<br>Supported authentication API version:<br><i>«NXManager Authentication API<br/>version»</i> or less<br>File name: <i>«FileName»</i> Version:<br><i>«Authentication API version»</i>                                        |          |
| 7B023030   | Could not notify the scanner about the<br>parameter of the smart card reader<br>because the authentication API version<br>is not supported. File name:<br><i><filename></filename></i>                                                                                                    |          |
| 7B023031   | Could not notify the scanner about the<br>parameter used for scanning the smart<br>card because obtaining the parameter<br>for scanning with the authentication<br>API failed. File name: <i><filename></filename></i><br>Details: <i><error i="" is="" message="" set="" that="" with<=""><br/><i>the Authentication API&gt;</i></error></i> |          |
| 7B023032   | Could not notify the scanner about the<br>parameter used for scanning the smart<br>card because obtaining the parameter<br>for scanning with the authentication<br>API failed. File name: <i><filename></filename></i><br>Details: The parameter used for<br>scanning the smart card exceeds the<br>maximum allowed.                          |          |

| Event Code           | Message                                                                                                    | Solution                                                                                      |
|----------------------|----------------------------------------------------------------------------------------------------|-----------------------------------------------------------------------------------------------|
| 7B023033             | Could not notify the scanner about the<br>parameter used for scanning the smart<br>card because obtaining the<br>authentication API version failed. File<br>name: <i><filename></filename></i> Details: <i><details></details></i>                                                                                                    |                                                                                               |
| 7B023034             | Could not notify the scanner about the<br>parameter of the smart card reader<br>because the authentication API version<br>is not supported.<br>Supported authentication API version:<br><i><nxmanager api<="" authentication="" i=""><br/><i>version&gt;</i> or less<br/>File name: <i><filename></filename></i> Version:<br/><i><authentication api="" version=""></authentication></i></nxmanager></i> |                                                                                               |
| 7B023035             | Could not proceed with the user<br>authentication because connecting to<br>Active Directory failed. Details: Could<br>not proceed with the user<br>authentication because an error<br>occurred during Active Directory<br>authentication.                                                                                                    | Refer to the details and check if the settings for Active Directory is correct.               |
| 7B033001<br>7B053001 | The service stopped. Service name:<br><i><servicename></servicename></i> Details: <i><details></details></i>                                                                                                    | Restart the service " <i><servicename></servicename></i> ".                                   |
| 7B033008             | Failed to load the configuration file.<br>The file does not exist. File name:<br><i><filename></filename></i> Details: <i><details></details></i>                                                                                                    | Check the setting value for <i><filename></filename></i> .                                    |
| 7B033009             | Failed to load the configuration file.<br>The file format is incorrect. File name:<br><i><filename></filename></i> Details: <i><details></details></i>                                                                                                    |                                                                                               |
| 7B033010             | Failed to obtain the version of the authentication API. Details: <i><details></details></i>                                                                                                    | Modify the Authentication API and use<br>the [Authentication list] window to set<br>it again. |
| 7B023011             | Unsupported authentication API. File name: <i><filename></filename></i>                                                                                                    |                                                                                               |
| 7B023012             | Failed to obtain parameters for scanning in the authentication API. Details: <i><details></details></i>                                                                                                    |                                                                                               |
| 7B023013             | Could not proceed with the user authentication because connecting to                                                                                                    | Check if the settings for Active<br>Directory is correct.                                     |

| Event Code | Message                                                                                                    | Solution                                                                                                    |
|------------|----------------------------------------------------------------------------------------------------|----------------------------------------------------------------------------------------------------|
|            | Active Directory failed. Details:<br><details></details>                                                                                               |                                                                                                    |
| 7B023014   | Failed to connect to the authentication API. Details: <i><details></details></i>                                                                       | Modify the Authentication API and use<br>the [Authentication list] window to set<br>it again.                                                                                                    |
| 7B023015   | Failed to load the configuration file.<br>The file does not exist. File name:<br><i><filename></filename></i> Details: <i><details></details></i>      | Check the setting value for <i><filename></filename></i> .                                                                                                    |
| 7B023016   | Failed to load the configuration file.<br>The file format is incorrect. File name:<br><i><filename></filename></i> Details: <i><details></details></i> |                                                                                                    |
| 7B053017   | Event notification could not be sent.<br>Details: <i><details></details></i>                                                                           | Check if the URL for an event<br>notification that is set in the REST API is<br>correct.                                                                                                    |
| 7B023018   | Failed to import the authentication API.                                                                                                    | Check the following:                                                                                                    |
|            | File name: <i><filename></filename></i> Details:                                                                                                    | • The Authentication API exists.                                                                                                    |
|            | <details></details>                                                                                                    | <ul> <li>The Authentication API is not<br/>damaged.</li> </ul>                                                                                                    |
| 7B033019   | The network connection has not been established.                                                                                                    | Check the connection status with the SMTP server.                                                                                                    |
| 7B033021   | Failed to send an error notification e-<br>Mail. <i><details></details></i>                                                                            | Check the communication status with the SMTP server and the settings for                                                                                                    |
| 7B033022   | Failed to send a batch log notification<br>e-Mail. <i><details></details></i>                                                                          | sending e-mails, and then restart the<br>service "NxManagerImageSchedule".<br>If the problem persists, contact the<br>distributor/dealer where you purchased<br>your scanner. Refer to the contact<br>information in the Contact List if<br>supplied with this product, or refer to<br>the contact information in the Contact<br>for Inquiries section if provided in<br>Safety Precautions supplied with this<br>product, and then make an inquiry. |
| 7B033023   | Failed to set preset profile.                                                                                                    | Perform the following:                                                                                                    |
|            |                                                                                                    | <ul> <li>Restart the service</li> <li>"NxManagerImageSchedule".</li> </ul>                                                                                                    |
|            |                                                                                                    | <ul> <li>Check that PaperStream IP (TWAIN x64) is installed.</li> </ul>                                                                                                    |

| Event Code | Message                                                            | Solution                                                                                                    |
|------------|--------------------------------------------------------------------|----------------------------------------------------------------------------------------------------|
|            |                                                                    | If the problem persists, contact the<br>distributor/dealer where you purchased<br>your scanner. Refer to the contact<br>information in the Contact List if<br>supplied with this product, or refer to<br>the contact information in the Contact<br>for Inquiries section if provided in<br>Safety Precautions supplied with this<br>product, and then make an inquiry.                                                     |
| 7B033100   | An internal error occurred. Details:<br><i><details></details></i> | Restart the service<br>"NxManagerImageProcess".<br>If the problem persists, contact the<br>distributor/dealer where you purchased<br>your scanner. Refer to the contact<br>information in the Contact List if<br>supplied with this product, or refer to<br>the contact information in the Contact<br>for Inquiries section if provided in<br>Safety Precautions supplied with this<br>product, and then make an inquiry.  |
| 7B033101   |                                                                    | Restart the service<br>"NxManagerImageRelease".<br>If the problem persists, contact the<br>distributor/dealer where you purchased<br>your scanner. Refer to the contact<br>information in the Contact List if<br>supplied with this product, or refer to<br>the contact information in the Contact<br>for Inquiries section if provided in<br>Safety Precautions supplied with this<br>product, and then make an inquiry.  |
| 7B033102   |                                                                    | Restart the service<br>"NxManagerImageSchedule".<br>If the problem persists, contact the<br>distributor/dealer where you purchased<br>your scanner. Refer to the contact<br>information in the Contact List if<br>supplied with this product, or refer to<br>the contact information in the Contact<br>for Inquiries section if provided in<br>Safety Precautions supplied with this<br>product, and then make an inquiry. |

| Event Code | Message | Solution                                                                 |
|------------|---------|--------------------------------------------------------------------------|
| 7B023103   |         | Restart the computer in which NX                                         |
| 7B023104   |         | Manager is installed.                                                    |
| 7B023105   |         | distributor/dealer where you purchased                                   |
| 7B023106   |         | your scanner. Refer to the contact                                       |
| 7B023107   |         | information in the Contact List if                                       |
| 7B023108   |         | the contact information in the Contact                                   |
| 7B023109   | -       | for Inquiries section if provided in                                     |
| 7B023110   | -       | Safety Precautions supplied with this product, and then make an inquiry. |
| 7B023111   | _       |                                                                          |
| 7B043112   |         | Check that PaperStream IP (TWAIN x64) is installed.                      |
| 7B043113   |         | Restart the computer in which NX                                         |
| 7B043114   |         | Manager is installed.                                                    |
| 7B043115   |         | distributor/dealer where you purchased                                   |
| 7B043116   |         | your scanner. Refer to the contact                                       |
| 7B043117   |         | information in the Contact List if                                       |
| 7B043118   |         | the contact information in the Contact                                   |
| 7B043119   |         | for Inquiries section if provided in                                     |
| 7B043120   |         | product, and then make an inquiry.                                       |
| 7B043121   |         |                                                                          |
| 7B043122   |         |                                                                          |
| 7B043123   |         |                                                                          |
| 7B043124   |         |                                                                          |
| 7B043125   |         |                                                                          |
| 7B043126   |         |                                                                          |
| 7B043127   |         |                                                                          |
| 7B043128   |         |                                                                          |
| 7B043129   |         |                                                                          |
| 7B043130   |         |                                                                          |
| 7B043131   |         |                                                                          |
| 7B043132   |         |                                                                          |
| Event Code | Message | Solution                                    |
|------------|---------|---------------------------------------------|
| 7B043133   |         |                                             |
| 7B053134   |         | Restart the service<br>"NxManagerWebhooks". |

# Messages from Commands for Backing up and Restoring the Data Related to NX Manager

Messages are displayed in the command prompt on the computer where a command to back up or restore the data related to NX Manager is executed.

There are two types of messages shown below:

- Information
- Error
- Information

| Code     | Message            | Solution            |
|----------|--------------------|---------------------|
| 0B062001 | Start backup.      | No action required. |
| 0B062002 | Exit backup.       |                     |
| 0B063001 | Start restoration. |                     |
| 0B063002 | Exit restoration.  |                     |

#### • Error

| Code     | Message                                  | Solution                                                                                                    |
|----------|------------------------------------------|----------------------------------------------------------------------------------------------------|
| 7B062001 | PaperStream NX Manager is not installed. | NX Manager is not installed.<br>Try again using a computer on which<br>NX Manager has been correctly<br>installed.                                     |
| 7B062002 | The specified backup file is incorrect.  | The backup file name is not specified<br>in the parameter for the backup<br>command. Specify the backup file<br>name and try again.                    |
| 7B062003 | The backup file already exists.          | A backup file with the same name<br>already exists.<br>Delete the backup file that already<br>exists or change the backup file name,<br>and try again. |

| Code     | Message                                   | Solution                                                                                                    |
|----------|-------------------------------------------|----------------------------------------------------------------------------------------------------|
| 7B062004 | The specified backup file is incorrect.   | This error message is displayed in the following cases. After checking the error, run the command again.                                                                                                    |
|          |                                           | • You have no write permissions for<br>the backup file specified in the<br>parameter for the backup<br>command.                                                                                                    |
|          |                                           | <ul> <li>The specified backup file already<br/>exists as a file.</li> </ul>                                                                                                    |
|          |                                           | <ul> <li>The backup file full path is longer<br/>than 128 bytes.</li> </ul>                                                                                                    |
| 7B062005 | Backup failed.                            | If this message appears with an<br>auxiliary code "7B069012", free disk<br>space may be insufficient. Ensure that<br>there is enough free disk space<br>available, and try again.<br>If this message appears without an<br>auxiliary code, the contents of the<br>problem are shown in the following<br>format.                                                                                                    |
|          |                                           | Problem details<br>Problem details<br>When the .NET Framework language<br>pack is not installed, the details of the<br>problem are displayed in English.<br>If this message appears frequently<br>with an auxiliary code other than<br>those mentioned above, contact the<br>distributor/dealer where you<br>purchased your scanner. Refer to the<br>contact information in the Contact<br>List if supplied with this product, or<br>refer to the contact information in<br>the Contact for Inquiries section if<br>provided in Safety Precautions<br>supplied with this product, and then<br>make an inquiry. |
| 7B062006 | Backup or restoration is already running. | Try again, after finishing the backup or restoration.                                                                                                    |

| Code     | Message                                                          | Solution                                                                                                    |
|----------|------------------------------------------------------------------|----------------------------------------------------------------------------------------------------|
| 7B062007 | The specified option is invalid.                                 | The same option is specified more<br>than once. Avoid specifying the same<br>option more than once and try again.                                                                                                    |
| 7B062008 | The version of the backup file is not supported for restoration. | The specified backup file is not<br>supported by the current version of<br>NX Manager.<br>Specify the backup file of the correct<br>version and try again.                                                                                                    |
| 7B062009 | Log on as a user with Administrator privileges.                  | You do not have Administrator<br>privileges.<br>Try again as a user with Administrator<br>privileges for a computer.                                                                                                    |
| 7B063001 | PaperStream NX Manager is not installed.                         | NX Manager is not installed.<br>Try again using a computer on which<br>NX Manager has been correctly<br>installed.                                                                                                    |
| 7B063002 | The specified backup file is incorrect.                          | The backup file name is not specified<br>in the parameter for the restore<br>command. Specify the backup file<br>name and try again.                                                                                                    |
| 7B063003 | The backup file does not exist.                                  | Specify the backup file name that you<br>specified in the backup command and<br>try again. Or, check the read<br>permission for the specified backup<br>file.                                                                                                    |
| 78063004 | Restoration failed.                                              | If this message appears with an<br>auxiliary code "7B069013", free disk<br>space may be insufficient. Ensure that<br>there is enough free disk space<br>available, and try again.<br>If this message appears with an<br>auxiliary code "7B069010", a file in<br>the restoration folder may be in use.<br>Check that the file is not in use, and<br>try again.<br>If this message appears without an<br>auxiliary code, the contents of the<br>problem are shown in the following<br>format.<br><br><i>Problem details</i> |

| Code     | Message                                         | Solution                                                                                                    |
|----------|-------------------------------------------------|----------------------------------------------------------------------------------------------------|
|          |                                                 | When the .NET Framework language<br>pack is not installed, the details of the<br>problem are displayed in English.<br>If this message appears frequently<br>with an auxiliary code other than<br>those mentioned above, contact the<br>distributor/dealer where you<br>purchased your scanner. Refer to the<br>contact information in the Contact<br>List if supplied with this product, or<br>refer to the contact information in<br>the Contact for Inquiries section if<br>provided in Safety Precautions<br>supplied with this product, and then<br>make an inquiry. |
| 7B063005 | Backup or restoration is already running.       | Try again, after finishing the backup or restoration.                                                                                                    |
| 7B063006 | Port number (XXXX) is already in use.           | Port number (XXXX) is already in use<br>by another application. Change the<br>settings of the application using<br>XXXX, and try restoring again.                                                                                                    |
| 7B063007 | The specified option is invalid.                | The same option is specified more<br>than once. Avoid specifying the same<br>option more than once and try again.                                                                                                    |
| 7B063008 | The specified backup file is incorrect.         | This error message is displayed in the following cases. After checking the error, run the command again.                                                                                                    |
|          |                                                 | • You have no write permissions for<br>the backup file specified in the<br>parameter for the backup<br>command.                                                                                                    |
|          |                                                 | <ul> <li>The specified backup file already<br/>exists as a file.</li> </ul>                                                                                                    |
|          |                                                 | <ul> <li>The backup file full path is longer<br/>than 128 bytes.</li> </ul>                                                                                                    |
| 7B063009 | Log on as a user with Administrator privileges. | You do not have Administrator<br>privileges.<br>Try again as a user with Administrator<br>privileges for a computer.                                                                                                    |

# Messages from Commands for Backing up and Restoring the Data Related to NX Manager Database

Messages are displayed in the command prompt on the computer where a command to back up or restore the data related to NX Manager Database is executed. There are two types of messages shown below:

- Information
- Error
- Information

| Code     | Message            | Solution            |
|----------|--------------------|---------------------|
| 0B062001 | Start backup.      | No action required. |
| 0B062002 | Exit backup.       |                     |
| 0B063001 | Start restoration. |                     |
| 0B063002 | Exit restoration.  |                     |

#### • Error

| Code     | Message                                           | Solution                                                                                                    |
|----------|---------------------------------------------------|----------------------------------------------------------------------------------------------------|
| 7B060001 | PaperStream NX Manager Database is not installed. | NX Manager Database is not installed.<br>Try again using a computer on which<br>NX Manager Database has been<br>correctly installed.                                                                                                    |
| 7B060002 | The specified option is invalid.                  | The backup file name is not specified<br>in the parameter for the backup<br>command. Specify the backup file<br>name and try again.                                                                                                    |
| 7B060003 | The backup file already exists.                   | A backup file with the same name<br>already exists.<br>Delete the backup file that already<br>exists or change the backup file name,<br>and try again.                                                                                     |
| 7B060004 | The specified backup file is incorrect.           | <ul> <li>This error message is displayed in the following cases. After checking the error, run the command again.</li> <li>You have no write permissions for the backup file specified in the parameter for the backup command.</li> </ul> |

| Code     | Message                                           | Solution                                                                                                    |
|----------|---------------------------------------------------|----------------------------------------------------------------------------------------------------|
|          |                                                   | <ul> <li>The backup file full path is longer<br/>than 128 bytes.</li> </ul>                                                                                                    |
| 7B060005 | Backup failed.                                    | If this message appears with an<br>auxiliary code "7B069012", free disk<br>space may be insufficient. Ensure that<br>there is enough free disk space<br>available, and try again.<br>If this message appears without an<br>auxiliary code, the contents of the<br>problem are shown in the following<br>format.<br><br><i>Problem details</i>                                                                                                    |
|          |                                                   | When the .NET Framework language<br>pack is not installed, the details of the<br>problem are displayed in English.<br>If this message appears frequently<br>with an auxiliary code other than<br>those mentioned above, contact the<br>distributor/dealer where you<br>purchased your scanner. Refer to the<br>contact information in the Contact<br>List if supplied with this product, or<br>refer to the contact information in<br>the Contact for Inquiries section if<br>provided in Safety Precautions<br>supplied with this product, and then<br>make an inquiry. |
| 7B060006 | Backup or restoration is already running.         | Try again, after finishing the backup or restoration.                                                                                                    |
| 7B060007 | The specified option is invalid.                  | Refer to Backing Up the Data Related<br>to NX Manager Database (page 115)<br>to check the option that you specified<br>and try again.                                                                                                    |
| 7B060009 | Log on as a user with Administrator privileges.   | You do not have Administrator<br>privileges.<br>Try again as a user with Administrator<br>privileges for a computer.                                                                                                    |
| 7B061001 | PaperStream NX Manager Database is not installed. | NX Manager Database is not installed.                                                                                                    |

| Code     | Message                                 | Solution                                                                                                    |
|----------|-----------------------------------------|----------------------------------------------------------------------------------------------------|
|          |                                         | Try again using a computer on which<br>NX Manager Database has been<br>correctly installed.                                                                                                    |
| 7B061002 | The specified option is invalid.        | The backup file name is not specified<br>in the parameter for the restore<br>command. Specify the backup file<br>name and try again.                                                                                                    |
| 7B061003 | The backup file does not exist.         | Specify the backup file name that you<br>specified in the backup command and<br>try again. Or, check the read<br>permission for the specified backup<br>file.                                                                                                    |
| 7B061004 | The specified backup file is incorrect. | The backup file full path is longer<br>than 128 bytes. Check the length of<br>the path and try again.                                                                                                    |
| 78061005 | Restoration failed.                     | If this message appears with an<br>auxiliary code "7B069013", free disk<br>space may be insufficient. Ensure that<br>there is enough free disk space<br>available, and try again.<br>If this message appears without an<br>auxiliary code, the contents of the<br>problem are shown in the following<br>format.<br><br><i>Problem details</i><br><br>When the .NET Framework language<br>pack is not installed, the details of the<br>problem are displayed in English.<br>If this message appears frequently<br>with an auxiliary code other than<br>those mentioned above, contact the<br>distributor/dealer where you<br>purchased your scanner. Refer to the<br>contact information in the Contact<br>List if supplied with this product, or<br>refer to the contact information in<br>the Contact for Inquiries section if<br>provided in Safety Precautions<br>supplied with this product, and then<br>make an inquiry. |

| Code     | Message                                                          | Solution                                                                                                    |
|----------|------------------------------------------------------------------|----------------------------------------------------------------------------------------------------|
| 7B061006 | Backup or restoration is already running.                        | Try again, after finishing the backup or restoration.                                                                                                    |
| 7B061007 | The specified option is invalid.                                 | Refer to Restoring the Data Related<br>to NX Manager Database (page 116)<br>to check the option that you specified<br>and try again.                                                                                                    |
| 7B061008 | The version of the backup file is not supported for restoration. | The backup file cannot be restored<br>because the version that you specified<br>is later than the NX Manager<br>Database version that is installed.<br>Check the version of NX Manager<br>Database that is installed, and try<br>again. |
| 7B061009 | Log on as a user with Administrator privileges.                  | You do not have Administrator<br>privileges.<br>Try again as a user with Administrator<br>privileges for a computer.                                                                                                    |

# Messages in Event Logs for Windows Server

Messages are displayed in the event log list for Windows Server.

- Log type: Application
- Event source: NX Manager

| Event code | Message                                                                        | Solution                                                                                                    |
|------------|--------------------------------------------------------------------------------|----------------------------------------------------------------------------------------------------|
| 11001      | The service started normally. Service name: <i><servicename></servicename></i> | No action required.                                                                                                    |
| 11002      | The service stopped normally. Service name: <i><servicename></servicename></i> |                                                                                                    |
| 12037      | A mail template has not been set.                                              | Restart the service<br>"NxManagerImageSchedule".<br>If the problem persists, contact the<br>distributor/dealer where you purchased<br>your scanner. Refer to the contact<br>information in the Contact List if<br>supplied with this product, or refer to<br>the contact information in the Contact<br>for Inquiries section if provided in<br>Safety Precautions supplied with this<br>product, and then make an inquiry. |

| Event code | Message                                                                                                    | Solution                                                                                                    |
|------------|----------------------------------------------------------------------------------------------------|----------------------------------------------------------------------------------------------------|
| 13003      | Failed to access the database. Details:<br><i><details></details></i>                                                                           | Check the operational status of the database.                                                                                                    |
| 13007      | The service stopped. Service name:<br><servicename> Details: <details></details></servicename>                                                  | Restart the service " <i><servicename></servicename></i> ".                                                                                                    |
| 13008      | Failed to load the configuration file.<br>The file does not exist. File name:<br><filename> Details: <details></details></filename>             | Check the setting value for <i><filename></filename></i> .                                                                                                    |
| 13009      | Failed to load the configuration file.<br>The file format is incorrect. File name:<br>< <i>FileName&gt;</i> Details: <i><details></details></i> |                                                                                                    |
| 13017      | Event notification could not be sent.<br>Details: <i><details></details></i>                                                                    | Check if the URL for an event<br>notification that is set in the REST API is<br>correct.                                                                                                    |
| 13100      | An internal error occurred. Details:<br><i><details></details></i>                                                                              | Restart the service<br>"NxManagerImageProcess".<br>If the problem persists, contact the<br>distributor/dealer where you purchased<br>your scanner. Refer to the contact<br>information in the Contact List if<br>supplied with this product, or refer to<br>the contact information in the Contact<br>for Inquiries section if provided in<br>Safety Precautions supplied with this<br>product, and then make an inquiry. |
| 13101      |                                                                                                    | Restart the service<br>"NxManagerImageRelease".<br>If the problem persists, contact the<br>distributor/dealer where you purchased<br>your scanner. Refer to the contact<br>information in the Contact List if<br>supplied with this product, or refer to<br>the contact information in the Contact<br>for Inquiries section if provided in<br>Safety Precautions supplied with this<br>product, and then make an inquiry. |
| 13102      |                                                                                                    | Restart the service<br>"NxManagerImageSchedule".<br>If the problem persists, contact the<br>distributor/dealer where you purchased<br>your scanner. Refer to the contact                                                                                                    |

| Event code | Message | Solution                                                                                                    |
|------------|---------|----------------------------------------------------------------------------------------------------|
|            |         | information in the Contact List if<br>supplied with this product, or refer to<br>the contact information in the Contact<br>for Inquiries section if provided in<br>Safety Precautions supplied with this<br>product, and then make an inquiry. |
| 13103      |         | Restart the computer in which NX                                                                                                    |
| 13104      |         | If the problem persists, contact the                                                                                                    |
| 13105      | -       | distributor/dealer where you purchased                                                                                                    |
| 13106      |         | your scanner. Refer to the contact                                                                                                    |
| 13107      |         | supplied with this product, or refer to                                                                                                    |
| 13108      |         | the contact information in the Contact                                                                                                    |
| 13109      |         | for Inquiries section if provided in                                                                                                    |
| 13110      |         | product, and then make an inquiry.                                                                                                    |
| 13111      |         |                                                                                                    |
| 13112      |         | Check that PaperStream IP (TWAIN x64) is installed.                                                                                                    |
| 13113      |         | Restart the computer in which NX                                                                                                    |
| 13114      |         | Manager is installed.                                                                                                    |
| 13115      |         | distributor/dealer where you purchased                                                                                                    |
| 13116      |         | your scanner. Refer to the contact                                                                                                    |
| 13117      |         | supplied with this product, or refer to                                                                                                    |
| 13118      |         | the contact information in the Contact                                                                                                    |
| 13119      |         | for Inquiries section if provided in<br>Safety Precautions supplied with this                                                                                                    |
| 13120      |         | product, and then make an inquiry.                                                                                                    |
| 13121      |         |                                                                                                    |
| 13122      |         |                                                                                                    |
| 13123      |         |                                                                                                    |
| 13124      |         |                                                                                                    |
| 13125      |         |                                                                                                    |
| 13126      |         |                                                                                                    |
| 13127      | ]       |                                                                                                    |
| 13128      |         |                                                                                                    |

| Event code | Message                                                            | Solution                                    |
|------------|--------------------------------------------------------------------|---------------------------------------------|
| 13129      |                                                                    |                                             |
| 13130      | -                                                                  |                                             |
| 13131      |                                                                    |                                             |
| 13132      |                                                                    |                                             |
| 13133      |                                                                    |                                             |
| 13134      | An internal error occurred. Details:<br><i><details></details></i> | Restart the service<br>"NxManagerWebhooks". |

# **Specifications of Jobs/Job Groups**

| Item                                                           | Specification                                     |
|----------------------------------------------------------------|---------------------------------------------------|
| The number of levels that can be created in one job group      | 1 to 4                                            |
| The number of jobs that can be set in one level in a job group | Up to 20                                          |
| The total number of jobs that can be set in one job group      | 1 to 1,000                                        |
| The number of users that can be added to one job group         | 1 to 3,000 (for all job groups in total)          |
| The number of scanners that can be added to one job group      | Up to 1,000 (for all job groups in total)         |
| The number of job groups that can be added to one user         | 1 (Each user can correlate with one job<br>group) |
| The number of job groups that can be added to one scanner      | 1 (Each scanner can correlate with one job group) |
| The number of job groups that can be created                   | Up to 1,000                                       |
| The number of jobs that can be created                         | Up to 1,000                                       |
| The number of authentications that can be created              | Up to 100                                         |

#### HINT

- When the authentication method is [None], only one job group can be created per authentication.
- For fi-8150/fi-8250, jobs that are set in a job group can be associated with the function numbers. Note that up to nine jobs (starting from the top) can be associated with the function numbers.

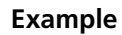

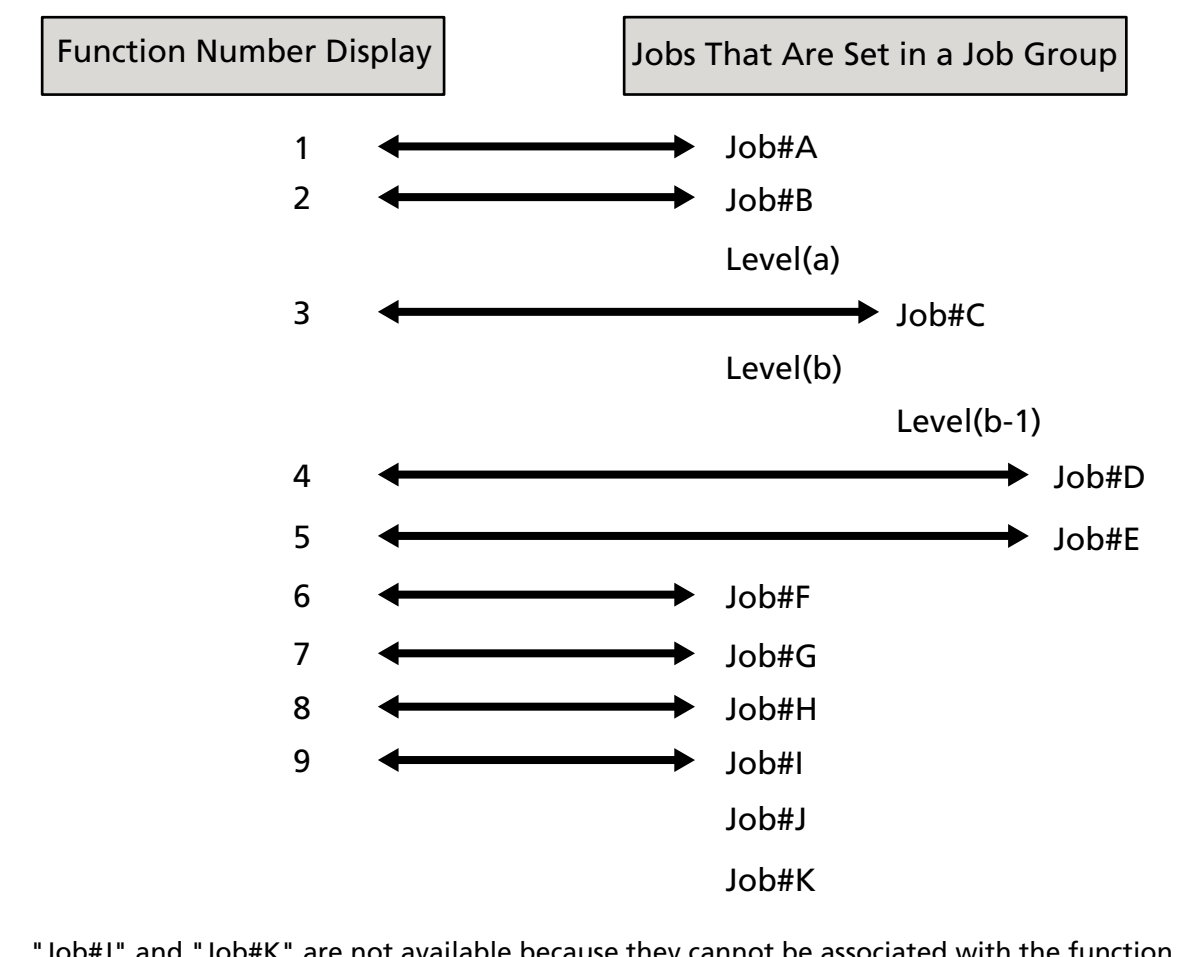

"Job#J" and "Job#K" are not available because they cannot be associated with the function numbers.

## **Specifications of the Index File**

• File format

XML

• Character code

UTF-8

• Output unit for files

Per batch

#### HINT

• When [Multi Image Output] is selected for [Image Mode] in the profile for the PaperStream IP driver, index files are separately output for the 1st, 2nd, and 3rd images.

If the same name is specified for the 1st, 2nd, and 3rd index files, the index files are merged in this order and output as one file.

• If a version earlier than 1.4.0 is obtained by the user application for Connector API, the 1st, 2nd, and 3rd index files are merged in this order and output as one file.

#### • Output Items

| Item                                        | Description                                                                                                   | XML Item Name                            |
|---------------------------------------------|----------------------------------------------------------------------------------------------------|------------------------------------------|
| Separator No.                               | Document stack number                                                                                         | Separator No.                            |
| Total number of<br>pages in the<br>document | Total number of pages in the document stack                                                                   | Total pages in current<br>document       |
| Page number in the document                 | Page number in the document stack                                                                             | Page Number in Document                  |
| Page number                                 | Page number that is counted from the first page                                                               | Page number                              |
| Actual page<br>number                       | Page number that includes the pages skipped<br>due to the blank page skip or removal of the<br>job separators | Actual page number                       |
| Date and time                               | Date and time when the scan was started                                                                       | Date&Time                                |
| Username                                    | Name of the user who performed the scan (*1)                                                                  | User name                                |
| User principal<br>name                      | User principal name when the scan was performed (*2)                                                          | User Principal Name(Active<br>Directory) |
| File name (full<br>path)                    | File name (full path) of the image file (*3)                                                                  | Full Path                                |
| File name                                   | File name of the image file                                                                                   | File name                                |
| Folder name                                 | Name of the destination folder where the image file is saved (*3)                                             | Folder name                              |
| Scanner model<br>name                       | Model name of the scanner that is used for scanning                                                           | Scanner name                             |
| Resolution                                  | Resolution of the image (Unit: DPI)                                                                           | Resolution                               |
| Width                                       | Width of the image (Unit: pixels)                                                                             | Width                                    |
| Height                                      | Height of the image (Unit: pixels)                                                                            | Height                                   |
| Bit depth                                   | Bit depth of the image                                                                                        | Bit depth                                |
| Scanning side                               | Scanning side of the image (front/back)                                                                       | Output side                              |
| Job group name                              | Name of a job group that a job (that is used for scanning) is correlated to                                   | Job group name                           |

| Item                          | Description                                                                                                    | XML Item Name                                                                                                    |
|-------------------------------|----------------------------------------------------------------------------------------------------|----------------------------------------------------------------------------------------------------|
| Job group code                | Job group code that a job (that is used for scanning) is correlated to                                                                                                    | Job group code                                                                                                    |
| Job name                      | Name of the job that is used for scanning                                                                                                    | Job name                                                                                                    |
| Scanner name<br>(device name) | Name of the scanner that is used for scanning                                                                                                    | Scanner device name                                                                                                |
| Barcode                       | Value for a barcode when image files are divided by barcodes                                                                                                    | Barcode(Separator)                                                                                                 |
|                               | Type of barcode when image files are divided by barcodes                                                                                                    | Barcode Type(Separator)                                                                                            |
| Meta data                     | Character string that is entered by an operator<br>on the touch screen of the scanner for a field<br>that was set in [Input meta data from a<br>scanner] for the job used for scanning (*5) | Field name that was set in<br>[Input meta data from a<br>scanner] for the job used for<br>scanning (Scanner Entry) |
|                               | Value that was specified for a meta data field<br>obtained from an Authentication API (*6)                                                                                                  | Meta data field name<br>obtained from an<br>Authentication API<br>(Authentication API)                             |
|                               | Value for a barcode that is output to a field<br>that was set in [Meta Data] for the job used<br>for scanning                                                                               | Field name that was set in<br>[Meta Data] for the job used<br>for scanning (Barcode)                               |
|                               | Type of barcode that is output to a field that<br>was set in [Meta Data] for the job used for<br>scanning                                                                                   | Barcode Type                                                                                                    |

\*1:Output only when one of the following authentication methods is used.

- Username/Password
- NFC
- Username/Password or NFC
- \*2:Output only when the authentication method is [Username/Password], [NFC], or [Username/ Password or NFC], and the account management option is "Active Directory".
- **\*3:**Output only when one of the following save destinations is used.
  - Save to folder
  - Save destination that uses the Connector API
- \*4:Output only when the authentication method is [Job group code].
- \*5:Output only when the [Input meta data from a scanner] check box is selected in the [Create New Job] window/[Edit Job] window.

- \*6:Output only when the account management option is "Authentication server that requires a linkage via an Authentication API" and when one or more meta data field names can be obtained from an Authentication API.
  - If multiple meta data fields are obtained from an Authentication API, all the fields are output. For details, refer to Output example (page 231).

#### • Output example

<?xml version="1.0" encoding="UTF-8"?> <root> <page> <item name="Separator No." value="Separator No." /> <item name="Total pages in current document" value="Total number of pages in the document stack" /> <item name="Page Number in Document" value="Page number in the document stack" /> <item name="Page number" value="Page number" /> <item name="Actual page number" value="Actual page number" /> <item name="Date&amp;Time" value="Date and time" /> <item name="User name" value="User name" /> <item name="User Principal Name(Active Directory)" value="User principal name" /> <item name="Full Path" value="File name (full path)" /> <item name="File name" value="File name" /> <item name="Folder name" value="Folder name" /> <item name="Scanner name" value="Scanner model name" /> <item name="Resolution" value="Resolution" /> <item name="Width" value="Width" /> <item name="Height" value="Height" /> <item name="Bit depth" value="Bit depth" /> <item name="Output side" value="Scanning side" /> <item name="Job group name" value="Job group name" /> <item name="Job group code" value="Job group code" /> <item name="Job name" value="Job name" /> <item name="Scanner device name" value="Scanner name (device name)" /> <item name="Barcode(Separator)" value="Value for a barcode when image files are divided by barcodes" /> <item name="Barcode Type(Separator)" value="Type of barcode when image files are divided by barcodes" /> <item name="Field name that was set in [Input meta data from a scanner] for the job used for scanning (Scanner Entry)" value="Character string that is entered by an operator on the touch screen of the scanner for a field that was set in [Input meta data from a scanner] for the job used for scanning > (\*1) <item name="Meta data field name obtained from an Authentication API (Authentication API)" value="Value that was specified for a meta data field obtained from an Authentication API " /> (\*2)

<item name="Field name that was set in [Meta Data] for the job used for scanning (Barcode)" value="Value for a barcode that is output to a field that was set in [Meta Data] for the job used for scanning" /> (\*3) <item name="Barcode Type" value="Type of barcode that is output to a field that was set in

[Meta Data] for the job used for scanning" />

</root>

\*1:If a field name set for [Input meta data from a scanner] in the [Create New Job] window/[Edit Job] window is "FAX Number" and "1234567890" is entered for "FAX Number" on the touch screen of the scanner, the output is as follows:

<item name="FAX Number (Scanner Entry)" value="1234567890" />

\*2:If a meta data field name obtained from an Authentication API is "Employee number" and the value is "123456", the output is as follows:

<item name="Employee number (Authentication API)" value="123456" />

If multiple meta data fields are obtained from an Authentication API, the output is as follows:

<item name="Employee number (Authentication API)" value="123456" />

<item name="Department code (Authentication API)" value="7890" />

<item name="E-mail address (Authentication API)" value="abc@def.com" />

\*3:If a field name that was set in [Meta Data] in the [Create New Job] window/[Edit Job] window is "Employee number" and a value for a barcode obtained by scanning a document is "123456", the output is as follows:

<item name="Employee number (Barcode)" value="123456" />

• Page-based information is delimited by the "page" element. Each item information in the page is delimited by the "item" element. The "name" attribute of the "item" element contains the XML item name of the corresponding item. The "value" attribute is the value of the corresponding item.

• The following characters are output as entity references: "<", ">", "&", """.

## **Operation Specifications of a PaperStream IP Driver Profile**

This section explains about the operation specifications of functions which have been set in a profile of PaperStream IP driver.

Out of the functions that are set in a PaperStream IP driver profile, some of them are not supported by NX Manager. The functions that are not supported are shown in the table. Except for the functions shown in the table, all other functions are supported.

In the following table, hyphens (-) are used to connect items to be set in the PaperStream IP driver windows and indicate the level of the items.

Example:Switch by Code Sheet

Basic - Image Mode - Switch by Code Sheet

| Unsupported items on the PaperStream IP driver window                                                                                                    | Operations for these unsupported items (if set)                                                                                                    |
|----------------------------------------------------------------------------------------------------|----------------------------------------------------------------------------------------------------|
| Basic - Image Mode - Switch by Code Sheet                                                                                                    | The driver operates with [Black & White].                                                                                                    |
| <ul> <li>Basic - Resolution</li> <li>fi-8040</li> <li>When 301 dpi or more is specified</li> <li>Models other than fi-8040</li> <li>When 401 dpi or more is specified</li> </ul>                                                                                                    | <ul> <li>fi-8040</li> <li>The driver operates with 300 dpi.</li> <li>Models other than fi-8040</li> <li>The driver operates with 400 dpi.</li> </ul>                                                                                                    |
| Basic - Paper Size (*1) (*2)                                                                                                    | The driver operates as follows:                                                                                                    |
| <ul> <li>fi-8040</li> <li>"355.6 mm (14 in.)" or more for [Length]</li> <li>Models other than fi-8040</li> <li>When [Feeder (Front Side)], [Feeder (Back Side)], or [Feeder (Both Sides)] is set</li> <li>"301 dpi" or more, and "355.6 mm (14 in.)" or</li> </ul>                                      | <ul> <li>fi-8040 [Length] changes to "355.6 (14 in.)". </li> <li>Models other than fi-8040 When [Feeder (Front Side)], [Feeder (Back Side)], or [Feeder (Both Sides)] is set If "301 dpi" or more is specified, [Length] </li> </ul>                                                                                                    |
| <ul> <li>more for [Length]</li> <li>When [Feeder (Front Side)] or [Feeder (Back Side)] is set</li> <li>"300 dpi" or less, and "1,828.8 mm (72 in.)" or more for [Length]</li> <li>When [Feeder (Both Sides)] is set</li> <li>"300 dpi" or less, and "863.6 mm (34 in.)" or more for [Length]</li> </ul> | <ul> <li>changes to "355.6 mm (14 in.)".</li> <li>When [Feeder (Front Side)] or [Feeder (Back Side)] is set</li> <li>If "300 dpi" or less is specified, [Length]</li> <li>changes to "1,828.8 mm (72 in.)".</li> <li>When [Feeder (Both Sides)] is set</li> <li>If "300 dpi" or less is specified, [Length]</li> <li>changes to "863.6 mm (34 in.)".</li> </ul>                                                                                               |
| <ul> <li>When a REST API linkage or Web Scan linkage<br/>is established</li> <li>"355.6 mm (14 in.)" or more for [Length]</li> </ul>                                                                                                    | - When a REST API linkage or Web Scan linkage<br>is established<br>[Length] changes to "355.6 (14 in.)".                                                                                                    |
| Basic - Carrier Sheet                                                                                                    | The driver operates with [Off].<br>When [Double-page Spread] or [Clipping (Both<br>Sides)] is set for [Basic - Carrier Sheet], the driver<br>operates with [Feeder (Both Sides)] for [Basic -<br>Paper Source].<br>When [Clipping (Front Side)] is set for [Basic -<br>Carrier Sheet], the driver operates with [Feeder<br>(Front Side)] for [Basic - Paper Source].<br>The driver operates with [End of Page Detection &<br>Overscan] for [Page - Cropping]. |
| Image - Black & White Method - Halftone -<br>Halftone Pattern - Download Pattern                                                                                                    | The driver operates with [Static Threshold].                                                                                                    |
| Image - Black & White Method - SEE - Halftone<br>Pattern - Download Pattern                                                                                                    | The driver operates with [Static Threshold].                                                                                                    |

| Unsupported items on the PaperStream IP driver window                                                           | Operations for these unsupported items (if set)                                                                                                    |
|----------------------------------------------------------------------------------------------------|----------------------------------------------------------------------------------------------------|
| Image - Tone Adjustment - Download Pattern                                                                      | The driver operates with [Normal].                                                                                                    |
| Image - Dropout Color - Hardware Setting                                                                        | The driver operates with [Green].                                                                                                    |
| Page - Cropping - Priority - Accuracy                                                                           | The driver operates with [Speed].                                                                                                    |
| Page - Split Image                                                                                              | The driver operates with [Off].                                                                                                    |
| Paper Feeding - Multifeed Detection - Action -<br>Stop and Show Image                                           | If a multifeed is detected, you will be notified of<br>an error after a scan is performed.<br>In the error window, you can select whether to<br>save an image or not.<br>Note that no image is displayed in the error<br>window. |
| Batch - Assisted Scan                                                                                           | The driver operates with [Off].                                                                                                    |
| Batch - Continuous Scan                                                                                         | The driver operates with [Off].                                                                                                    |
| Batch - Job Control                                                                                             | The driver operates with [Off].                                                                                                    |
| Batch - Patch Code Detection                                                                                    | The driver operates with [Off].                                                                                                    |
| Batch - Barcode Detection                                                                                       | The driver operates with [Off].                                                                                                    |
| Batch - Automatic Profile Selection                                                                             | The driver operates with [Off].<br>The driver operates with [Automatic] for [Page -<br>Rotation].                                                                                                    |
| Output - Statistic Information - Display                                                                        | The driver operates with [Do not display].                                                                                                    |
| Output - Statistic Information - Save                                                                           | The driver operates with [Off].                                                                                                    |
| Toolbar - Option - Use separate settings for front and back side                                                | The driver operates with [Use same setting for front and back side].                                                                                                    |
| Toolbar - Option - Set separate scanning areas for each side                                                    | The driver operates with [Set same scanning area for each side].                                                                                                    |
| Toolbar - Configuration - Event - Error/Warning<br>Event - Message Display (When driver dialog is<br>shown)     | The driver operates with [Do not display].                                                                                                    |
| Toolbar - Configuration - Event - Error/Warning<br>Event - Message Display (When driver dialog is<br>not shown) | The driver operates with [Do not display].                                                                                                    |
| Endorser - Imprinter - Setup Dialog Box                                                                         | The driver operates with [Do not display].                                                                                                    |

\*1:If there is a length specified for any items in the PaperStream IP driver profile, the value for the length changes in accordance with the paper size.

\*2:A document that is 355.6 mm (14 in.) or more in length can be scanned only from the touch screen or operator panel.

## **Specifications of the Image File**

• Black & white image

| File format                                | Compression format                 |
|--------------------------------------------|------------------------------------|
| PDF File (*.pdf) (*1) (*2)                 | CCITT G4                           |
| SinglePage PDF File (*.pdf) (*1)           |                                    |
| Tagged Image File Format (*.tif)           | • CCITT G4                         |
| MultiPage Tagged Image File Format (*.tif) | • LZW                              |
|                                            | <ul> <li>No Compression</li> </ul> |

**\*1:**PDF/A is not supported.

\*2:A function to create searchable PDF files is available as the "PaperStream NX Manager Searchable PDF Option".

The supported languages are English, German, Spanish, Italian, and French.

For details about the option, contact the distributor/dealer where you purchased your scanner. Refer to the contact information in the Contact List if supplied with this product, or refer to the contact information in the Contact for Inquiries section if provided in Safety Precautions supplied with this product, and then make an inquiry.

#### • Grayscale/color image

| File format                                | Compression format |
|--------------------------------------------|--------------------|
| PDF File (*.pdf) (*1) (*2)                 | JPEG               |
| SinglePage PDF File (*.pdf) (*1)           |                    |
| Tagged Image File Format (*.tif)           | • JPEG             |
| MultiPage Tagged Image File Format (*.tif) | • LZW              |
|                                            | No Compression     |
| JPEG File (*.jpg)                          | JPEG               |

**\*1:**PDF/A is not supported.

\*2:A function to create searchable PDF files is available as the "PaperStream NX Manager Searchable PDF Option".

The supported languages are English, German, Spanish, Italian, and French.

For details about the option, contact the distributor/dealer where you purchased your scanner. Refer to the contact information in the Contact List if supplied with this product, or refer to the contact information in the Contact for Inquiries section if provided in Safety Precautions supplied with this product, and then make an inquiry.

# **Specifications of Barcodes**

This section explains about the specifications of barcodes that can be used as separators and meta data. The types of detectable barcodes and barcode detection conditions are as follows.

• One-dimensional barcode

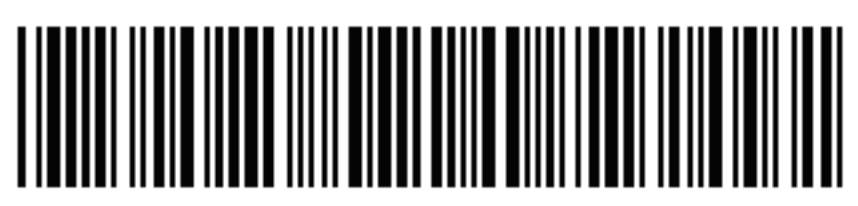

Example:Code 3 of 9

| Code                             | Character Set                                                       | Digit                                   |
|----------------------------------|---------------------------------------------------------------------|-----------------------------------------|
| UPC-A                            | Numbers                                                             | 12 (includes check digit)               |
| EAN 8 (JAN 8)<br>EAN 13 (JAN 13) | Numbers                                                             | 8 or 13 (includes check digit)          |
| Code 3 of 9                      | ASCII                                                               | 1 to 32 (excludes start and stop codes) |
| Code 128 (EAN 128)               | ASCII                                                               | 1 to 32 (excludes check characters)     |
| Codabar (NW-7)                   | 4 types of start and stop characters,<br>numbers, 6 types of symbol | 1 to 32 (excludes start and stop codes) |
| ITF                              | Numbers                                                             | 2 to 32 (always an even number)         |

• Two-dimensional code

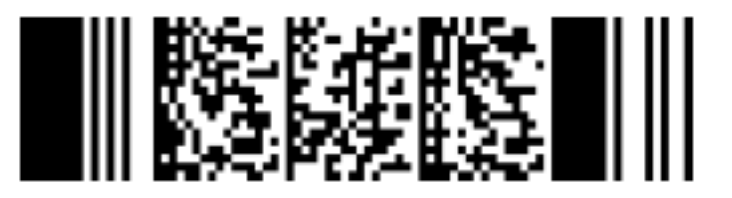

Example:PDF417

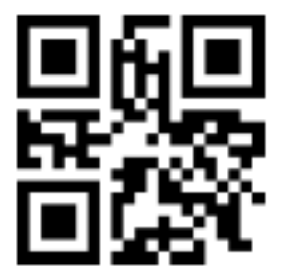

### Example:QR code

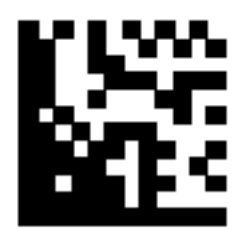

#### Example:Data Matrix

| Code        | Character Set                                                                                                    | Digit                                                                                                    |
|-------------|----------------------------------------------------------------------------------------------------|----------------------------------------------------------------------------------------------------|
| PDF417      | ASCII data,<br>binary data (multi-byte characters),<br>combination of the above                                                     | Alphanumeric characters: Up to 1,850<br>characters<br>Numbers: Up to 2,710 digits<br>Binary data: Up to 1,108 bytes |
| QR code     | Numbers, alphabetical characters,<br>symbols,<br>binary data (multi-byte characters),<br>control codes,<br>combination of the above | Alphanumeric characters: Up to 395<br>characters<br>Numbers: Up to 652 digits                                       |
| Data Matrix | ASCII data,<br>binary data (multi-byte characters),<br>combination of the above                                                     | Alphanumeric characters: Up to 2,335<br>characters<br>Numbers: Up to 3,116 digits<br>Binary data: Up to 1,555 bytes |

#### • Detection Conditions for One-dimensional Barcodes

| Item                                 | Condition                                                                                                    |
|--------------------------------------|----------------------------------------------------------------------------------------------------|
| Barcode height                       | 10 to 30 mm/0.39 to 1.18 in.                                                                                                    |
| Barcode width                        | 300 mm/11.81 in. or shorter                                                                                                    |
| Barcode margin                       | 5 mm/0.20 in. or more around a barcode<br>(For ITF, 5 mm/0.20 in. or more, or at least 6 times the width of the narrow<br>element (whichever is wider) on both the right and left sides of ITF) |
| Barcode color                        | Black                                                                                                    |
| Barcode background color             | White                                                                                                    |
| Resolution                           | 200 dpi or higher                                                                                                    |
| Barcode angle                        | Horizontal and vertical                                                                                                    |
| Narrow element<br>width/Module width | • UPC-A/EAN 8 (JAN 8)/EAN13 (JAN 13)<br>300 dpi or higher: 0.264 mm/0.010 in. or more                                                                                                    |

| Item               | Condition                                                                                                    |
|--------------------|----------------------------------------------------------------------------------------------------|
|                    | Less than 300 dpi: 0.30 mm/0.012 in. or more                                                                                                    |
|                    | • Code 3 of 9/Code 128 (EAN 128)/Codabar (NW-7)                                                                                                    |
|                    | 300 dpi or higher: 0.20 mm/0.008 in. or more                                                                                                    |
|                    | Less than 300 dpi: 0.30 mm/0.012 in. or more                                                                                                    |
|                    | • ITF                                                                                                    |
|                    | 300 dpi or higher: 0.254 mm/0.010 in. or more                                                                                                    |
|                    | Less than 300 dpi: 0.30 mm/0.012 in. or more                                                                                                    |
| Wide element width | 14.0 mm/0.55 in. or less                                                                                                    |
|                    | (For UPC-A, EAN 8 (JAN 8), EAN13 (JAN 13), and Code 128 (EAN 128), width                                                                                |
|                    | of the widest element (4 modules wide))                                                                                                    |
| Intercharacter gap | • UPC-A/EAN 8 (JAN 8)/EAN13 (JAN 13)/Code 128 (EAN 128)/ITF                                                                                             |
|                    | There are no gaps between the characters.                                                                                                    |
|                    | • Code 3 of 9/Codabar (NW-7)                                                                                                    |
|                    | Equal to or greater than the narrow element width, and equal to or less than 1.52 mm/0.06 in. or 3 times the narrow element width (whichever is bigger) |

#### • Detection Conditions for PDF417

| Item                          | Condition                                                                                                    |
|-------------------------------|----------------------------------------------------------------------------------------------------|
| Module width                  | 0.30 to 2.0 mm/0.012 to 0.079 in.                                                                                                |
| Module height                 | Three times the module width or more is recommended<br>(The module height less than twice the module width is not<br>recognized) |
| Barcode width (overall width) | 25.5 to 170.0 mm/1.00 to 6.69 in.                                                                                                |
| Barcode height                | 10.0 to 30.0 mm/0.39 to 1.18 in.                                                                                                 |
| Barcode margin                | 5.0 mm/0.20 in. or more around a barcode                                                                                         |
| Barcode color                 | Black                                                                                                    |
| Barcode background color      | White (It may not be recognized correctly depending on the paper type)                                                           |
| Resolution                    | 200 to 600 dpi                                                                                                    |
| Barcode angle                 | Horizontal and vertical                                                                                                    |
| Error correction level        | 0/2/3/4/5/6/7                                                                                                    |

#### • Detection Conditions for QR Code

| Item                     | Condition                                                  |
|--------------------------|------------------------------------------------------------|
| Model                    | Model 2                                                    |
|                          | However, ECI mode and FNCT mode are not supported.         |
| Version                  | 2 to 10                                                    |
| Cell size                | 0.40 mm/0.016 in. or larger                                |
| Barcode margin           | 4 cells or more on each side of a barcode                  |
| Barcode color            | Black                                                      |
| Barcode background color | White (It may not be recognized correctly depending on the |
|                          | paper type)                                                |
| Resolution               | 300 to 600 dpi                                             |
| Barcode angle            | Horizontal and vertical                                    |
| Error correction level   | L/M/Q/H                                                    |

#### • Detection Conditions for Data Matrix

| Item                     | Condition                                                              |
|--------------------------|------------------------------------------------------------------------|
| Version                  | ECC200<br>However, FNC1 mode (GS1) is not supported                    |
| Cell size                | 0.50 mm/0.02 in. or larger                                             |
| Barcode margin           | 2 cells or more on each side of a barcode                              |
| Barcode color            | Black                                                                  |
| Barcode background color | White (It may not be recognized correctly depending on the paper type) |
| Resolution               | 300 to 600 dpi                                                         |
| Barcode angle            | Horizontal and vertical                                                |

#### HINT

- Skewed barcodes may not be recognized correctly.
- Using the same sheet repeatedly may decrease the recognition accuracy due to accumulated dirt on the document. If the sheet is not recognized correctly or gets smudged, replace it with a new sheet.
- If the recognized character string for an one-dimensional barcode includes the control code [NUL], this control code is replaced with " " (space).

- If the recognized character string for a two-dimensional code includes the control code [NUL], the data after [NUL] is not recognized.
- If control character recognition fails, the following results may be delivered:
  - The control characters are recognized as numerical characters.
  - Not only the character codes but also other characters on the barcode are skipped without being recognized.
- The barcode may not be recognized correctly depending on the document (if skewed), the scanner driver settings, and/or the condition of printed barcodes. Make sure that the barcode is correctly recognized before starting operations.
- If barcode scanning performance deteriorates, limit the barcode types to be detected or narrow the barcode area to improve the scanning performance.
- If a one-dimensional barcode and a two-dimensional code exist in the barcode recognition area, recognition priority is given to a one-dimensional barcode.
- If more than one barcode exists in the barcode recognition area or if a QR code is split vertically or horizontally, which barcode or QR code will become valid is unknown. Therefore, if more than one barcode or data area exists, make sure to specify the recognition area so that only a single barcode or data area is included.
- If more than one barcode exists in the barcode recognition area, the order in which barcodes are detected is undetermined.
- Barcodes may be recognized even when the barcode is not black or its background color is not white. Before using this function, adjust the settings so the results will match your intended use.
- If a barcode is smaller than the minimum size required or depending on the error correction level, barcode recognition results may include errors.
- Up to 20 barcodes can be detected.

## **Specifications of an Error Notification e-Mail**

This section explains about the specifications of an error notification e-mail.

| Item                | Description                                                         |
|---------------------|---------------------------------------------------------------------|
| Event Date/Time     | Displays the date/time when the event occurred.                     |
| Source of the Event | Displays the source of the event.                                   |
| IP Address          | Displays the IP address of the scanner which performed the scan.    |
| Scanner Model       | Displays the name of the scanner model which performed the scan.    |
| Serial Number       | Displays the serial number of the scanner which performed the scan. |
| Username            | Displays the user name who performed the scan.                      |
| Job name            | Displays the job name of the scan.                                  |

| Item       | Description                               |
|------------|-------------------------------------------|
| Event Type | Displays the following event types.       |
|            | • Information                             |
|            | • Warning                                 |
|            | • Error                                   |
|            | • Error (Checked)                         |
| Event Code | Displays the event code of the event log. |
| Message    | Displays the message of the event log.    |

# Specifications of a Batch Log Notification e-Mail

| Item            | Description                                                                                                    |
|-----------------|----------------------------------------------------------------------------------------------------|
| Start Date/Time | Displays the date and time when the scan was started.                                                                                                    |
| Last Modified   | Displays the date and time when the batch was modified most recently.                                                                                                    |
| Serial Number   | Displays the serial number of the scanner which performed the scan.                                                                                                    |
| Scanner Name    | Displays the name of the scanner which performed the scan.                                                                                                    |
| IP Address      | Displays the IP address of the scanner which performed the scan.                                                                                                    |
| Username        | Displays the user name who performed the scan.                                                                                                    |
| Job name        | Displays the job name of the scan.                                                                                                    |
| Image Status    | Displays one of the following statuses of an image transferred from the scanner.                                                                                                    |
|                 | <ul> <li>Delete<br/>Images are transferred from a scanner to a destination in which they are saved and<br/>then deleted from NX Manager.</li> <li>Undeleted</li> </ul>                                                                                                    |
|                 | <ul> <li>Batch processing is not complete and images transferred from a scanner still remain in NX Manager.</li> <li>Refer to [Status] and [Description] for the cause of an incomplete batch process.</li> <li>If an error is displayed for [Status], it may be possible to retry a batch from the administrator window (on the web).</li> <li>For details, refer to Messages in Batch Logs Displayed in the NX Manager Administrator Window (on the Web) (page 206).</li> </ul> |
| Batch ID        | Displays the batch ID.                                                                                                    |
| Status          | Displays one of the following as the status of the batch. <ul> <li>Error</li> <li>Accepting</li> </ul>                                                                                                    |

This section explains about the specifications of a batch log notification e-mail.

| Item        | Description                            |
|-------------|----------------------------------------|
|             | Waiting to process images              |
|             | Processing images                      |
|             | • Performing a QC                      |
|             | • Waiting to edit images               |
|             | • Editing images                       |
|             | • Waiting to save a file               |
|             | • Files are being saved                |
|             | • Completed                            |
|             | • Cancel                               |
|             | • Error (Checked)                      |
| Description | Displays the description of the batch. |

## **Migrating NX Manager**

- **1** Disconnect the computers, which NX Manager is installed on and which you migrate NX Manager from and to, from the network.
- 2 Back up the data related to NX Manager and NX Manager Database from the computer in which NX Manager is installed and from which you migrate NX Manager. For details, refer to Backing Up the Data Related to NX Manager (page 114) and Backing Up the Data Related to NX Manager Database (page 115).
- 3 Restore the data related to NX Manager and NX Manager Database to the computer in which NX Manager is installed and to which you migrate NX Manager. For details, refer to Restoring the Data Related to NX Manager (page 115) and Restoring the Data Related to NX Manager Database (page 116).
- **4** Connect the computers with NX Manager, from and to which you migrated NX Manager, to the network.

## **Upgrading NX Manager**

- **1** Turn on the computer and log onto Windows Server as a user with administrator privileges.
- 2 Obtain the installer for upgrading NX Manager. For details about how to obtain the installer for upgrading NX Manager, contact the distributor/ dealer where you purchased your scanner. Refer to the contact information in the Contact List if supplied with this product, or refer to the contact information in the Contact for Inquiries section if provided in Safety Precautions supplied with this product, and then make an inquiry.
- **3** Disconnect the computer in which NX Manager is installed from the network.

**4** Back up the data related to NX Manager and NX Manager Database from the computer in which NX Manager is installed.

For details, refer to Backing Up the Data Related to NX Manager (page 114) and Backing Up the Data Related to NX Manager Database (page 115).

#### HINT

Be sure to use the data related to NX Manager and NX Manager Database that is backed up only if an error occurs while NX Manager is being upgraded.

If an error occurs while NX Manager is being upgraded, restore the data related to NX Manager and NX Manager Database.

For details, refer to Restoring the Data Related to NX Manager (page 115) and Restoring the Data Related to NX Manager Database (page 116).

- 5 Start up the installer for upgrading NX Manager, which you obtained in step 2, and upgrade NX Manager.
- **6** Connect the computer in which NX Manager is installed to the network.

#### ATTENTION

The existing profile for the PaperStream IP driver has the same settings as before, even after you upgrade NX Manager.

To use the settings that were added to the PaperStream IP driver, import the profile for the PaperStream IP driver again.

#### HINT

- If multiple profiles with the same name are used in NX Manager version 2.0 or earlier, serial numbers are added to those profiles when NX Manager is upgraded to version 2.1 or later.
- When operating NX Manager Database on another server, change the settings on SQL Server after upgrading NX Manager.

For details about operating NX Manager Database on another server, contact the distributor/ dealer where you purchased your scanner. Refer to the contact information in the Contact List if supplied with this product, or refer to the contact information in the Contact for Inquiries section if provided in Safety Precautions supplied with this product, and then make an inquiry.

#### Uninstalling NX Manager

- **1** Turn on the computer and log onto Windows Server as a user with administrator privileges.
- **2** Exit all running software.
- **3** Display the [Control Panel] window. Click the [Start] menu  $\rightarrow$  [Windows System]  $\rightarrow$  [Control Panel].

- **4** Select [Uninstall a program]. The [Programs and Features] window appears with a list of the currently installed software.
- 5 Select a software to uninstall.
  - When Unistalling NX Manager Select [PaperStream NX Manager].
  - When Uninstalling NX Manager Database Select [PaperStream NX Manager Database].
  - When Uninstalling PaperStream IP (TWAIN x64) Select [PaperStream IP (TWAIN x64)].
- 6 Click the [Uninstall] button or the [Uninstall/Change] button.
- 7 If a confirmation message appears, click the [OK] button or the [Yes] button. The software is uninstalled.

## Using a Scanner by Connecting It to a Computer Temporarily

This section explains how to temporarily connect a scanner to a computer (via USB connection) when the scanner is in operation.

#### HINT

If there is network trouble or if you want to check scanned images in advance, you can take the appropriate action by connecting a scanner to a computer (USB connection).

# To Connect a Scanner to a Computer (via USB Connection) [fi-8190/fi-8290/ fi-8170/fi-8270]

- **1** Disconnect a LAN cable from the LAN connector on the scanner.
- 2 Connect the USB cable to the USB connector on the scanner.
- **3** If an error is displayed, press the [Stop/Clear] button. The connection with the computer (via USB connection) is now established and [Ready] is displayed on the operator panel.

## To Connect a Scanner to a Computer (via USB Connection) [fi-8150/fi-8250]

- **1** Disconnect a LAN cable from the LAN connector on the scanner.
- 2 Connect the USB cable to the USB connector on the scanner.
- **3** If an error is displayed, press the [Scan/Stop] button or the [Send to] button. The connection with the computer (via USB connection) is now established.